Εγχειρίδιο χρήσης της πλατφόρμας για την διαχείριση του προγράμματος «Στέγαση και Επανένταξη»

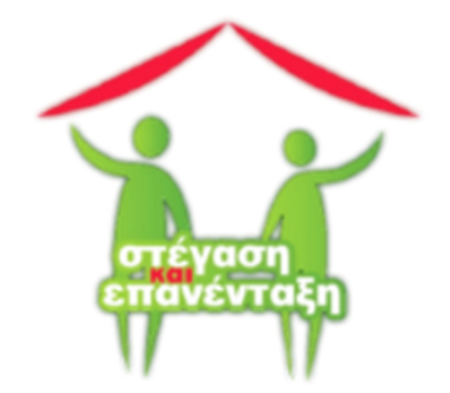

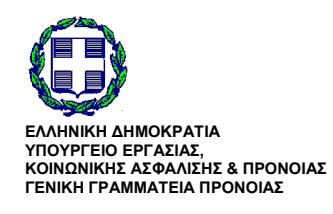

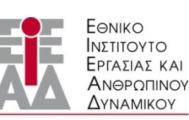

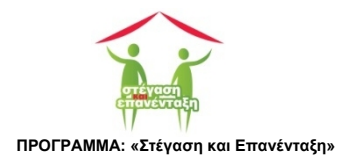

| 1 | Εισο  | xγωγŕ  | Ĵ                       | 5  |
|---|-------|--------|-------------------------|----|
| 2 | Γενι  | κέςΈ   | ννοιες                  | 5  |
|   | 2.1   | Ωφε    | λούμενοι                | 5  |
|   | 2.2   | Παρ    | αστατικά                | 5  |
| 3 | Φόρ   | ομες - | Προβολές                | 6  |
|   | 3.1   | Πεδί   | ία                      | 6  |
|   | 3.1.: | 1      | A.Φ.Μ                   | 6  |
|   | 3.1.2 | 2      | Τηλ. επικοινωνία        | 6  |
|   | 3.1.3 | 3      | Υποβληθέντα Αρχεία      | 6  |
|   | 3.1.4 | 4      | Ταχυδρομική Διεύθυνση   | 7  |
|   | 3.1.  | 5      | Ηλεκτρονικό Ταχυδρομείο | 7  |
|   | 3.1.0 | 6      | Ονοματεπώνυμο           | 7  |
|   | 3.1.  | 7      | Ημερομηνία              | 7  |
|   | 3.2   | Kou    | μπιά εντολών            | 7  |
|   | 3.2.1 | 1      | Αποθήκευση              | 7  |
|   | 3.2.2 | 2      | Διαγραφή                | 8  |
|   | 3.2.3 | 3      | Επιλογή                 | 8  |
|   | 3.2.4 | 4      | Αποστολή                | 8  |
|   | 3.2.5 | 5      | Λήψη                    | 8  |
| 4 | Σύνδ  | δεση.  |                         | 9  |
| 5 | Η ερ  | ογαλε  | οθήκη της πλατφόρμας1   | .1 |
| 6 | Σχέδ  | 510    |                         | .3 |
|   | 6.1   | Ταυ    | τότητα Σχεδίου          | .3 |
|   | 6.1.3 | 1      | Σύνοψη                  | .3 |
|   | 6.1.2 | 2      |                         | .3 |
|   | 6.2   | Ποο    | υπολονισμός             | .4 |
|   | 62    | 1      | Σίνοιμη 1               | 4  |
|   | 6.2.2 | 2      |                         | .5 |

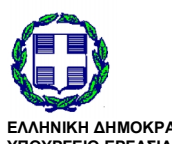

ΕΛΛΗΝΙΚΗ ΔΗΜΟΚΡΑΤΙΑ ΥΠΟΥΡΓΕΙΟ ΕΡΓΑΣΙΑΣ, ΚΟΙΝΩΝΙΚΗΣ ΑΣΦΑΛΙΣΗΣ & ΠΡΟΝΟΙΑΣ ΓΕΝΙΚΗ ΓΡΑΜΜΑΤΕΙΑ ΠΡΟΝΟΙΑΣ

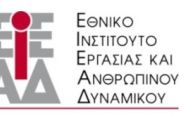

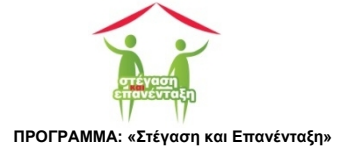

|    | 6.2   | 2.3    | Δαπάνες Δεύτερου Πυλώνα                            | 15   |
|----|-------|--------|----------------------------------------------------|------|
|    | 6.3   | Έγγρ   | ραφα                                               | . 15 |
|    | 6.3   | 3.1    | Υποβολή εγγράφου                                   | 16   |
| 7  | Етс   | αιρικό | Σχήμα - Ομάδα Έργου                                | . 19 |
|    | 7.1   | Φορ    | είς                                                | . 19 |
|    | 7.1   | L.1    | Φόρμα Τελικός Δικαιούχος                           | 19   |
|    | 7.1   | 2      | Φόρμα Διαχειριστής                                 | 21   |
|    | 7.2   | Σημ    | αντικά Πρόσωπα                                     | . 22 |
|    | 7.2   | 2.1    | Διαχείριση Επιστημονικά Υπευθύνου                  | 22   |
|    | 7.2   | 2.2    | Διαχείριση Νόμιμου Εκπρ. Τελ. Δικαιούχου           | 24   |
|    | 7.2   | 2.3    | Πρόσωπο Επικοινωνίας                               | 25   |
|    | 7.2   | 2.4    | Οικονομικά Υπεύθυνος                               | 26   |
|    | 7.3   | Ομά    | δα Έργου                                           | . 27 |
|    | 7.4   | Εταί   | ροι                                                | . 28 |
| 8  | Ωφ    | οελούμ | EVOI                                               | . 30 |
|    | 8.1   | Προ    | βολή Ωφελούμενοι                                   | . 30 |
|    | 8.2   | Προ    | σθήκη Ωφελούμενου                                  | . 30 |
|    | 8.2   | 2.1    | Φόρμα Ατομικό Πλάνο Δράσης                         | 32   |
|    | 8.2   | 2.2    | Προβολή Έγγραφα                                    | 33   |
| 9  | Ερ    | γασιακ | ή Επανένταξη                                       | . 35 |
|    | 9.1   | Επιλ   | ογή καθεστώτος Εργασιακής Επανένταξης              | . 35 |
|    | 9.2   | Φόρ    | μα Εργασιακή Επανένταξη - Μίσθωση Εργασίας         | . 38 |
|    | 9.3   | Φόρ    | μα Εργασιακή Επανένταξη - Αυτοαπασχόληση           | . 40 |
|    | 9.4   | Φόρ    | μα Εργασιακή Επανένταξη - Δημιουργία Επιχείρησης   | . 41 |
|    | 9.5   | Φόρ    | μα Εργασιακή Επανένταξη - Δημιουργία Συνεταιρισμού | . 43 |
|    | 9.6   | Φόρ    | μα Εργασιακή Επανένταξη - Ενοικίαση Αγροτεμαχίου   | . 45 |
| 1( | Ο Στέ | έγαση. |                                                    | . 47 |
|    | 10.1  | Προ    | βολή Στέγαση                                       | . 47 |
|    | 10.2  | Φόρ    | μα Χώροι Στέγασης                                  | . 49 |
| 1  | 1 Πα  | ραστα  | τικά                                               | . 51 |
|    | 11.1  | Διαχ   | είριση Παραστατικών                                | . 51 |
|    |       |        |                                                    |      |

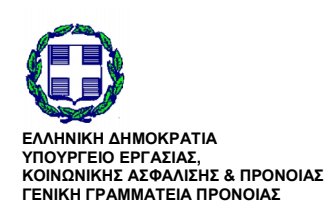

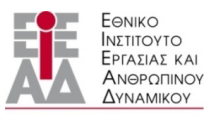

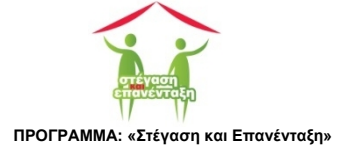

|    | 11.1.1 Διαχείριση δαπανών οικοσκευής                    | .52 |
|----|---------------------------------------------------------|-----|
| 1  | 1.2 Προβολή Παραστατικά                                 | 54  |
| 12 | Αναζήτηση                                               | 56  |
| 13 | Αποσύνδεση                                              | 57  |
| 14 | Διάγραμμα ροής καταχώρισης των δεδομένων στην πλατφόρμα | 58  |
| 15 | Συντομογραφίες                                          | 59  |

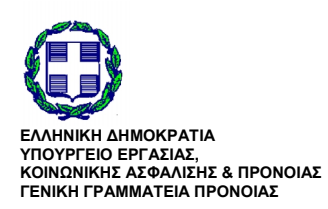

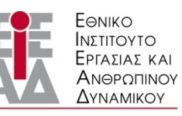

/

ΥΠΟ ΤΗΝ ΕΠΟΠΤΕΙΑ ΤΟΥ ΥΠΟΥΡΓΕΙΟΥ ΕΡΓΑΣΙΑΣ,ΚΟΙΝΩΝΙΚΗΣ ΑΣΦΑΛΙΣΗΣ & ΠΡΟΝΟΙΑΣ

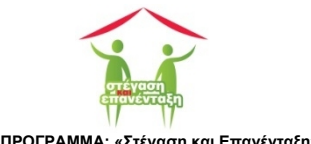

### 1 Εισαγωγή

Η πλατφόρμα σχεδιάστηκε και υλοποιήθηκε με μοναδικό σκοπό να αποτελέσει βασικό εργαλείο για την διαχείριση του προγράμματος «ΣΤΕΓΑΣΗ & ΕΠΑΝΕΝΤΑΞΗ».

## 2 Γενικές Έννοιες

Πριν προχωρήσουμε στην περιγραφή των διαδικασιών χειρισμού της εφαρμογής είναι αναγκαίο να περιγράψουμε τις έννοιες και τους ορισμούς που θα χρησιμοποιηθούν ως επί τω πλείστον στην συνέχεια.

## 2.1 Ωφελούμενοι

Πρόκειται για αυτούς για τους οποίους καταρτίστηκε το πρόγραμμα **Στέγαση & Επανένταξη** και ως προς όφελος τους για την στέγαση και την εργασιακή τους επανένταξη θα καταναλωθεί το ποσό του προϋπολογισμού του προγράμματος.

### 2.2 Παραστατικά

Τα έγγραφα, αποδείξεις και τιμολόγια με τα οποία θα γίνει στους τελικούς δικαιούχους η εξόφληση των δαπανών του προγράμματος.

Οι δαπάνες που είναι επιλέξιμες από το πρόγραμμα συγκεντρώνονται σε δεκατρείς κατηγορίες οι οποίες με την σειρά τους χωρίζονται σε τέσσερις ομάδες δαπανών.

| ΟΜΑΔΕΣ ΔΑΠΑΝΩΝ         | ΚΑΤΗΓΟΡΙΕΣ ΔΑΠΑΝΩΝ             |  |
|------------------------|--------------------------------|--|
| Δαπάνες 1ου πυλώνα     | Κάλυψη ενοικίου                |  |
| (Στέγαση)              | Επισκευή υφιστάμενης οικίας    |  |
|                        | Οικοσκευή                      |  |
|                        | Καθημερινές ανάγκες            |  |
|                        | Προσωρινή αναδοχή              |  |
| Δαπάνες 2ου πυλώνα     | Απόκτηση εργασιακής εμπειρίας  |  |
| (Εργασιακή Επανένταξη) | Μίσθωση Εργασίας               |  |
|                        | Απόκτηση εργασιακής εμπειρίας  |  |
|                        | Αυτοαπασχόληση                 |  |
|                        | Δημιουργία Επιχείρησης         |  |
|                        | Δημιουργία Συνεταιρισμού       |  |
|                        | Απασχόληση στον αγροτικό τομέα |  |
|                        | Υπηρεσίες VOUCHER              |  |
| Λειτουργικές Δαπάνες   | Λειτουργικές Δαπάνες           |  |
| Δαπάνες Δημοσιότητας   | Δαπάνες Δημοσιότητας           |  |

Όταν καταχωρείται ένα παραστατικό ορίζουμε απαραιτήτως την κατηγορία στην οποία αυτό ανήκει.

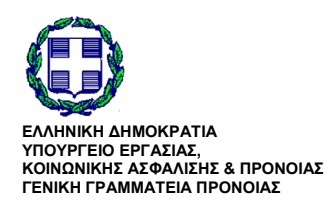

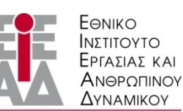

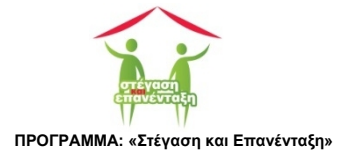

## 3 Φόρμες - Προβολές

Η καταχώριση – επεξεργασία των δεδομένων γίνεται μέσα από τις φόρμες. Μια φόρμα αποτελείται από πεδία στα οποία εισάγουμε τα δεδομένα και τα κουμπιά εντολών μέσω των οποίων εκτελούνται εντολές (λειτουργίες) στην φόρμα. Το κουμπί εντολής στην συνέχεια θα το αναφέρουμε εν συντομία με τον όρο κουμπί.

Οι προβολές προβάλλουν με την κατάλληλη μορφοποίηση συγκεντρωτικά τα δεδομένα της ΒΔ που αφορούν το σχέδιο μας. Οι προβολές μπορεί να περιέχουν κουμπιά εντολών που είτε ανοίγουν φόρμες για την επεξεργασία των δεδομένων είτε εκκινούν άλλες λειτουργίες.

Εδώ θα περιγράψουμε τα βασικότερα πεδία και κουμπιά εντολών των φορμών και των προβολών. Τα υπόλοιπα πεδία και κουμπιά εντολών θα περιγραφούν στην αντίστοιχη ενότητα που περιγράφει την φόρμα ή την προβολή στην οποία εμπεριέχονται.

## 3.1 Πεδία

### **3.1.1 А.Ф.М.**

Αποτελείται από εννέα αριθμητικά ψηφία. Δεν μπορούμε να εισάγουμε περισσότερα ψηφία ενώ αν εισάγουμε περισσότερα διαγράφει τα επιπλέον ψηφία.

### 3.1.2 Τηλ. επικοινωνία

Είναι ο σταθερός ή κινητός αριθμός τηλεφωνικής επικοινωνίας. Αποτελείται από εννέα αριθμητικά ψηφία. Δεν μπορούμε να εισάγουμε μη αριθμητικό ψηφίο ενώ αν εισάγουμε περισσότερα από εννέα αυτομάτως περισσότερα διαγράφονται τα επιπλέον ψηφία. Εδώ καταχωρούμε ένα από τους δύο αριθμούς.

Ειδικότερα στο πεδίο Κινητό καταχωρούμε αποκλειστικά τον αριθμό για την επικοινωνία μέσω κινητού τηλεφώνου ενώ στο πεδίο Σταθερό καταχωρούμε αποκλειστικά τον αριθμό για την επικοινωνία μέσω σταθερού τηλεφώνου

### 3.1.3 Υποβληθέντα Αρχεία

Από την πρόσκληση του προγράμματος είμαστε υποχρεωμένοι να υποβάλλουμε μέσω της πλατφόρμας στην ΔΕ διάφορα έγγραφα σε ψηφιακή μορφή. Για τα ψηφιακά αρχεία ισχύουν δύο περιορισμοί.

- Το αρχείο θα πρέπει να έχει την επέκταση .pdf (Acrobat Reader).
- Το αρχείο δεν θα πρέπει να έχει μέγεθος μεγαλύτερο από 150kb.

Αν τα ψηφιακά αρχεία δεν τηρούν τους περιορισμούς, δεν μπορούμε να τα υποβάλουμε.

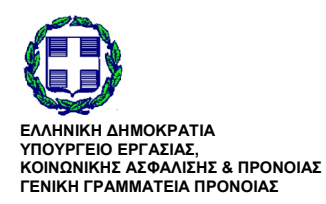

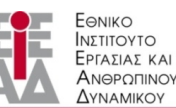

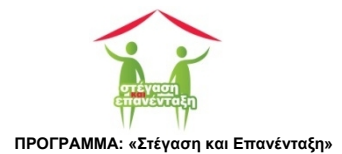

### 3.1.4 Ταχυδρομική Διεύθυνση

Η διεύθυνση γράφεται στο πεδίο με την σειρά Οδός - Αριθμός - Πόλη - Ταχυδρομικός Κώδικας σε μία γραμμή.

### 3.1.5 Ηλεκτρονικό Ταχυδρομείο

Είναι η διεύθυνση του ηλεκτρονικού ταχυδρομείου του προσώπου φυσικού είτε οποιασδήποτε άλλης μορφής στο οποίο αναφέρεται η φόρμα.

### 3.1.6 Ονοματεπώνυμο

Είναι το ονοματεπώνυμο του φυσικού προσώπου στο οποίο αναφέρεται η φόρμα. Γράφεται στο αντίστοιχο πεδίο με την σειρά Όνομα - Επώνυμο.

### 3.1.7 Ημερομηνία

Τα πεδία ημερομηνίας ανεξάρτητα με το που αναφέρονται (πρόσωπο, παραστατικό ή ότι άλλο) καταχωρούνται με δύο τρόπους.

- Επιλέγουμε την ημερομηνία από το ημερολόγιο που αναπτύσσεται όταν εισάγουμε τον δρομέα εντός του πεδίου (OOONH 1).
- Εισάγουμε την ημερομηνία με την μορφή **ΗΗ/ΜΜ/ΕΕΕΕ** (Η: ημέρα, Μ: μήνας: Ε: έτος).

| Εκδόθηκε: | 11/0 | 6/201 | 5   |       |     |    |    |
|-----------|------|-------|-----|-------|-----|----|----|
|           | 40   |       | Jur | ne 20 | 015 |    | æ  |
|           | Su   | Мо    | Tu  | We    | Th  | Fr | Sa |
|           |      | 1     | 2   | 3     | 4   | 5  | 6  |
|           | 7    | 8     | 9   | 10    |     | 12 | 13 |
|           | -14  | 15    | 16  | 17    | 18  | 19 | 20 |
|           | 21   | 22    | 23  | 24    | 25  | 26 | 27 |
|           | 28   | 29    | 30  |       |     |    |    |
|           |      |       |     |       |     |    |    |

#### ΟΘΟΝΗ 1: Επιλογή ημερομηνίας.

### 3.2 Κουμπιά εντολών

### 3.2.1 Αποθήκευση

Τα δεδομένα των πεδίων της φόρμας, αποθηκεύονται στην εφαρμογή. Αν η καταχώρηση ολοκληρωθεί με επιτυχία είτε εμφανίζεται το σχετικό μήνυμα είτε κατευθύνεται η

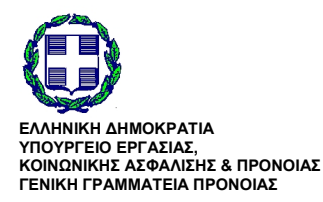

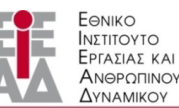

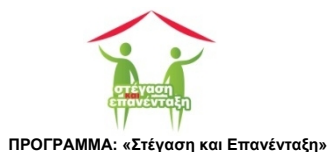

εφαρμογή σε άλλη οθόνη.

### 3.2.2 Διαγραφή

🗎 ΔΙΑΓΡΑΦΗ

Η εγγραφή που είναι ενεργοποιημένη στη φόρμα, διαγράφεται από την εφαρμογή.

#### 3.2.3 Επιλογή

Ανοίγει το παράθυρο μέσω του οποίου επιλέγουμε από το σκληρό δίσκο του υπολογιστή μας, το αρχείο που επιθυμούμε να υποβάλλουμε στην εφαρμογή.

### 3.2.4 Αποστολή

УПОВОЛН 🕇

Το αρχείο που επιλέχθηκε με το κουμπί εντολή Επιλογή, υποβάλλεται στην εφαρμογή.

#### 3.2.5 Λήψη

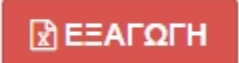

Τα δεδομένα που προβάλλονται στον πίνακα αποθηκεύονται στον υπολογιστή σε αρχείο του Microsoft Excel.

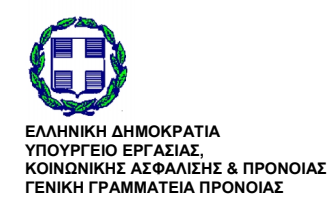

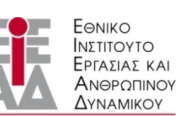

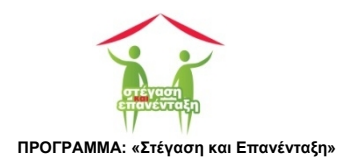

## 4 Σύνδεση

Στην καρτέλα Σύνδεση Χρήστη (OΘONH 2), καταχωρούμε το Όνομα Χρήστη και το Συνθηματικό που μας έχουν δοθεί από την διαχειριστική αρχή.

Όταν ολοκληρώσουμε την εισαγωγή των στοιχειών πατούμε το κουμπί ΣΥΝΔΕΣΗ ( <sup>ΦΣΥΝΔΕΣΗ</sup>). Αν η καταχώριση των παραπάνω στοιχείων ήταν σωστή θα οδηγηθούμε στην καρτέλα Ταυτότητα (OΘONH 4).

| / 🔐 Lövdeen Xorjorn x                                                                                                    | ÷ _ ∂ ×           |
|----------------------------------------------------------------------------------------------------|-------------------|
| ← → C D localhost-4033/EIEAD/index.php                                                                                                    | 요 🕇 🖬 🏠 💿 💠 😑     |
| 🔛 Apps 🔞 Google 🗅 Computer Science 🗀 ΙΕΤΟΡΙΑ 🍦 🛳 🔽 Flipboard 🗋 Home 🖏 🤽 Διάφορα M 🇀 Koykoylideio 🎔 ★ Bookmarks 🔮 🚮 🕹 🧟 🥷 Υπηρεσίες προς του                                                                                                    | C Other bookmarks |
| EA/ANNEKH Al-MACKAPATIA         Filmer         Filmer |                   |
| Σύνδεση Χρήστη                                                                                                    |                   |
| II Περιγραφή & Στόχοι                                                                                                    |                   |
| <ul> <li>Η αντιμετώπιση του προβλήματος της έλλειψης στέγης, δεδομένης της οικονομικής συγκυρίας, αποτελεί μία από τις μεγαλύτερες προικλήσεις για το κράτος πρόνοιας της<br/>χύρος. Ο νομοθέτης, αναγικωρίζαντας τη διόγκωση του προβλήματος, θέσπισε με το Νόμο 4254/14 τη δυνατότητα υλοποίησης προγραμμάτων ή δράσεων για τους<br/>άστεγους.</li> <li>Το πρόγραμμα Στέγαση &amp; Επανένταξη, εξειδικεύοντας την ανωτέρω νομοθεσία, στοχεύει στην ανάπτυξη Σχεδίων που θα λαμβάνουν υπόψη τις εξατομικευμένες ανάγκες<br/>των αστέγων.</li> </ul>                                                                                                    |                   |
| 🖬 Προϋπολογισμός                                                                                                    |                   |
| Ο συνολικός προϋπολογισμός του Προγράμματος ανέρχεται σε 9.250.000€.                                                                                                    |                   |
| Όνομα Χρήστη:         D001           Συνθηματικό:                                                                                                    |                   |
| OIYNAETH                                                                                                    |                   |

#### ΟΘΟΝΗ 2: Πιστοποίηση.

Επιπλέον στην αριστερή πάνω γωνία της οθόνης προβάλλονται οι βασικές πληροφορίες του σχεδίου μας (ΟΘΟΝΗ 3). Ο ΚΩΔΙΚΟΣ ΈΡΓΟΥ, ο ΤΕΛΙΚΟΣ ΔΙΚΑΙΟΥΧΟΣ, ο ΠΡΟΫΠΟΛΟΓΙΣΜΟΣ και οι ΩΦΕΛΟΥΜΕΝΟΙ (το πλήθος των ωφελουμένων που θα καλύψει το σχέδιο).

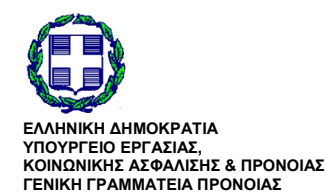

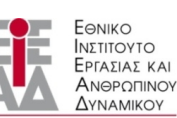

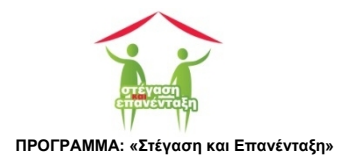

| ΚΩΔΙΚΟΣ ΕΡΓΟΥ      |
|--------------------|
| A-1                |
| ΤΕΛΙΚΟΣ ΔΙΚΑΙΟΥΧΟΣ |
| Δήμος Αθηναίων     |
| ΠΡΟΫΠΟΛΟΓΙΣΜΟΣ     |
| 431.000€           |
| ΩΦΕΛΟΥΜΕΝΟΙ        |
| 50                 |

ΟΘΟΝΗ 3: Βασικές Πληροφορίες Σχεδίου.

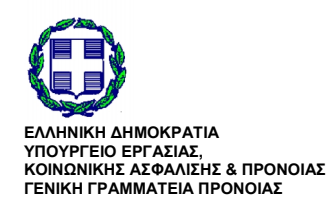

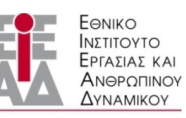

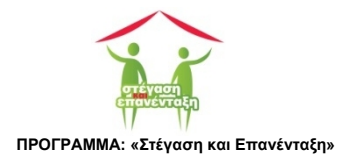

## 5 Η εργαλειοθήκη της πλατφόρμας

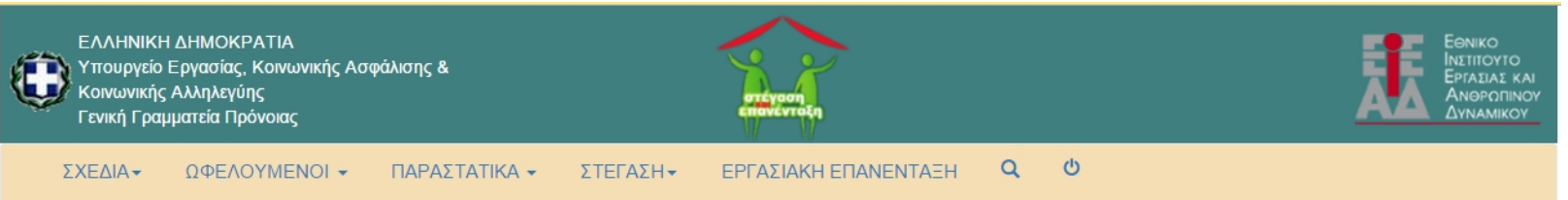

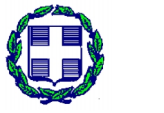

ΕΛΛΗΝΙΚΗ ΔΗΜΟΚΡΑΤΙΑ ΥΠΟΥΡΓΕΙΟ ΕΡΓΑΣΙΑΣ, ΚΟΙΝΩΝΙΚΗΣ ΑΣΦΑΛΙΣΗΣ & ΠΡΟΝΟΙΑΣ ΓΕΝΙΚΗ ΓΡΑΜΜΑΤΕΙΑ ΠΡΟΝΟΙΑΣ

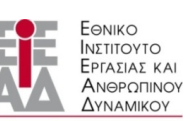

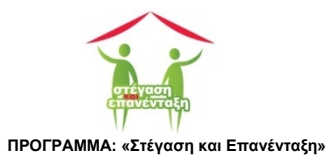

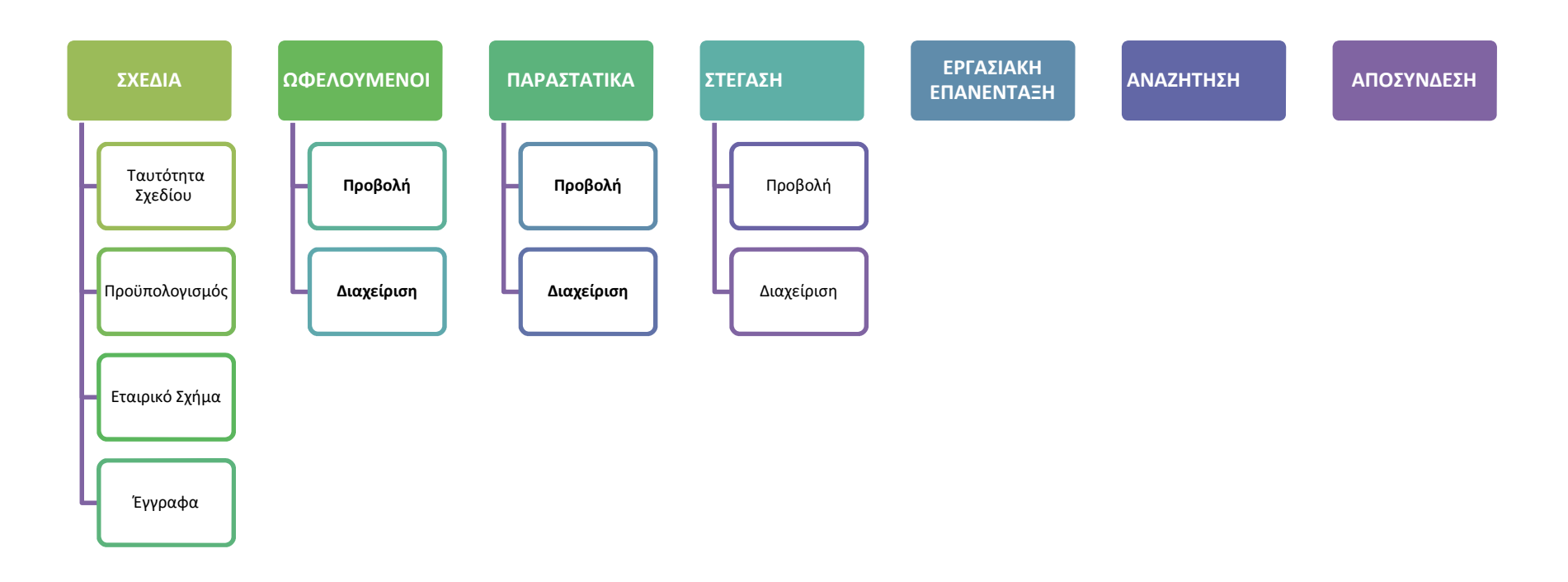

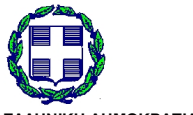

ΕΛΛΗΝΙΚΗ ΔΗΜΟΚΡΑΤΙΑ ΥΠΟΥΡΓΕΙΟ ΕΡΓΑΣΙΑΣ, ΚΟΙΝΩΝΙΚΗΣ ΑΣΦΑΛΙΣΗΣ & ΠΡΟΝΟΙΑΣ ΓΕΝΙΚΗ ΓΡΑΜΜΑΤΕΙΑ ΠΡΟΝΟΙΑΣ

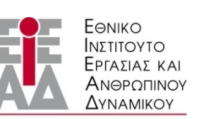

ΥΠΟ ΤΗΝ ΕΠΟΠΤΕΙΑ ΤΟΥ ΥΠΟΥΡΓΕΙΟΥ ΕΡΓΑΣΙΑΣ,ΚΟΙΝΩΝΙΚΗΣ ΑΣΦΑΛΙΣΗΣ & ΠΡΟΝΟΙΑΣ

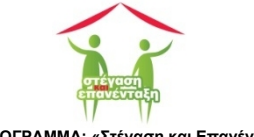

## 6 Σχέδιο

## 6.1 Ταυτότητα Σχεδίου

Η καρτέλα (ΟΘΟΝΗ 4) αποτελείται από δύο ενότητες.

### 6.1.1 Σύνοψη

- Τελικός Δικαιούχος: Η επωνυμία του τελικού δικαιούχου του σχεδίου
- Κωδικός Σχεδίου: Ο κωδικός που έχει αποκτήσει το σχέδιο από την ΔΑ.
- Εγκεκριμένο Πλήθος Ωφελουμένων: Το πλήθος των ωφελουμένων που θα πρέπει να ενταχθούν στο σχέδιο.
- Πραγματικό Πλήθος Ωφελουμένων: Το πραγματικό πλήθος των ωφελουμένων που έχουν ενταχθεί στο σχέδιο.
- Εγκεκριμένος Προϋπολογισμός: Ο προϋπολογισμός που εγκρίθηκε από την ΔΑ και περιέρχεται στο κείμενο της προγραμματικής μας σύμβασης.

| 🖉 Ταυτότητα         | ×                                                                                                    | <b>≐</b> - □ ×    |
|---------------------|----------------------------------------------------------------------------------------------------|-------------------|
| ← → C 🗋 loc         | ocalhost:4033/EIEAD/index.php?page=PROJECT/contvPROJECT                                                                         | < 5 ☆ 3 💠 =       |
| III Apps 🚷 Google ( | : 🗀 Computer Science 🗀 ΙΣΤΟΡΙΑ 🍦 🛳 🔽 Flipboard 🕒 Home 🝿 👪 🇀 Διάφορα M 🗀 Koykoylideio 😏 🖈 Bookmarks 📓 🚮 💩 🧛 👯 Υπηρεσίες προς τοι | 🗀 Other bookmarks |
| ΚΩΔΙΚΟΣ ΕΡΓΟΥ       | Ε/ΛΗΝΙΚΗ ΔΗΜΟΚΡΑΤΙΑ                                                                                                    | Евыко             |
| A-1                 | Υπουργείο Εργασίας, Κοινωνικής Ασφάλισης &     Κοινωνικής Αλαφάλισης &                                                          |                   |
| ΤΕΛΙΚΟΣ ΔΙΚΑΙΟΥΧΟΣ  | Γενική Γραμματία Πρόνοιας                                                                                                    |                   |
| Δήμος Αθηναίων      | ΣΧΕΔΙΑ+ ΩΦΕΛΟΥΜΕΝΟΙ+ ΠΑΡΑΣΤΑΤΙΚΑ+ ΣΤΕΓΑΣΗ+ ΕΡΓΑΣΙΑΚΗ ΕΠΑΝΕΝΤΑΞΗ ΑΝΑΦΟΡΕΣ+ ΜΗΝΥΜΑΤΑ+ Q                                           | ٥.                |
| ΠΡΟΥΠΟΛΟΓΙΣΜΟΣ      |                                                                                                    |                   |
| 431.000€            | Ταυτότητα                                                                                                    |                   |
| ΩΦΕΛΟΥΜΕΝΟΙ         |                                                                                                    |                   |
| 50                  | 🖬 Σύνοψη                                                                                                    |                   |
|                     | Teluvác Auronávac:                                                                                                    |                   |
|                     | Τελικός Δικατούζος.<br>Δήμος Αθηναίων                                                                                           |                   |
|                     |                                                                                                    |                   |
|                     | Κωδικός Σχεδίου:<br>Α-1                                                                                                    |                   |
|                     |                                                                                                    |                   |
|                     | Εγκεγκριμένο Πλήθος Ωφελουμένων:                                                                                                |                   |
|                     | 50                                                                                                    |                   |
|                     | Ποσιαιστικό Πλήθος Οικελοιμιζικων                                                                                               |                   |
|                     | 2                                                                                                    |                   |
|                     |                                                                                                    |                   |
|                     | Εγκεκριμένος Προϋπολογισμός:<br>431.000.00€                                                                                     |                   |
|                     |                                                                                                    |                   |
|                     |                                                                                                    |                   |
|                     | Παρατηρήσεις                                                                                                    |                   |
|                     |                                                                                                    |                   |
|                     | ΔΕΝ ΕΞΑΣΦΑΛΙΖΕΤΑΙ ΤΟ ΕΛΑΧΙΣΤΟ ΠΛΗΘΟΣ ΩΦΕΛΟΥΜΕΝΩΝ                                                                                |                   |
|                     |                                                                                                    |                   |

ΟΘΟΝΗ 4: Ταυτότητα.

### 6.1.2 Παρατηρήσεις

Προβάλλονται σε κόκκινο φόντο μηνύματα που αφορούν:

Παρατηρήσεις από την διαχειριστική αρχή.

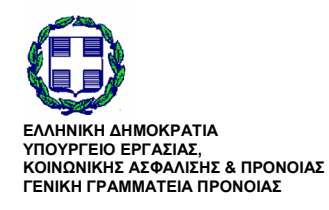

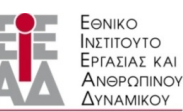

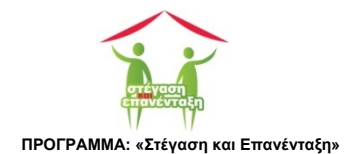

 Ειδοποιήσεις από την ίδια την εφαρμογή ως αποτέλεσμα της επεξεργασίας των μέχρι εκείνη την στιγμή καταχωρημένων δεδομένων.

Ανεξάρτητα της προελεύσεως των μηνυμάτων, είναι προφανές ότι θα πρέπει να προβούμε στις απαραίτητες ενέργειες ή να επικοινωνήσουμε με την διαχειριστική αρχή, όταν κάποιο μήνυμα εμφανιστεί στην οθόνη.

## 6.2 Προϋπολογισμός

Η καρτέλα Προϋπολογισμός (ΟΘΟΝΗ 5) περιέχει συνοπτικά τα οικονομικά στοιχεία του έργου. Τα στοιχεία έχουν διαμορφωθεί ύστερα από την έγκριση του σχεδίου και από τα καταχωρηθέντα παραστατικά.

Θα πρέπει να αναφερθεί ότι υπογραμμισμένο κείμενο σε γαλάζια γραμματοσειρά είναι δεσμός που μας οδηγεί σε άλλες καρτέλες που περιέχουν περισσότερες πληροφορίες. Οι δεσμοί στην καρτέλα Προϋπολογισμός μας κατευθύνουν σε καρτέλες που περιέχουν τα παραστατικά που ανήκουν στην συγκεκριμένη κατηγορία ανοίγοντας την καρτέλα Παραστατικά (OΘONH 38).

∸ \_ ⊡ × 1 1 Προϋπολογισμός ← → C Diocalhost:4033/EIEAD/index.php?page=PROJECT/contvPROJECT\_FINANCIAL Q 55 ☆ ③ 🐣 Ξ 🔢 Apps 🗕 Google 🗀 Computer Science 🗅 IETOPIA 🍦 🛳 🔽 Flipboard 🗅 Home 🖷 🦀 🗅 Διάφορα M 🗋 Koykoylideio 🎐 🖈 Bookmarks 💣 🜉 💩 🚓 🐄 Cther b Ð 431.000€ 👪 Σύνοψη Εγκεκριμένος Προϋπολογισμός: 431 000 00 828.072.00€ Πρώτος Πυλώνας: 827.372.00€ Δεύτερος Πυλώνας 0,00€ Λειτουργικές Δαπάνες: 400.00€ 👪 Δαπάνες Πρώτου Πυλώνα Δράση Πιστώθηκαν Εξοφλήθ Κάλυψη ενα 807 2605 807.1396 σκευή υφιστάμενης οικίας: 1.111€ 1.1119 17.222€ 17.022€

Η καρτέλα Προϋπολογισμός αποτελείται από τρεις ενότητες.

#### ΟΘΟΝΗ 5: Οθόνη Προϋπολογισμός.

### 6.2.1 Σύνοψη

 Εγκεκριμένος Προϋπολογισμός: Ο προϋπολογισμός που εγκρίθηκε από την ΔΑ και περιέρχεται στο κείμενο της προγραμματικής μας σύμβασης.

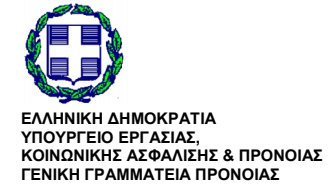

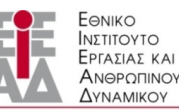

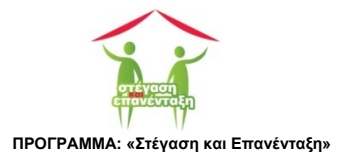

- Πραγματοποιηθείσες Δαπάνες: Το ποσό που προκύπτει αθροίζοντας τα αντίστοιχα ποσά των παραστατικών που έχουν ενταχθεί στην εφαρμογή.
- Πρώτος Πυλώνας: Το ποσό που προκύπτει αθροίζοντας τα αντίστοιχα ποσά των παραστατικών που έχουν ενταχθεί στην εφαρμογή και τα οποία ανήκουν στον πρώτο πυλώνα.
- Δεύτερος Πυλώνας: Το ποσό που προκύπτει αθροίζοντας τα αντίστοιχα ποσά των παραστατικών που έχουν ενταχθεί στην εφαρμογή και τα οποία ανήκουν στον δεύτερο πυλώνα.
- Λειτουργικές Δαπάνες: Το ποσό που προκύπτει αθροίζοντας τα αντίστοιχα ποσά των παραστατικών που έχουν ενταχθεί στην εφαρμογή και τα οποία ανήκουν στις λειτουργικές δαπάνες. Ο δεσμός μας οδηγεί στην καρτέλα Παραστατικά που προβάλλει μόνο τα παραστατικά της ομάδας αυτής.
- Δαπάνες Δημοσιότητας: Το ποσό που προκύπτει αθροίζοντας τα αντίστοιχα ποσά των παραστατικών που έχουν ενταχθεί στην εφαρμογή και τα οποία ανήκουν στις δαπάνες για δημοσιότητα. Ο δεσμός μας οδηγεί στην καρτέλα Παραστατικά που προβάλλει μόνο τα παραστατικά της ομάδας αυτής

### 6.2.2 Δαπάνες Πρώτου Πυλώνα

Βλέπουμε ανά κατηγορία δαπανών του πρώτου πυλώνα τα πόσα των παραστατικών της αντίστοιχης κατηγορίας αλλά και το συνολικό ποσών των δαπανών που εξοφλήθηκαν.

### 6.2.3 Δαπάνες Δεύτερου Πυλώνα

Βλέπουμε ανά κατηγορία δαπανών του δεύτερου πυλώνα τα πόσα των παραστατικών της αντίστοιχης κατηγορίας αλλά και το συνολικό ποσών των δαπανών που εξοφλήθηκαν.

## 6.3 Έγγραφα

Η οθόνη Έγγραφα προβάλλει την λίστα των ψηφιοποιημένων εγγράφων που έχουν υποβληθεί στην εφαρμογή και αναφέρονται αποκλειστικά στο σχέδιο (ΟΘΟΝΗ 6).

Η λίστα αυτή περιλαμβάνει την Προγραμματική Σύμβαση του σχεδίου.

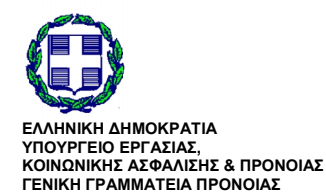

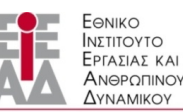

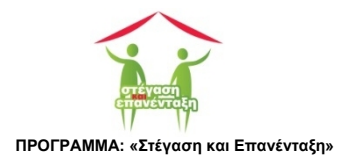

| 🖉 Έγγραφα            | ×                                                                                                    | ≚ _ □ ×         |
|----------------------|----------------------------------------------------------------------------------------------------|-----------------|
| ← → C 🗋 localhos     | st:4033/EIEAD/index.php?page=DOCS/contvDOCS                                                                              | Q 56 ☆ 💿 💠 🔳    |
| 🗰 Apps 🙎 Google 🚞 Co | amputer Science 🗀 ΙΣΤΟΡΙΑ 🍦 ۿ 🔽 Flipboard 🗋 Home 🦷 🤮 🗀 Διάφορα M 🗋 Koykoylideio 🎐 ★ Bookmarks 🔮 🔣 🦓 🥀 Υπηρεσίες προς του | Cther bookmarks |
| ΚΩΔΙΚΟΣ ΕΡΓΟΥ        |                                                                                                    |                 |
| A-1                  | Υπουργάο Εργασίας, Κοινωνικής Ασφάλισης & Παιτιστίο<br>Κοινωνικής Αλληλεγίης Ασφάλισης Α                                 |                 |
| ΤΕΛΙΚΟΣ ΔΙΚΑΙΟΥΧΟΣ   | Γενική Γραμματέα Πρόνοιας                                                                                                |                 |
| Δήμος Αθηναίων       | ΣΧΕΔΙΑ+ ΩΦΕΛΟΥΜΕΝΟΙ + ΠΑΡΑΣΤΑΤΙΚΑ + ΣΤΕΓΑΣΗ + ΕΡΓΑΣΙΑΚΗ ΕΠΑΝΕΝΤΑΞΗ ΑΝΑΦΟΡΈΣ + ΜΗΝΥΜΑΤΑ + Q Φ                             |                 |
| ΠΡΟΫΠΟΛΟΠΣΜΟΣ        |                                                                                                    |                 |
| 431.000€             | 👪 Έγγραφα                                                                                                    |                 |
| ΩΦΕΛΟΥΜΕΝΟΙ          |                                                                                                    |                 |
| 50                   | Τίτλος Εγγράφου Υποβλήθηκε                                                                                               |                 |
|                      | 1 ΠΡΟΓΡΑΜΜΑΤΙΚΗ ΣΥΜΒΑΣΗ June 27 2015 17:28:49 🕞 ΕΓΓΡΑΦΟ                                                                  |                 |
|                      |                                                                                                    |                 |
|                      |                                                                                                    |                 |
|                      |                                                                                                    |                 |
|                      |                                                                                                    |                 |
|                      |                                                                                                    |                 |
|                      |                                                                                                    |                 |
|                      |                                                                                                    |                 |
|                      |                                                                                                    |                 |
|                      |                                                                                                    |                 |
|                      |                                                                                                    |                 |
|                      |                                                                                                    |                 |
|                      |                                                                                                    |                 |
|                      |                                                                                                    |                 |
| L                    |                                                                                                    |                 |

#### ΟΘΟΝΗ 6: Η οθόνη Έγγραφα.

### 6.3.1 Υποβολή εγγράφου

Η διαδικασία που εδώ θα περιγράψουμε για την περίπτωση της προγραμματικής σύμβασης δεν διαφέρει καθόλου και για όποιο άλλο έγγραφο θέλουμε να υποβάλλουμε.

Για να αποστείλουμε ένα έγγραφο πατούμε το κουμπί Επιλογή το οποίο ανοίγει το παράθυρο Open (Άνοιξε - OOONH 7) από το οποίο επιλέγουμε το αρχείο που θα υποβάλλουμε.

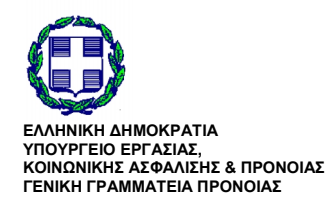

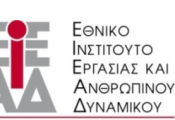

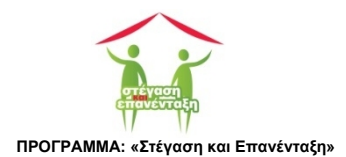

| © Open                | and the second second s | Barrison garden |                                              |
|-----------------------|----------------------------------------------------------------------------------------------------|-----------------|----------------------------------------------|
| Computer > FILES (D:) | GD ► kanagn ► ΠΡΟΓΡΑ                                                                                                    | ΑΜΜΑ ΑΣΤΕΓΩΝ 🕨  | <ul> <li>Search ΠΡΟΓΡΑΜΜΑ ΑΣΤΕΓΩΝ</li> </ul> |
| Organize 🔻 New folder |                                                                                                    |                 | ii 🗸 🗍 🔞                                     |
| 🔰 ΔΗΛΩΣΕΙΣ 🔺 Name     | A                                                                                                    | Date modifie    |                                              |
| 📔 Libraries           |                                                                                                    | 10/06/2015 1:   |                                              |
| Documents             | ΦΟΡΙΑΚΟ_ΣΥΣΤΗΜΑ                                                                                                    | 03/04/2015 1:   |                                              |
| Music     Pictures    |                                                                                                    |                 |                                              |
| Videos                |                                                                                                    |                 |                                              |
| 📄 Μελέτες 📰           |                                                                                                    |                 | Select a file to preview.                    |
| n Homegroup           |                                                                                                    |                 |                                              |
| 🖳 Computer            |                                                                                                    |                 |                                              |
| 🚢 Local Disk (C:)     |                                                                                                    |                 |                                              |
| FILES (D:)            |                                                                                                    |                 |                                              |
| 🕞 PHD (E:) 👻 🖌        | III                                                                                                    | . F             |                                              |
| File <u>n</u> ame:    |                                                                                                    |                 | ✓ Adobe Acrobat Document ▼                   |
|                       |                                                                                                    |                 | Qpen 🔽 Cancel                                |

ΟΘΟΝΗ 7: Επιλογή του αρχείου που θα αποσταλεί στην ΒΔ.

Αν πληρούνται οι παραπάνω περιορισμοί για το αρχείο που επιλέχθηκε, εμφανίζεται η ενότητα Υποβολή Αρχείου (ΟΘΟΝΗ 8) όπου σε γαλάζιο φόντο δίνεται το όνομα του επιλεγμένου αρχείου.

|                                                                                                    | 😭 Έγγραφα           | ×                                                                                                    | <u> </u>     |
|----------------------------------------------------------------------------------------------------|---------------------|----------------------------------------------------------------------------------------------------|--------------|
|                                                                                                    | ← → C 🗋 locall      | iost:4033/EIEAD/index.php?page=DOCS/contvDOCS                                                                                                    | ९ 🖬 🔂 🌀 🚸    |
|                                                                                                    | 🗄 Apps [ B Google 🦳 | Computer Science 🗀 ΙΣΤΟΡΙΑ 🍦 🕿 🔽 Flipboard 🗋 Home 🌹 🤽 🗀 Διάφορα M 🗀 Κογκογlideio 🎐 🛧 Bookmarks 谢 🌄 🕹 🏨 👰 Υπηρισίες προς του                                                                                                    | C Other book |
|                                                                                                    | ΚΩΔΙΚΟΣ ΕΡΓΟΥ       |                                                                                                    |              |
|                                                                                                    | A-1                 | Konuvanig Ablahaving a Konuvanig Ablahaving a Konuvanig Ablahaving Ablahaving |              |
|                                                                                                    | ΤΕΛΙΚΟΣ ΔΙΚΑΙΟΥΧΟΣ  |                                                                                                    |              |
| In Contraction<br>In Contraction<br>In Contractio | Δήμος Αθηναίων      |                                                                                                    |              |
| at is soot <b>F Εγγραφα</b> 3 <b>Thhos Eγγράφου</b> YTroβA\θayse <b>Y Troβ</b> A\θayse          YTroβa\ή Apgelou <b>PrintArticle - To Br/gar Online-geff</b>                                                                                                    | ΠΡΟΥΠΟΛΟΓΙΣΜΟΣ      |                                                                                                    |              |
| 32       Τίτλος Εγγράφου       Υποβλήθηκε         1       ΠΡΟΤΡΑΜΜΑΤΙΚΗ ΣΥΜΒΑΣΗ       June 27 2015 17:20:49         Υποβολή Αρχείου:       PrintArticle - 10 Brigar Online part         ΑΠΟΣΤΟΛΗ Φ                                                                                                    | 431.000€            | 🖬 Έγγραφα                                                                                                    |              |
| 1         ΠΡΟΓΡΑΜΜΑΤΙΚΗ ΣΥΜΒΑΣΗ           Υποβολή Αρχείου:         PrintArticle - Το Bilger Online.pdf                                                                                                    | DELOYMENOI          | Τίτλος Εγγράφου Υποβλήθηκε                                                                                                    |              |
| Υποβολή Αρχείου: PrintArticle - Το Bilgior Online.pdf<br>ΑΤΟΣΤΟΛΗ Θ                                                                                                    |                     | 1 ПРОГРАММАТІКН ХҮМВАХН June 27 2015 17:28:49                                                                                                    |              |
| Υποβολή Αρχείου: PrintArticle - Το Βάμια Online pat                                                                                                    |                     |                                                                                                    |              |
| Υποβολή Αρχείου: PrintArticle - Το Βήμα Online.pdf                                                                                                    |                     |                                                                                                    |              |
| Υποβολή Αρχείου: PrintArticle - Το Βήμα Online.pdf                                                                                                    |                     |                                                                                                    |              |
|                                                                                                    |                     | Υποβολή Αργείου Ερτατάτρο. Το Bing Deline off                                                                                                    |              |
|                                                                                                    |                     |                                                                                                    |              |
|                                                                                                    |                     |                                                                                                    |              |
|                                                                                                    |                     |                                                                                                    |              |
|                                                                                                    |                     |                                                                                                    |              |
|                                                                                                    |                     |                                                                                                    |              |
|                                                                                                    |                     |                                                                                                    |              |
|                                                                                                    |                     |                                                                                                    |              |
|                                                                                                    |                     |                                                                                                    |              |
|                                                                                                    |                     |                                                                                                    |              |

ΟΘΟΝΗ 8: Αποστολή του αρχείου στην ΒΔ.

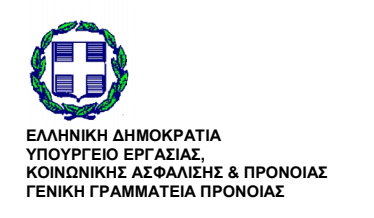

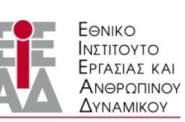

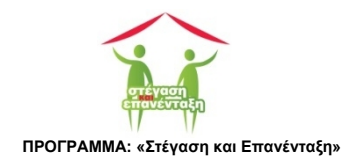

Με το κουμπί ΑΠΟΣΤΟΛΗΟ το αρχείο αποστέλλεται στην ΒΔ. Αν η διαδικασία ολοκληρωθεί με επιτυχία στην στήλη Υποβλήθηκε θα εμφανιστεί η ένδειξη ΥΠΟΒΛΗΘΗΚΕ.

| Στήλη                              | Περιγραφή                                                                                                    | Παραπομπή                        |
|------------------------------------|----------------------------------------------------------------------------------------------------|----------------------------------|
| Τίτλος Εγγράφου                    | Ο τίτλος του εγγράφου που θα πρέπει<br>να υποβληθεί.                                                         |                                  |
| Υποβλήθηκε                         | Αν έχει υποβληθεί το σχετικό έγγραφο<br>εμφανίζεται η ημερομηνία υποβολής<br>του διαφορετικά παραμένει κενό. | Ανοίγει το αποθηκευμένο έγγραφο. |
| ΕΠΙΛΟΓΗ 😂 (ΝΑ ΑΛΛΑΞΩ ΤΟ ΕΙΚΟΝΙΔΙΟ) | Ανοίγει το παράθυρο για την επιλογή<br>του εγγράφου που θα αποσταλεί<br>(OΘONH 7).                           |                                  |

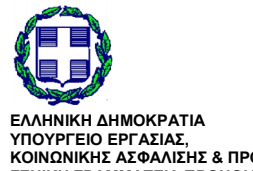

ΕΛΛΗΝΙΚΗ ΔΗΜΟΚΡΑΤΙΑ ΥΠΟΥΡΓΕΙΟ ΕΡΓΑΣΙΑΣ, ΚΟΙΝΩΝΙΚΗΣ ΑΣΦΑΛΙΣΗΣ & ΠΡΟΝΟΙΑΣ ΓΕΝΙΚΗ ΓΡΑΜΜΑΤΕΙΑ ΠΡΟΝΟΙΑΣ

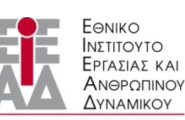

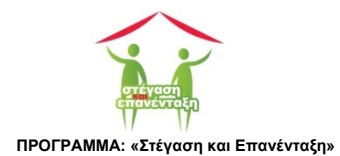

## 7 Εταιρικό Σχήμα - Ομάδα Έργου

Εδώ γίνεται η διαχείριση των προσώπων και των φορέων που εμπλέκονται στην υλοποίηση του σχεδίου (000NH 9).

Η καρτέλα χωρίζεται σε τέσσερις ενότητες.

| 🖉 Εταιρικό Σχήμα -      | - Ομάδα 🛪 📜                                                                                                    | 🔺 _ O 🗙           |
|-------------------------|----------------------------------------------------------------------------------------------------|-------------------|
| ← → C 🗋 la              | localhost:4033/EIEAD/index.php?page=PROJECT/contvPROJECT_STAKEHOLDERS                                                            | < 5 😌 😌 =         |
| Apps 🚦 Google           | e 🗅 Computer Science 🗅 I/ΣΤΟΡΙΑ 🍦 🗠 🖬 Flipboard 🕒 Home 🍿 🤽 🗅 Διάφορα M 🗋 Koykoylideio 😏 🛧 Bookmarks 🔮 🔙 💩 🎡 👘 Υπηρεσίες προς του | C Other bookmarks |
| ΚΩΔΙΚΟΣ ΕΡΓΟΥ           |                                                                                                    | Eenko             |
| A-1                     | Υπουργείο Εργασίας, Κοινωνικής Ασφάλισης &                                                                                       |                   |
| ΤΕΛΙΚΟΣ ΔΙΚΑΙΟΥΧΟΣ      | <sup>····</sup> Γενική Γραμματία Πρόνοιας                                                                                        | DYNAMIKOY         |
| Δήμος Αθηναίων          | ΣΧΕΔΙΑ+ ΩΦΕΛΟΥΜΕΝΟΙ + ΠΑΡΑΣΤΑΤΙΚΑ + ΣΤΕΓΑΣΗ + ΕΡΓΑΣΙΑΚΗ ΕΠΑΝΕΝΤΑΞΗ ΑΝΑΦΟΡΕΣ + ΜΗΝΥΜΑΤΑ + Q (                                     | 5                 |
| αρογπολογισμός          |                                                                                                    |                   |
| 431.000 <b>€</b>        | Εταιρικό Σχήμα - Ομάδα Έργου                                                                                                    |                   |
| ΩΦΕΛΟΥΜΕΝΟΙ             |                                                                                                    |                   |
| 50                      | Φορείς                                                                                                    |                   |
|                         | Τελικός Δικαιούχος: Δήμος Αθηναίων                                                                                               |                   |
|                         |                                                                                                    |                   |
|                         | Διαχειριστής: Δήμος Αθηναίων                                                                                                    |                   |
|                         |                                                                                                    |                   |
|                         |                                                                                                    |                   |
|                         | 🖬 Σημαντικά Προσωπα                                                                                                    |                   |
|                         | Επιστημονικά Υπεύθυνος: Νίκος Λαζαρίδης                                                                                          |                   |
|                         | <b>Q</b> 2465021567 <b>D</b> 6942251656                                                                                          |                   |
|                         |                                                                                                    |                   |
|                         | Νόμιμος Εκπρ. Τελ. Δικαιούχου: ΓΙΩΡΓΟΣ ΚΑΜΙΝΗΣ                                                                                   |                   |
|                         |                                                                                                    |                   |
|                         | Πρόσωπο Επικοινωνίας: Σοφία Μαρινάκη >                                                                                           |                   |
|                         | C 2465021567 🗊 6942251659                                                                                                    |                   |
|                         |                                                                                                    |                   |
|                         | Οικονομικά Υπεύθυνος: ΝΙΚΟΣ ΟΙΚΟΝΟΜΔΗΣ                                                                                           |                   |
| localhost4033/EIEAD/in  | ndex.pho?page=PROJECT/contrPROJECT STAKEHOLDERS#                                                                                 |                   |
| localhost:4033/EIEAD/in | ndex.php?page=PROJECT/contvPROJECT_STAKEHOLDERS#                                                                                 | ·                 |

ΟΘΟΝΗ 9: Εταιρικό Σχήμα - Ομάδα Έργου.

## 7.1 Φορείς

Στους φορείς ανήκουν ο **Τελικός Δικαιούχος** και ο **Διαχειριστής** του σχεδίου. Ακολουθώντας τον αντίστοιχο δεσμό στο όνομα κάθε φορέα οδηγούμαστε στην φόρμα όπου μπορούμε να επεξεργαστούμε τα στοιχεία του.

### 7.1.1 Φόρμα Τελικός Δικαιούχος

Ακολουθώντας τον δεσμό που υπάρχει στο όνομα του Τελικού Δικαιούχου, οδηγούμαστε στην καρτέλα που περιέχει την φόρμα Τελικός Δικαιούχος (OOONH 10 – ΦΟΡΜΑ 1).

).

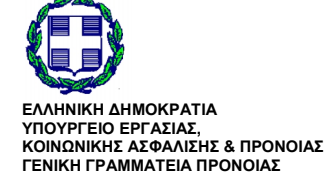

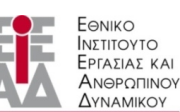

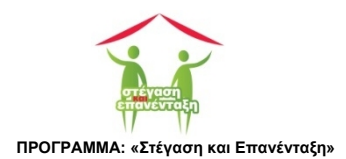

| <ul> <li></li></ul>                                         | x                                                                                                    |  |
|-------------------------------------------------------------|----------------------------------------------------------------------------------------------------|--|
| κΩΔΙΚΟΣ ΕΡΓΟΥ           Α-1           ΤΕΛΙΚΟΣ ΔΙΚΑΙΟΥΧΟΣ    |                                                                                                    |  |
| Δήμος Αθήνοιων<br>ΠΡΟΥΠΟΛΟΠΣΙΝΟΣ<br>431.000€<br>ΩΦΕΛΟΥΜΕΝΟΙ | ■ Τελικός Δικαιούχος                                                                                                    |  |
| 50                                                          | Ονομασία:         Δήμος Αθηνίων           Α.Φ.Μ.:         121121127           Τύπος:         ΟΤΑ ΑΒΑΘΜΟΥ           Τάχ. Δ/νση:         ΛΙΟΕΙΩΝ 22           Τηλ. επικοινωνία:         2138098655           Ηλεκτρονικό ταχυδρομείο:         Rotskas@gmail.com |  |
|                                                             | В ИЛОӨНКЕУ2Н                                                                                                    |  |

#### ΟΘΟΝΗ 10: Φόρμα Τελικός Δικαιούχος.

| Ονομασία                 | Περιγραφή                                                                                                    | Υποχρεωτικό |
|--------------------------|----------------------------------------------------------------------------------------------------|-------------|
| Ονομασία:                | Εισάγουμε την επωνυμία του τελικού δικαιούχου.                                                                                                    | <b>~</b>    |
| А.Ф.М.:                  | Εισάγουμε τον αριθμό φορολογικού μητρώου του τελικού<br>δικαιούχου.                                                                                                    | ✓           |
| Τύπος:                   | Εισάγουμε την νομική μορφή του τελικού δικαιούχου. Υπάρχουν<br>έξι δυνατές επιλογές:<br>• ΟΤΑ Α' ΒΑΘΜΟΥ<br>• ΟΤΑ Β' ΒΑΘΜΟΥ<br>• ΝΠΙΔ<br>• ΝΠΔΔ<br>• ΜΚΟ<br>• ΕΚΚΛΗΣΙΑΣΤΙΚΟ ΙΔΡΥΜΑ | ¥           |
| Ταχ. Δ/νση:              | Εισάγουμε την ταχυδρομική διεύθυνση του τελικού δικαιούχου.                                                                                                    | ✓           |
| Τηλ. επικοινωνία:        | Εισάγουμε τον τηλεφωνικό αριθμό επικοινωνίας του τελικού<br>δικαιούχου.                                                                                                    | ✓           |
| Ηλεκτρονικό ταχυδρομείο: | Εισάγουμε την διεύθυνση του ηλεκτρονικού ταχυδρομείου του<br>τελικού δικαιούχου.                                                                                                  | ✓           |

### ΦΟΡΜΑ 1: Τελικός Δικαιούχος

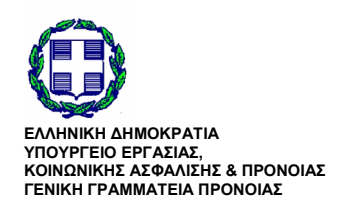

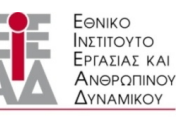

ΥΠΟ ΤΗΝ ΕΠΟΠΤΕΙΑ ΤΟΥ ΥΠΟΥΡΓΕΙΟΥ ΕΡΓΑΣΙΑΣ,ΚΟΙΝΩΝΙΚΗΣ ΑΣΦΑΛΙΣΗΣ & ΠΡΟΝΟΙΑΣ

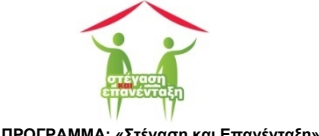

### 7.1.2 Φόρμα Διαχειριστής

Θα πρέπει να επισημανθεί πως αν ο τελικός δικαιούχος και ο διαχειριστής είναι ο ίδιος φορέας θα πρέπει να καταχωρηθούν και πάλι τα στοιχεία του τελικού διαχειριστή στην αντίστοιχη φόρμα (ΟΘΟΝΗ 10 - ΦΟΡΜΑ 2).

| <ul> <li></li></ul>                                          | ж                                                                                                    |  |
|--------------------------------------------------------------|----------------------------------------------------------------------------------------------------|--|
| ΚΩΔΙΚΟΣ ΕΡΓΟΥ<br>Α-1<br>ΤΕΛΙΚΟΣ ΔΙΚΑΙΟΥΧΟΣ<br>Δήψος Αθηνείων | ΕΛΛΗΝΙΚΗ ΔΗΜΟΚΡΑΤΙΑ<br>Υπουργία Εργασίας, Κοινωνικής Ασφάλισης &<br>Κοινωνικής Αλληλεγίης<br>Γενική Γραμματία Πρόνοιας<br>ΣΧΕΔΙΑ- ΩΦΕΛΟΥΜΕΝΟΙ - ΠΑΡΑΣΤΑΤΙΚΑ - ΣΤΕΓΑΣΗ - ΕΡΓΑΣΙΑΚΗ ΕΠΑΝΕΝΤΑΞΗ ΑΝΑΦΟΡΕΣ - ΜΗΝΥΜΑΤΑ - Q O                                          |  |
| ΠΡΟΥΠΟΛΟΠΣΜΟΣ<br>431.000€<br>ΩΦΕΛΟΥΜΕΝΟΙ                     | ដ Διαχειριστής                                                                                                    |  |
| 50                                                           | Ονομασία:         Δήμος Αθηνείων           Α.Φ.Μ.:         121121126           Τύπος:         ΟΤΑ ΑΒΑΘΜΟΥ           Ταχ. Δ/νση:         ΛΙΟΣΙΩΝ 22           Τηλ. εττικοινωνία:         2138098655           Ηλεκτρονικό τοχυδρομείο:         Rotskan@gmail.com |  |
|                                                              |                                                                                                    |  |

#### ΟΘΟΝΗ 11: Φόρμα Διαχειριστής.

#### ΦΟΡΜΑ 2: Διαχειριστής

| Ονομασία                 | Περιγραφή                                                                                                    | Υποχρεωτικό |
|--------------------------|----------------------------------------------------------------------------------------------------|-------------|
| Ονομασία:                | Εισάγουμε την επίσημη ονομασία του διαχειριστική του φορέα.                                                                                                    | ~           |
| А.Ф.М.:                  | Εισάγουμε τον αριθμό φορολογικού μητρώου του φορέα.                                                                                                    | ✓           |
| Τύπος:                   | Εισάγουμε την νομική μορφή που έχει ο φορέας μας. Υπάρχουν<br>έξι δυνατές επιλογές:<br>• ΟΤΑ Α' ΒΑΘΜΟΥ<br>• ΟΤΑ Β' ΒΑΘΜΟΥ<br>• ΝΠΙΔ<br>• ΝΠΔΔ<br>• ΜΚΟ<br>• ΕΚΚΛΗΣΙΑΣΤΙΚΟ ΙΔΡΥΜΑ | v           |
| Ταχ. Δ/νση:              | Εισάγουμε την ταχυδρομική διεύθυνση του διαχειριστή.                                                                                                    | ✓           |
| Τηλ. επικοινωνία:        | Εισάγουμε τον αριθμό επικοινωνίας σταθερού τηλεφώνου του<br>διαχειριστή.                                                                                                    | ✓           |
| Ηλεκτρονικό ταχυδρομείο: | Εισάγουμε την διεύθυνση ηλεκτρονικού ταχυδρομείου του<br>διαχειριστή.                                                                                                    | ✓           |

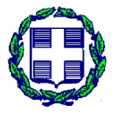

ΕΛΛΗΝΙΚΗ ΔΗΜΟΚΡΑΤΙΑ ΥΠΟΥΡΓΕΙΟ ΕΡΓΑΣΙΑΣ, ΚΟΙΝΩΝΙΚΗΣ ΑΣΦΑΛΙΣΗΣ & ΠΡΟΝΟΙΑΣ ΓΕΝΙΚΗ ΓΡΑΜΜΑΤΕΙΑ ΠΡΟΝΟΙΑΣ

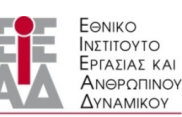

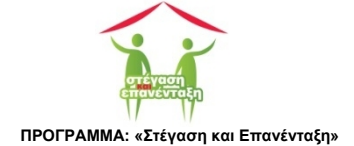

### 7.2 Σημαντικά Πρόσωπα

Στα σημαντικά πρόσωπα ανήκουν ο Επιστημονικά Υπεύθυνος, ο Νόμιμος Εκπρόσωπος του Τελικού Δικαιούχου, το Πρόσωπο Επικοινωνίας και ο Οικονομικά Υπεύθυνος.

### 7.2.1 Διαχείριση Επιστημονικά Υπευθύνου

Ο Επιστημονικά Υπεύθυνος έχει σημαντικό ρόλο στην πορεία υλοποίησης του σχεδίου. Για αυτό το λόγο αν αυτός αντικατασταθεί από άλλο πρόσωπο θα διατηρηθούν στην εφαρμογή τα στοιχεία του.

| 👔 Επιστημονικά | Υπεύθυνοι × New Tab ×                                                                                                  |                  |                                      |                |                                | Κώτοικας 🗕 🗆 🗙          |
|----------------|----------------------------------------------------------------------------------------------------|------------------|--------------------------------------|----------------|--------------------------------|-------------------------|
| ← → C 🗈        | localhost:4033/EIEAD/index.php?page=STAKEH                                                                             | IOLDERS/cont     | VEPISTHMONES                         |                |                                | ೯ ೧ 🖉 ೧                 |
| Apps 8 Gg      | ąle 🗀 Computer Science 🗀 ΙΣΤΟΡΙΑ 🍦 🜰 🔽 Flipbo                                                                          | oard 🗋 Home      | 😽 🔐 🗀 Διάφο                          | ρα M 🗀 Koyka   | oylideio 🈏 🛨 Bookmarks 👔 🙀     | 🝐 д 🔹 🗀 Other bookmarks |
| "NetBeans Conr | nector" is debugging this tab. Cancel                                                                                  |                  |                                      |                |                                | ×                       |
|                | ΕΛΛΗΝΙΟΗ ΑΙ-ΜΟΚΡΑΤΙΑ<br>Υπουργία Εργασίας, Κοπωνικής Ασφάλισης &<br>Κοιωνικής Αλθυρκήσης<br>Γενική Γραμματιώα Πρόποιας |                  |                                      |                | Белко<br>Видпоуто<br>Арналикоу | A                       |
| Δήμος Αθηνοίων | ΣΧΕΔΙΑ - ΩΦΕΛΟΥΜΕΝΟΙ - ΠΑΡΑΣΤΑ                                                                                         | ΤΙΚΑ - ΣΤΕΓΑΣΗ · | <ul> <li>ΕΡΓΑΣΙΑΚΗ ΕΠΑΝΕΙ</li> </ul> | ΙΤΑΞΗ ΑΝΑΦΟΡΕΣ | - MHNYMATA - Q O               |                         |
| 431.000E       | Επιστημονικά Υπεύθυνοι                                                                                                 |                  |                                      |                |                                |                         |
| ΩΦΕΛΟΥΜΕΝΟΙ    | Ονοματεπώνυμο                                                                                                    | Ενεργός          | Τηλ. επικοινωνία                     | Κιν. τηλέφωνο  | Ηλεκτρονικό ταχυδρομείο        |                         |
| 50             | ΔΙΑΓΟΡΑΣ ΑΡΜΑΟΣΑDHS                                                                                                    | 0                | 2485021581                           | 6942121321     |                                |                         |
|                | ΑΡΙΣΤΕΙΔΗΣ ΕΛΕΔΙΑΚΗΣ                                                                                                   | ۲                | 2465021113                           |                |                                |                         |
|                | ΓΕΩΡΓΙΟΣ ΔΗΜΗΤΡΙΟΥ                                                                                                    | 0                | 2465021567                           |                | -                              |                         |
|                | ΕΥΡΙΠΙΔΗΣ ΑΝΤΩΝΑΚΑΣ                                                                                                    | 0                | 2138098655                           |                | -                              |                         |
|                | KOTSIKAS LAZAROS                                                                                                    | 0                | 2465021113                           | 6942251656     | -                              |                         |
|                | KOTSIKAS LAZAROS                                                                                                    | 0                | 6932251656                           | 2465021567     | -                              |                         |
|                | ΝΙΚΟΣ ΙΩΑΝΝΟΥ                                                                                                    | 0                | 2465021567                           | 2465021567     | -                              |                         |
|                |                                                                                                    | ٥                | 2465021587                           | 6942251656     | thkotsikas@gmail.com           |                         |
|                |                                                                                                    |                  |                                      |                |                                |                         |

ΟΘΟΝΗ 12: Επιλογή του Επιστημονικά Υπευθύνου.

| Στήλη                   | Περιγραφή                                                                                             | Δεσμός                                        |
|-------------------------|----------------------------------------------------------------------------------------------------|-----------------------------------------------|
| Ονοματεπώνυμο           | Το ονοματεπώνυμο του επιστημονικά<br>υπευθύνου                                                        | Προβάλλει την φόρμα Επιστημονικά<br>Υπεύθυνος |
| Ενεργός                 | Αν είναι ενεργοποιημένο σε αυτήν<br>γραμμή έχουμε τα στοιχεία του<br>τρέχοντος Επιστημονικά Υπευθύνου |                                               |
| Τηλ. Επικοινωνία        | Ο τηλεφωνικός αριθμός επικοινωνίας<br>του Επιστημονικά Υπευθύνου                                      |                                               |
| Κιν. τηλέφωνο           | Ο αριθμός του κινητού τηλεφώνου<br>επικοινωνίας του Επιστημονικά<br>Υπευθύνου                         |                                               |
| Ηλεκτρονικό ταχυδρομείο | Το ηλεκτρονικό ταχυδρομείο του<br>Επιστημονικά Υπευθύνου                                              |                                               |

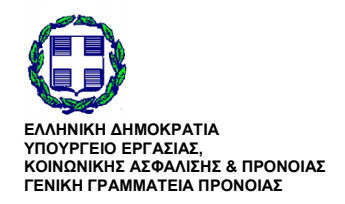

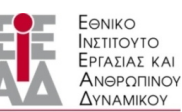

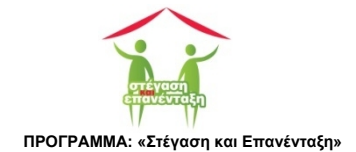

Τα στοιχεία του Επιστημονικά Υπευθύνου εισάγονται μέσω της φόρμας Επιστημονικά Υπεύθυνος (ΦΟΡΜΑ 3 - ΟΘΟΝΗ 13). Η φόρμα προβάλλεται ανοίγοντας τον δεσμό που βρίσκεται στο ονοματεπώνυμο του Επιστημονικά Υπευθύνου.

| 🖉 Επιστημονικά Υπεύθυνος | × 📃                                                                                                    | ▲ _ □ ×           |
|--------------------------|----------------------------------------------------------------------------------------------------|-------------------|
| ← → C 🗋 localhost        | t4033/EIEAD/index.php?page=STAKEHOLDERS/contfEPISTHMONAS&id=10                                                            | ର୍ ଜେ 🏠 💿 💠 😑     |
| 👯 Apps 🙎 Google 🧰 Con    | nputer Science 🗋 ΙΣΤΟΡΙΑ 🍦 🝊 🔽 Flipboard 🗋 Home 🦷 🤽 🦳 Διάφορα M 🗋 Κογκογlideio 🎐 🛨 Bookmarks 🔮 🔝 🝐 🥀 🥀 Υπηρεσίες προς του | 🗀 Other bookmarks |
| ΚΩΔΙΚΟΣ ΕΡΓΟΥ            |                                                                                                    |                   |
| A-1                      | Υπουργείο Εργασίας, Κοινωνικής Ασφάλισης &<br>Κοινωνικής Αλληλεγώης                                                       |                   |
| ΤΕΛΙΚΟΣ ΔΙΚΑΙΟΥΧΟΣ       | Γενική Γραμματά Πρόνοιας                                                                                                  |                   |
| Δήμος Αθηναίων           | ΣΧΕΔΙΑ+ ΩΦΕΛΟΥΜΕΝΟΙ + ΠΑΡΑΣΤΑΤΙΚΑ + ΣΤΕΓΑΣΗ + ΕΡΓΑΣΙΑΚΗ ΕΠΑΝΕΝΤΑΞΗ ΑΝΑΦΟΡΕΣ + ΜΗΝΥΜΑΤΑ + 🔍 😃                              |                   |
| ΠΡΟΫΠΟΛΟΓΙΣΜΟΣ           |                                                                                                    |                   |
| 431.000€                 | Επιστημονικά Υπεύθυνος                                                                                                    |                   |
| ΩΦΕΛΟΥΜΕΝΟΙ              |                                                                                                    |                   |
| 50                       | Ονοματεπώνυμο: Νίκος Λαζαρίδης                                                                                            |                   |
|                          | Τηλ. επικοινωνία: 2465021567                                                                                              |                   |
|                          | <b>Κιν. τηλέφωνο:</b> 6942251656                                                                                          |                   |
|                          | Hλεκτοονικό ταντίδοομείο: thiotsias@omail.com                                                                             |                   |
|                          | Incrubation (Abababeto)                                                                                                   |                   |
|                          | R ADOGHKEY2H                                                                                                    |                   |
|                          |                                                                                                    |                   |
|                          |                                                                                                    |                   |
|                          |                                                                                                    |                   |
|                          |                                                                                                    |                   |
|                          |                                                                                                    |                   |
|                          |                                                                                                    |                   |
|                          |                                                                                                    |                   |
|                          |                                                                                                    |                   |
|                          |                                                                                                    |                   |
|                          |                                                                                                    |                   |

ΟΘΟΝΗ 13: Φόρμα Επιστημονικά Υπεύθυνος.

#### ΦΟΡΜΑ 3: Επιστημονικά Υπεύθυνος

| Ονομασία                 | Περιγραφή                                                                          | Υποχρεωτικό |
|--------------------------|------------------------------------------------------------------------------------|-------------|
| Ονοματεπώνυμο:           | Εισάγουμε το ονοματεπώνυμο του επιστημονικά υπευθύνου.                             | ✓           |
| Ταχ. Δ/νση:              | Εισάγουμε την ταχυδρομική διεύθυνση του επιστημονικά<br>υπεύθυνου.                 | ✓           |
| Τηλ. επικοινωνία:        | Εισάγουμε τον αριθμό επικοινωνίας του σταθερού τηλεφώνου.                          | ✓           |
| Κιν τηλέφωνο:            | Εισάγουμε τον αριθμό κινητού τηλεφώνου επικοινωνίας του<br>επιστημονικά υπευθύνου. | ✓           |
| Ηλεκτρονικό ταχυδρομείο: | Εισάγουμε την διεύθυνση ηλεκτρονικού ταχυδρομείου του<br>επιστημονικά υπευθύνου.   | <b>~</b>    |

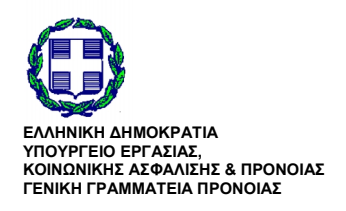

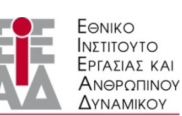

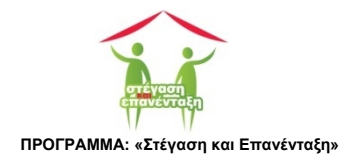

### 7.2.2 Διαχείριση Νόμιμου Εκπρ. Τελ. Δικαιούχου

Στην βάση δεδομένων καταχωρούνται μόνο τα στοιχεία του τρέχοντος Νόμιμου Εκπροσώπου του Τελικού Δικαιούχου (ΟΘΟΝΗ 13 - ΦΟΡΜΑ 4). Αν αυτός αλλάξει τα στοιχεία του θα αντικατασταθούν από αυτά του νέου.

| Apps 🔱 Google 🗀 Co                   | omputer Science 🗀 ΙΣΤΟΡΙΑ 🍦 🜰 🗾 Flipbe                                                                         | oard 🗋 Home 🔻 🚢 🛅 Διάφ  | popa M 🗋 Koykoylideio 🎐 | 🛨 Bookmarks 💣 📊 👍 🎊 ( | 🔂 Υπηρεσίες προς του                                             | Cther bookmark |
|--------------------------------------|----------------------------------------------------------------------------------------------------|-------------------------|-------------------------|-----------------------|------------------------------------------------------------------|----------------|
| Α-1                                  | ΕΛΛΗΝΙΚΗ ΔΗΜΟΚΡΑΤΙΑ<br>Υπουργείο Εργασίας, Κοινωνικής Ασφ<br>Κοινωνικής Αλληλεγίης<br>Εσική Γοσιματής Πολυσμας | ίλισης &                |                         |                       | EONIKO<br>INETITOYTO<br>EPFAZIAZ KAI<br>ANOPCITINOY<br>AVNAMIKOY |                |
| ΤΕΛΙΚΟΣ ΔΙΚΑΙΟΥΧΟΣ<br>Δήμος Αθηναίων | ΣΧΕΔΙΑ+ ΩΦΕΛΟΥΜΕΝΟΙ -                                                                                          | ΠΑΡΑΣΤΑΤΙΚΑ - ΣΤΕΓΑΣΗ - | ΕΡΓΑΣΙΑΚΗ ΕΠΑΝΕΝΤΑΞΗ    | ΑΝΑΦΟΡΕΣ • ΜΗΝΥΜΑΤΑ • | Q U                                                              |                |
| ΠΡΟΥΠΟΛΟΓΙΣΜΟΣ<br>431.000€           | 👪 Νόμιμος Εκπρ. Τελ. Δικαιο                                                                                    | ύχου                    |                         |                       |                                                                  |                |
| 50                                   | Ονομασία:                                                                                                    | ΓΙΩΡΓΟΣ ΚΑΜΙΝΗΣ         |                         |                       |                                                                  |                |
|                                      | Τηλ. επικοινωνία:                                                                                              | 2310312341              |                         |                       |                                                                  |                |
|                                      | Κιν. τηλέφωνο:                                                                                                 | 6942251658              |                         |                       |                                                                  |                |
|                                      | Ηλεκτρονικό ταχυδρομείο:                                                                                       |                         |                         |                       |                                                                  |                |
|                                      |                                                                                                    |                         |                         |                       |                                                                  |                |
|                                      |                                                                                                    |                         |                         |                       |                                                                  |                |
|                                      |                                                                                                    |                         |                         |                       |                                                                  |                |
|                                      |                                                                                                    |                         |                         |                       |                                                                  |                |
|                                      |                                                                                                    |                         |                         |                       |                                                                  |                |
|                                      |                                                                                                    |                         |                         |                       |                                                                  |                |

ΟΘΟΝΗ 14: Φόρμα Νόμιμος Εκπρόσωπος Τελ. Δικαιούχου.

#### ΦΟΡΜΑ 4: Νόμιμος Εκπρόσωπος

| Ονομασία                | Περιγραφή                                                                                          | Υποχρεωτικό |
|-------------------------|----------------------------------------------------------------------------------------------------|-------------|
| Ονοματεπώνυμο           | Εισάγουμε το ονοματεπώνυμο του Νόμιμου Εκπροσώπου Τελικού Δικαιούχου.                              | ✓           |
| Δ/νση                   | Εισάγουμε την ταχυδρομική διεύθυνση του Νόμιμου Εκπροσώπου<br>Τελικού Δικαιούχου.                  | ✓           |
| Τηλ. επικοινωνία        | Εισάγουμε τον αριθμό επικοινωνίας σταθερού τηλεφώνου του<br>Νόμιμου Εκπροσώπου Τελικού Δικαιούχου. | ✓           |
| Κιν τηλέφωνο            | Εισάγουμε τον αριθμό επικοινωνίας κινητού τηλεφώνου του<br>Νόμιμου Εκπροσώπου Τελικού Δικαιούχου.  | ✓           |
| Ηλεκτρονικό ταχυδρομείο | Εισάγουμε την διεύθυνση του ηλεκτρονικού μας ταχυδρομείου.                                         | ✓           |

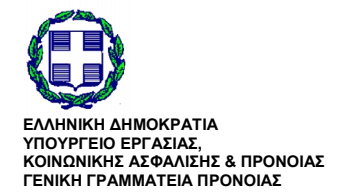

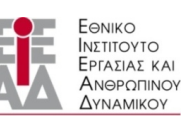

ΥΠΟ ΤΗΝ ΕΠΟΠΤΕΙΑ ΤΟΥ ΠΟ ΤΗΝ ΕΠΟΠΤΕΙΑ ΤΟΤ ΥΠΟΥΡΓΕΙΟΥ ΕΡΓΑΣΙΑΣ,ΚΟΙΝΩΝΙΚΗΣ ΑΣΦΑΛΙΣΗΣ & ΠΡΟΝΟΙΑΣ

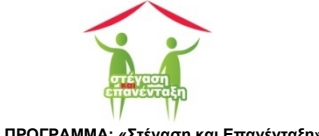

### 7.2.3 Πρόσωπο Επικοινωνίας

Στην ΒΔ καταχωρούνται μόνο τα στοιχεία του Προσώπου Επικοινωνίας (ΦΟΡΜΑ 5 - ΟΘΟΝΗ 15). Αν αυτός αλλάξει τα στοιχεία του θα αντικατασταθούν από αυτά του νέου.

| 🖉 Πρόσωπο Επικοινω       | νίας Χ                                                                                                    | ▲ _ □ ×           |
|--------------------------|----------------------------------------------------------------------------------------------------|-------------------|
|                          | alhost.4033/EIEAD/index.php?page=STAKEHOLDERS/contfSTAKEHOLDER_SIMPLE&TYPOS=3                                                 | ସ୍କ ☆ 💿 💠 😑       |
| 🔛 Apps <u> </u> Google ( | 🗅 Computer Science 🗋 ΙΖΤΟΡΙΑ 🍦 🕿 🔽 Flipboard 🗋 Home 🌹 🤮 🗋 Διάφορα M 🗋 Koykoylideio 🎐 ★ Bookmarks 谢 🚮 💩 🏨 🍖 Υπηρεσίες προς του | C Other bookmarks |
|                          | ΕΛΛΗΝΙΚΗ ΔΗΜΟΚΡΑΤΙΑ<br>Υπουργοίο Εργασίας, Κοινωνικής Αλαφάλιαης &<br>Γοιναή Γραμματία Γράνουας                               |                   |
| TEAROZ ZINAIOTXOZ        | $\Sigma$ келіа, офелоуменої, паразтатіка, этегазн, гредзіаки планента-н алафорет, менумата, Q Ф                               |                   |
| Δήμος Αθηναίων           |                                                                                                    |                   |
| ΠΡΟΥΠΟΛΟΓΙΣΜΟΣ           |                                                                                                    |                   |
| 431.000€                 | 🖬 Πρόσωπο Επικοινωνίας                                                                                                    |                   |
| 50                       | Ονομασία: Σοφία Μαρινάκη                                                                                                    |                   |
|                          | Τηλ. επικοινωνία: 2465021567                                                                                                  |                   |
|                          | Krv. τηλέφωγο:<br>6942251659                                                                                                  |                   |
|                          |                                                                                                    |                   |
|                          | Ηλεκτρονικό ταχύθρομειο:                                                                                                    |                   |
|                          | В АПОСНИКЕУЕН                                                                                                    |                   |
|                          |                                                                                                    |                   |
|                          |                                                                                                    |                   |
|                          |                                                                                                    |                   |
|                          |                                                                                                    |                   |
|                          |                                                                                                    |                   |
|                          |                                                                                                    |                   |
|                          |                                                                                                    |                   |
|                          |                                                                                                    |                   |
|                          |                                                                                                    |                   |

#### ΟΘΟΝΗ 15: Φόρμα Πρόσωπο Επικοινωνίας.

#### ΦΟΡΜΑ 5: Πρόσωπο Επικοινωνίας

| Ονομασία                | Περιγραφή                                                                          | Υποχρεωτικό |
|-------------------------|------------------------------------------------------------------------------------|-------------|
| Ονοματεπώνυμο           | Εισάγουμε το ονοματεπώνυμο του Προσώπου Επικοινωνίας.                              | <b>~</b>    |
| Τηλ. επικοινωνία        | Εισάγουμε τον αριθμό επικοινωνίας σταθερού τηλεφώνου του<br>Προσώπου Επικοινωνίας. | ✓           |
| Κιν τηλέφωνο            | Εισάγουμε τον αριθμό επικοινωνίας κινητού τηλεφώνου του<br>Προσώπου Επικοινωνίας   | ✓           |
| Ηλεκτρονικό ταχυδρομείο | Εισάγουμε την διεύθυνση του ηλεκτρονικού μας ταχυδρομείου.                         | <b>~</b>    |

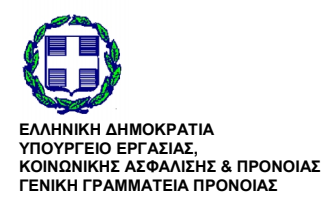

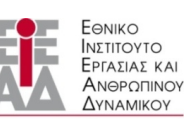

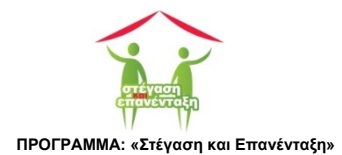

### 7.2.4 Οικονομικά Υπεύθυνος

Στην ΒΔ καταχωρούνται μόνο τα στοιχεία του τρέχοντος Οικονομικά Υπευθύνου. Αν αυτός αλλάξει τα στοιχεία του θα αντικατασταθούν από αυτά του νέου (ΟΘΟΝΗ 16 - ΦΟΡΜΑ 6).

| 🖉 Οικονομικά Υπεύθυνος | ×                                                                                                    | ⊥ _ <b>□</b> ×  |
|------------------------|----------------------------------------------------------------------------------------------------|-----------------|
| ← → C 🗋 localho        | st:4033/EIEAD/index.php?page=STAKEHOLDERS/contfSTAKEHOLDER_SIMPLE&TYPOS=5                                                                                                    | ସ୍କେ☆୍ର 🚸 ≡     |
| 👯 Apps 🙎 Google 🧰 Co   | omputer Science 🗀 ΙΣΤΟΡΙΑ 🌵 🜰 🔽 Flipboard 🗋 Home 🦷 🤽 🏠 Διάφορα M 🗋 Κογκογlideio 🎐 🛧 Bookmarks 谢 🚮 🚣 🥀 🥀 Υπηρεσίες προς του                                                                                                    | Cther bookmarks |
| ΚΩΔΙΚΟΣ ΕΡΓΟΥ          |                                                                                                    |                 |
| A-1                    | Υπουργείο Εργασίας, Κοινωνικής Αλαγάλισης & Το ποιοτικό Καιραίλισης Α Το ποιοτικό Καιραίλισης Α Το ποιοτικός Κοινωνικής Αλαγάλισης Α Το ποιοτικός Κοινωνικής Αλαγάλισης Α Το ποιοτικός Κοινωνικής Αλαγάλισης Α Το ποιοτικός Κοινωνικής Αλαγάλισης Α Το ποιοτικός Κοινωνικής Αλαγάλισης Α Το ποιοτικός Κοινωνικής Αλαγάλισης Α Το ποιοτικός Κοινωνικής Αλαγάλισης Α Το ποιοτικός Κοινωνικής Αλαγάλισης Α Το ποιοτικός Κοινωνικής Αλαγάλισης Α Το ποιοτικός Κοινωνικής Αλαγάλισης Α Το ποιοτικός Κοινωνικής Αλαγάλισης Α Το ποιοτικός Κοινωνικής Αλαγάλισης Α Το ποιοτικός Κοινωνικής Αλαγάλισης Α Το ποιοτικός Κοινωνικής Αλαγάλισης Α Το ποιοτικός Κοινωνικός Αλαγάλισης Α Το ποιοτικός Κοινωνικός Αλαγάλισης Α Το ποιοτικός Κοινωνικός Αλαγάλισης Α Το ποιοτικός Κοινωνικός Αλαγάλισης Α Το ποιοτικός Κοινωνικός Αλαγάλισης Α Το ποιοτικός Κοινωνικός Αλαγάλισης Α Το ποιοτικός Κοινωνικός Αλαγάλισης Α Αλαγάλισης Α Το ποιοτικός Κοινωνικός Αλαγάλισης Α Αλαγάλισης Α Αλαγάλισης Α Αλαγάλισης Α |                 |
| ΤΕΛΙΚΟΣ ΔΙΚΑΙΟΥΧΟΣ     | Γενική Γραμματέα Πρόνοιας Δηλωτικόν                                                                                                    |                 |
| Δήμος Αθηναίων         | ΣΧΕΔΙΑ- ΩΦΕΛΟΥΜΕΝΟΙ - ΠΑΡΑΣΤΑΤΙΚΑ - ΣΤΕΓΑΣΗ - ΕΡΓΑΣΙΑΚΗ ΕΠΑΝΕΝΤΑΞΗ ΑΝΑΦΟΡΈΣ - ΜΗΝΥΜΑΤΑ - 🔍 🛡                                                                                                    |                 |
| ΠΡΟΫΠΟΛΟΠΣΜΟΣ          |                                                                                                    |                 |
| 431.000€               | 📰 Οικονομικά Υπεύθυνος                                                                                                    |                 |
| ΩΦΕΛΟΥΜΕΝΟΙ            |                                                                                                    |                 |
| 50                     | Ονομασία: ΝΙΚΟΣ ΟΙΚΟΝΟΜΙΔΗΣ                                                                                                    |                 |
|                        | Τηλ. επικοινωνία: 6997345777                                                                                                    |                 |
|                        | Kιν. τηλέφωνο: 6942251656                                                                                                    |                 |
|                        | Ηλεγτρομικό ταμιδρομιείο                                                                                                    |                 |
|                        |                                                                                                    |                 |
|                        | Р АПОНИКРУН                                                                                                    |                 |
|                        |                                                                                                    | J               |
|                        |                                                                                                    |                 |
|                        |                                                                                                    |                 |
|                        |                                                                                                    |                 |
|                        |                                                                                                    |                 |
|                        |                                                                                                    |                 |
|                        |                                                                                                    |                 |
|                        |                                                                                                    |                 |
|                        |                                                                                                    |                 |
|                        |                                                                                                    |                 |

#### ΟΘΟΝΗ 16: Φόρμα Οικονομικά Υπεύθυνος.

#### ΦΟΡΜΑ 6: Οικονομικά Υπεύθυνος

| Ονομασία                | Περιγραφή                                                                         | Υποχρεωτικό |
|-------------------------|-----------------------------------------------------------------------------------|-------------|
| Ονοματεπώνυμο           | Εισάγουμε το ονοματεπώνυμο του Οικονομικά Υπευθύνου.                              | ✓           |
| Τηλ. επικοινωνία        | Εισάγουμε τον αριθμό επικοινωνίας σταθερού τηλεφώνου του<br>Οικονομικά Υπευθύνου. | ✓           |
| Κιν τηλέφωνο            | Εισάγουμε τον αριθμό επικοινωνίας κινητού τηλεφώνου του<br>Οικονομικά Υπευθύνου.  | ✓           |
| Ηλεκτρονικό ταχυδρομείο | Εισάγουμε την διεύθυνση ηλεκτρονικού ταχυδρομείου του<br>Οικονομικά Υπευθύνου.    | ✓           |

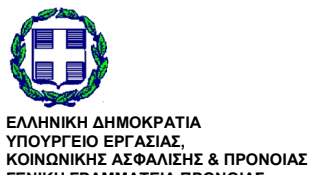

ΓΕΝΙΚΗ ΓΡΑΜΜΑΤΕΙΑ ΠΡΟΝΟΙΑΣ

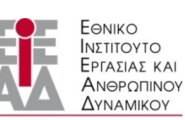

ΥΠΟ ΤΗΝ ΕΠΟΠΤΕΙΑ ΤΟΥ ΠΟ ΤΗΝ ΕΠΟΠΤΕΙΑ ΤΟΤ ΥΠΟΥΡΓΕΙΟΥ ΕΡΓΑΣΙΑΣ,ΚΟΙΝΩΝΙΚΗΣ ΑΣΦΑΛΙΣΗΣ & ΠΡΟΝΟΙΑΣ

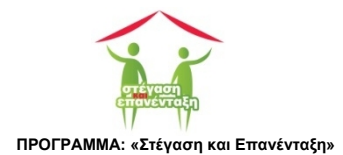

## 7.3 Ομάδα Έργου

Μπορούμε να προσθέσουμε άλλα πρόσωπα τα οποία θεωρούμε εμείς ότι έχουν σημαντικό ρόλο στην πορεία υλοποίησης του έργου. Τα πρόσωπα αυτά συνιστούν την ομάδα του έργου.

Στην οθόνη (OOONH 17) παρουσιάζονται το Ονοματεπώνυμο του προσώπου αυτού, ο ρόλος του και ο τηλεφωνικός αριθμός επικοινωνίας του. Ακολουθώντας το δεσμό στο ονοματεπώνυμο του κατευθυνόμαστε στη φόρμα Ομάδα Έργου (OOONH 18) όπου μπορούμε να τροποποιήσουμε τα στοιχεία του.

Πατώντας το πλήκτρο λειτουργίας ΠΡΟΣΘΗΚΗ ( <sup>ΠΡΟΣΘΗΚΗ</sup>)κατευθυνόμαστε ξανά στην φόρμα Ομάδα Έργου όπου μπορούμε να προσθέσουμε ένα νέο μέλος στην Ομάδα Έργου.

Με το κουμπί Διαγραφή (

| 🔛 Apps 💈 Google 🧎 | ] Computer Science 📋 ISTOPIA 🍦 🜰 | 🖬 Flipboard 🗋 Home y 🤮 | 🗀 Διάφορα 附 🗀 Koykoylideio 🈏 🛨 Bookmark     | s 者 🔝 🝐 🌺 🏤 Υπηρεσίες προς του | C Other bookmark |
|-------------------|----------------------------------|------------------------|---------------------------------------------|--------------------------------|------------------|
|                   |                                  | Πρόσωπο Επικοινωνίας:  | Σοφία Μαρινάκη >                            |                                |                  |
|                   |                                  | Οικονομικά Υπεύθυνος:  | NIKOΣ ΟΙΚΟΝΟΜΙΔΗΣ<br>6987345777  6942251656 |                                |                  |
|                   | 🔡 Ομάδα Έργου                    |                        |                                             |                                |                  |
|                   | ΚΩΣΤΑΣ ΑΡΓΥΡΙΑΔΗΣ<br>ΓΡΑΜΜΑΤΕΑΣ  |                        | 2465021114                                  | 🖻 ДІАГРАФН                     |                  |
|                   | LAZAROS<br>O/KONIO               |                        | <b>L</b> 2359900084                         | 🖻 ΔΙΑΓΡΑΦΗ                     |                  |
|                   | LAZAROS<br>ΤΕΧΝΙΚΟ ΠΡΟΣΩΠΙΚΟ     |                        | 2359900084                                  | 🖻 ДІАГРАФН                     |                  |
|                   | Прохонкн                         |                        |                                             |                                |                  |
|                   | Εταίροι                          |                        |                                             |                                |                  |
|                   |                                  |                        |                                             |                                |                  |

ΟΘΟΝΗ 17: Ομάδα Έργου και Εταίροι.

#### ΦΟΡΜΑ 7: Ομάδα Έργου

| Ονομασία          | Περιγραφή                                                                            | Υποχρεωτικό |
|-------------------|--------------------------------------------------------------------------------------|-------------|
| Ονοματεπώνυμο:    | Εισάγουμε το ονοματεπώνυμο του μέλους της ομάδας έργου.                              | <b>~</b>    |
| Δ/νση:            | Εισάγουμε την ταχυδρομική του μέλους της ομάδας έργου.                               |             |
| Τηλ. Επικοινωνία: | Εισάγουμε τον αριθμό επικοινωνίας σταθερού τηλεφώνου του<br>μέλους της ομάδας έργου. |             |

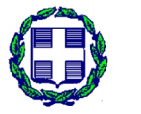

ΕΛΛΗΝΙΚΗ ΔΗΜΟΚΡΑΤΙΑ ΥΠΟΥΡΓΕΙΟ ΕΡΓΑΣΙΑΣ, ΚΟΙΝΩΝΙΚΗΣ ΑΣΦΑΛΙΣΗΣ & ΠΡΟΝΟΙΑΣ ΓΕΝΙΚΗ ΓΡΑΜΜΑΤΕΙΑ ΠΡΟΝΟΙΑΣ

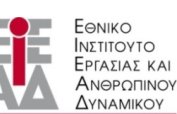

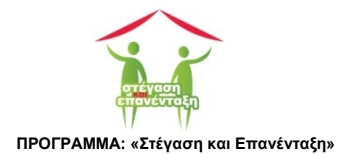

| Κιν τηλέφωνο:            | Εισάγουμε τον αριθμό επικοινωνίας κινητού τηλεφώνου του      |   |
|--------------------------|--------------------------------------------------------------|---|
|                          | μέλους της ομάδας έργου.                                     |   |
| Ηλεκτρονικό ταχυδρομείο: | Εισάγουμε την διεύθυνση ηλεκτρονικού ταχυδρομείου του μέλους |   |
|                          | της ομάδας έργου.                                            | • |

| 😭 Ομάδα Έργου  | ×                                                                                                    | ⊥ _ □ ×         |
|----------------|----------------------------------------------------------------------------------------------------|-----------------|
| ← → C Dicalhos | t4033/EIEAD/index.php?page=STAKEHOLDERS/contfOMADA&idOMADA=12                                                                                                    |                 |
| KΩΔΙΚΟΣ ΕΡΓΟΥ  | ρριτές science 👔 μ. Ι ΟΡΙΑ 🗣 🦓 🚰 Ημβροσία 🗋 Η οίπε 💘 ฐ 🛄 μαφορία M 🖌 κοιγκογίασειο 🎐 🗶 εροκιπικής 📓 🚮 🕹 μα τροτιάζη προτάζου<br>ΕΛΛΗΝΙΚΗ ΔΗΜΟΚΡΑΤΙΑ<br>Δ΄ Υπομογιάο Εργασίας, Κοινωνικής Ασφάλισης & | Uther bookmanks |
|                | Υνοικοίς Αλληλεγόης<br>Γενική Γραμματά Πρόνοιας                                                                                                    |                 |
| Δήμος Αθηναίων | ΣΧΕΔΙΑ+ ΩΦΕΛΟΥΜΕΝΟΙ + ΠΑΡΑΣΤΑΤΙΚΑ + ΣΤΕΓΑΣΗ + ΕΡΓΑΣΙΑΚΗ ΕΠΑΝΕΝΤΑΞΗ ΑΝΑΦΟΡΈΣ + ΜΗΝΥΜΑΤΑ + Q Φ                                                                                                    |                 |
| ΠΡΟΫΠΟΛΟΓΙΣΜΟΣ |                                                                                                    |                 |
| 431.000€       | 🚦 Ομάδα Έργου                                                                                                    |                 |
| ΩΦΕΛΟΥΜΕΝΟΙ    |                                                                                                    |                 |
| 50             | Ονοματεπώνυμο: ΚΩΣΤΑΣ ΑΡΓΥΡΙΑΔΗΣ                                                                                                    |                 |
|                | Αρμοδιότητα: ΓΡΑΜΜΑΤΕΑΣ                                                                                                    |                 |
|                | <b>Τηλ. επικοινωνία:</b> 2465021114                                                                                                    |                 |
|                | Ηλεκτρονικό ταχυδρομείο: Rotsikas@gmail.com                                                                                                    |                 |
|                | В АЛОӨНКЕҮ2Н                                                                                                    |                 |
|                |                                                                                                    |                 |
|                |                                                                                                    |                 |
|                |                                                                                                    |                 |
|                |                                                                                                    |                 |
|                |                                                                                                    |                 |

ΟΘΟΝΗ 18: Φόρμα Ομάδα Έργου.

## 7.4 Εταίροι

Για την ομάδα των εταίρων ακολουθείται η ίδια ακριβώς φιλοσοφία με αυτής της ομάδας έργου.

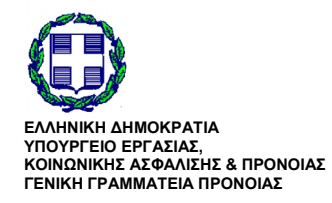

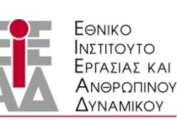

ΥΠΟ ΤΗΝ ΕΠΟΠΤΕΙΑ ΤΟΥ ΥΠΟΥΡΓΕΙΟΥ ΕΡΓΑΣΙΑΣ,ΚΟΙΝΩΝΙΚΗΣ ΑΣΦΑΛΙΣΗΣ & ΠΡΟΝΟΙΑΣ

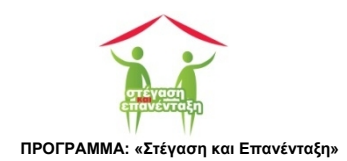

[28]

| 8 Google ( | Computer Science C ΙΣΤΟΡΙΑ 🔹 🍊 🌠 Flipboard C Hon  | ne 👿 🤐 🇀 Διάφορα M 🇀 Koykoylideio 💓 🛨 Bookmarks 🤌 ! | 🔻 🙏 🌧 Υπηρεσίες προς του | Other boo |
|------------|---------------------------------------------------|-----------------------------------------------------|--------------------------|-----------|
|            | 🖬 Ομάδα Έργου                                     |                                                     |                          |           |
|            | ΚΩΣΤΑΣ ΑΡΓΥΡΙΑΔΗΣ<br>ΓΡΑΜΜΑΤΕΑΣ                   | 2465021114                                          | î ΔΙΑΓΡΑΦΗ               |           |
|            | LAZAROS<br>O/KONIO                                | 2359900084                                          | 亩 ΔΙΑΓΡΑΦΗ               |           |
|            | LAZAROS<br>ΤΕΧΝΙΚΟ ΠΡΟΣΩΠΙΚΟ                      | د 2359900084                                        | 📾 ΔΙΑΓΡΑΦΗ               |           |
|            | <ul> <li>а прохенкн</li> <li>■ Ета(ро)</li> </ul> |                                                     |                          |           |
|            |                                                   | 2465021567                                          | 🗊 ΔΙΑΓΡΑΦΗ               |           |
|            | ΔΗΜΟΣ ΑΤΤΙΚΗΣ                                     | C.                                                  | 愈 ДАГРАФН                |           |
|            | ПРОХОНКН                                          |                                                     |                          |           |

Στην οθόνη (ΟΘΟΝΗ 17) παρουσιάζονται το Ονοματεπώνυμο του προσώπου αυτού, ο ρόλος του και ο τηλεφωνικός αριθμός επικοινωνίας του. Ακολουθώντας το δεσμό στην επωνυμία του Εταίρου κατευθυνόμαστε στην φόρμα Εταίρος (ΟΘΟΝΗ 19) όπου μπορούμε να τροποποιήσουμε τα στοιχεία του. Με το κουμπί Εισαγωγή ( ΠΡΟΣΘΗΚΗ) κατευθυνόμαστε ξανά στην φόρμα Εταίρος (ΟΘΟΝΗ 19)για να προσθέσουμε ένα νέο Εταίρο. Πατώντας το κουμπί Διαγραφή ( ΔΙΑΓΡΑΦΗ) μπορούμε να διαγράψουμε τον Εταίρο από την σχετική λίστα.

#### ΟΘΟΝΗ 19: Φόρμα Εταίρος.

#### ΦΟΡΜΑ 8: Εταίρος

| Ονομασία                 | Περιγραφή                                                            | Υποχρεωτικό |
|--------------------------|----------------------------------------------------------------------|-------------|
| Ονοματεπώνυμο:           | Εισάγουμε το ονοματεπώνυμο του Εταίρου.                              | ✓           |
| Δ/νση:                   | Εισάγουμε την ταχυδρομική διεύθυνση του Εταίρου                      |             |
| Τηλ. Επικοινωνία:        | Εισάγουμε τον αριθμό επικοινωνίας σταθερού τηλεφώνου του<br>Εταίρου. |             |
| Κιν τηλέφωνο:            | Εισάγουμε τον αριθμό επικοινωνίας κινητού τηλεφώνου του<br>Εταίρου.  |             |
| Ηλεκτρονικό ταχυδρομείο: | Εισάγουμε την διεύθυνση ηλεκτρονικού ταχυδρομείου του<br>Εταίρου.    |             |

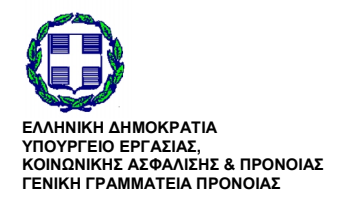

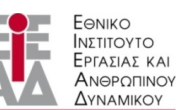

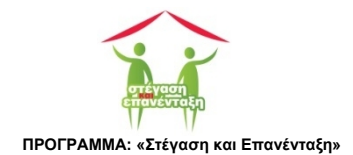

## 8 Ωφελούμενοι

Τα στοιχεία των ωφελούμενων καταχωρούνται μέσω της φόρμας <u>Ωφελούμενοι</u> (ΦΟΡΜΑ 9) ενώ λίστα των ωφελουμένων παρουσιάζεται από την προβολή <u>Ωφελούμενοι</u> (ΟΘΟΝΗ 20).

## 8.1 Προβολή Ωφελούμενοι

Η προβολή εμφανίζεται ακολουθώντας την διαδρομή:

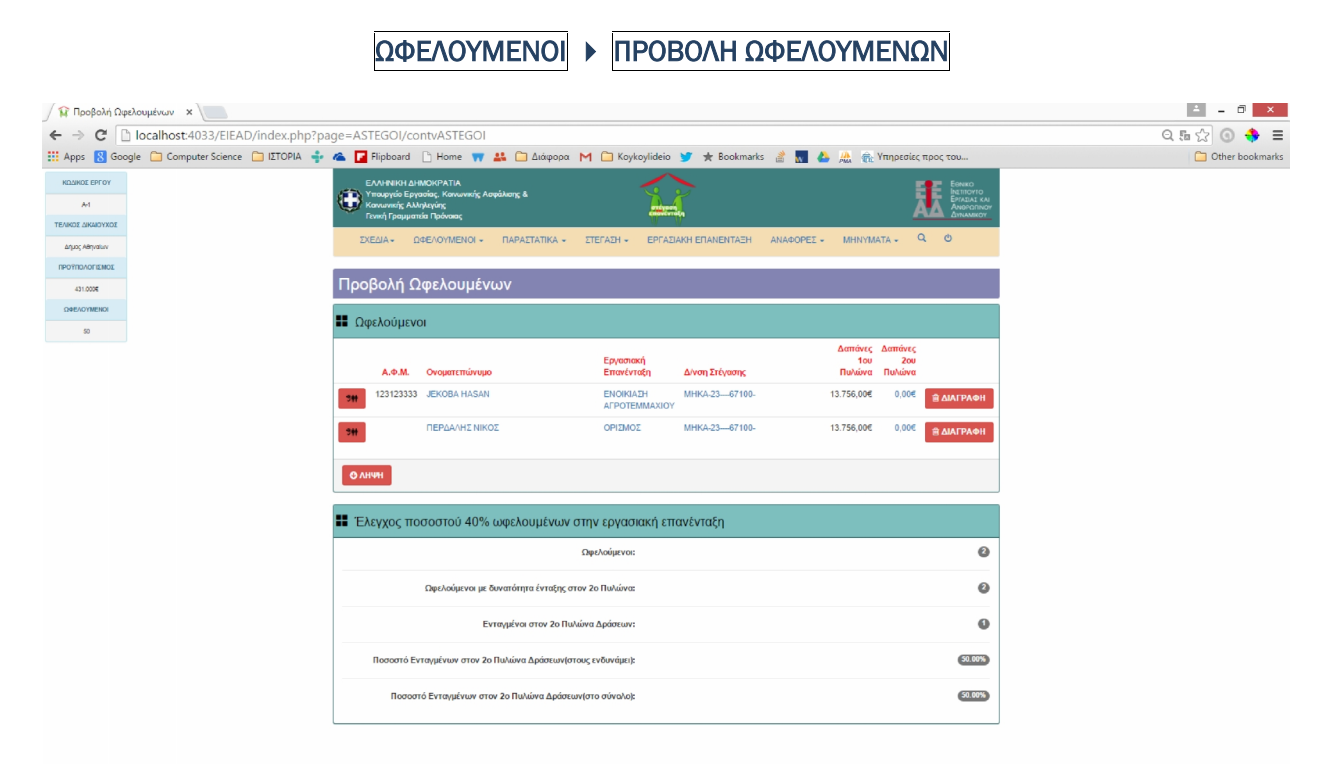

ΟΘΟΝΗ 20: Προβολή Ωφελούμενοι.

## 8.2 Προσθήκη Ωφελούμενου

Η προσθήκη γίνεται μέσω της καρτέλας Διαχείριση Ωφελούμενου εμφανίζεται ακολουθώντας την διαδρομή ΩΦΕΛΟΥΜΕΝΟΙ > ΠΡΟΣΘΗΚΗ

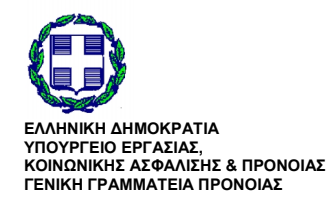

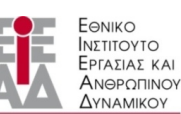

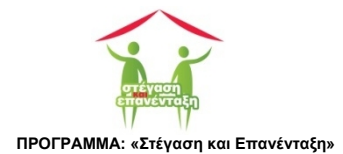

| 😭 Facebook 🛛 🗙 🚺 Το πρωτνό tweet του Δε 🗙 🔪 New Tab        | × 🖉 Ωφελούμενος 🛛 ×                                                                                                    | ÷ _ ∂ ×           |
|------------------------------------------------------------|----------------------------------------------------------------------------------------------------|-------------------|
| ← → C 🗋 localhost:4033/EIEAD/index.php?page=ASTEGOI/cont   | ASTEGOS&idASTEGOS=8                                                                                                    | 의 🗊 🔂 💿 💠 🚍       |
| 🔢 Apps 🚦 Gg 👌 Computer Science 🗀 ΙΣΤΟΡΙΑ 🍦 👛 🔽 Flipboard 🗋 | Home 🦷 👪 🗀 Διάφορα M 🗀 Koykoylideio 🈏 🛨 Bookmarks 🔮 🌄 🝐 🏯 🥐 Υπηρεσίες προς του                                                                                                    | 🗀 Other bookmarks |
| "NetBeans Connector" is debugging this tab. Cancel         |                                                                                                    | ×                 |
| "NetBeans Connector" is debugging this tab. Cancel         |                                                                                                    | ×                 |
|                                                            | Thru, douburn:     International to a sector to a sector to a se |                   |
|                                                            | 5 JORNAND THE TRANSPORT                                                                                                    |                   |

ΟΘΟΝΗ 21: Διαχείριση Ωφελούμενοι.

#### ΦΟΡΜΑ 9: Διαχείριση Ωφελούμενων

| Ονομασία               | Περιγραφή                                                                            | Υποχρεωτικό |
|------------------------|--------------------------------------------------------------------------------------|-------------|
| Όνομα                  | Συμπληρώνουμε το όνομα.                                                              | ✓           |
| Επίθετο                | Συμπληρώνουμε το επίθετο.                                                            | <b>~</b>    |
| Ημερ. Γέννησης         | Επιλέγουμε από το πλαίσιο - ημερολόγιο η ημερομηνία γέννησης.                        | <b>~</b>    |
| Φύλο                   | Επιλέγεται από το πλαίσιο - λίστας η ημερομηνία γέννησης.                            | <b>~</b>    |
| Ενεργός                | Το αποεπιλέγουμε αν ο ωφελούμενος αποχωρήσει από το<br>πρόγραμμα                     | ✓           |
| Στέγαση                | Συμπληρώνουμε την ταχυδρομική διεύθυνση                                              | ✓           |
| Τηλ. επικοινωνία       | Εισάγουμε τον τηλεφωνικό αριθμό χωρίς κενά ή ψηφία τα οποία<br>δεν είναι αριθμητικά. |             |
| А.Ф.М.                 | Συμπληρώνουμε τον αριθμό φορολογικού μητρώου                                         |             |
| Αριθμός Ταυτότητας     | Συμπληρώνουμε τον αριθμό ταυτότητας                                                  |             |
| Πατρώνυμο              | Συμπληρώνουμε το πατρώνυμο.                                                          |             |
| Μητρώνυμο              | Συμπληρώνουμε το μητρόνυμο.                                                          |             |
| Οικογενειακή Κατάσταση | Συμπληρώνουμε την οικογενειακή κατάσταση.                                            |             |
| Παιδιά                 | Συμπληρώνουμε τον αριθμό φορολογικού μητρώου                                         |             |

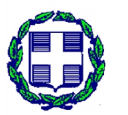

ΕΛΛΗΝΙΚΗ ΔΗΜΟΚΡΑΤΙΑ ΥΠΟΥΡΓΕΙΟ ΕΡΓΑΣΙΑΣ, ΚΟΙΝΩΝΙΚΗΣ ΑΣΦΑΛΙΣΗΣ & ΠΡΟΝΟΙΑΣ ΓΕΝΙΚΗ ΓΡΑΜΜΑΤΕΙΑ ΠΡΟΝΟΙΑΣ

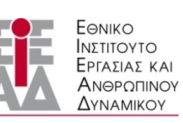

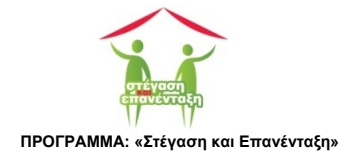

| Τόπος Διαβίωσης            | Συμπληρώνουμε τον τόπο διαβίωσης του ωφελούμενου            |
|----------------------------|-------------------------------------------------------------|
| Ξενώνας                    | Συμπληρώνουμε τον αριθμό φορολογικού μητρώου                |
| Χώρα Καταγωγής             | Συμπληρώνουμε το πλήθος των μηνών εργασιακής εμπειρίας      |
| Ασφαλισμένος               | Συμπληρώνουμε τον ασφαλιστικό φορέα.                        |
| A.M.K.A.                   | Συμπληρώνετε το πλήθος των μηνών εργασιακής εμπειρίας       |
| Μορφωτικό Επίπεδο          | Συμπληρώνουμε το μορφωτικό επίπεδο.                         |
| Μήνες εργασιακής εμπειρίας | Συμπληρώνουμε το πλήθος των μηνών εργασιακής εμπειρίας      |
| Παρατηρήσεις               | Καταχωρούμε τυχόν σχόλια ή παρατηρήσεις για τον ωφελούμενο. |
| ΑΠΟΘΗΚΕΥΣΗ                 | Αποθηκεύει τα καταχωρηθέντα στοιχεία                        |
| ΑΤΟΜΙΚΟ ΠΛΆΝΟ ΔΡΑΣΗΣ       | Ανοίγει την φόρμα ατομικό πλάνο δράσης                      |
| ΕΓΓΡΑΦΑ                    | Ανοίγει την φόρμα Έγγραφα                                   |

## 8.2.1 Φόρμα Ατομικό Πλάνο Δράσης

Με το Ατομικό Πλάνο ορίζουμε της ενέργειες που θα ακολουθηθούν για την στέγαση, την υποστήριξη και την εργασιακή επανένταξη του ωφελούμενου.

Ορίζουμε το πλάνο επιλέγοντας πρώτα τις δράσεις – ενέργειες από την αντίστοιχη φόρμα και ολοκληρώνουμε με την αποθήκευση του μέσω του ομώνυμου κουμπιού.

| F Faceboo                                                                                                    | k × To πρωινό tweet του Δr × New Tab                                                        | × 🙀 Ατομικό Πλάνο Δράσης 🛛 ×                                                                                                    | ± _ □ ×                      |
|----------------------------------------------------------------------------------------------------|---------------------------------------------------------------------------------------------|----------------------------------------------------------------------------------------------------|------------------------------|
| ← → C                                                                                                    | localhost:4033/EIEAD/index.php?page=ASTEGOI/contfOFELC                                      | UMENOS_YPOSTHRIXH&id=8                                                                                                    | ର୍ 🗊 🖬 🏠 🕥 💠 🚍               |
| 👯 Apps 🚦                                                                                                    | Go <sup>r</sup> ale 🗀 Computer Science 🗀 ΙΣΤΟΡΙΑ 🍦 🐔 🔽 Flipboard 🗋 Home                     | 📅 👪 🗀 Διάφορα M 🗀 Koykoylideio 🈏 🖈 Bookmarks 📓 🌄 💩 🏨 🦛 Υπηρεσίες                                                                                                    | ς προς του 🗀 Other bookmarks |
| "NetBeans                                                                                                    | Connector" is debugging this tab. Cancel                                                    |                                                                                                    | ×                            |
| Advants and for<br>All<br>Sector advanced<br>Sector advanced<br>advanced<br>advad | S<br>S<br>S<br>S<br>S<br>S<br>S<br>S<br>S<br>S<br>S<br>S<br>S<br>S<br>S<br>S<br>S<br>S<br>S | Biological Strategical Strategical St |                              |
|                                                                                                    |                                                                                             | dening supervised, selenging et engingent traditional and engineering selenging et engingent traditional and engineering and engineering and engin                                                                                                    |                              |

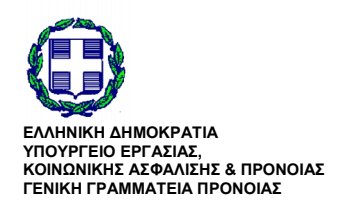

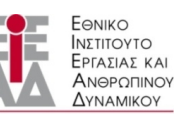

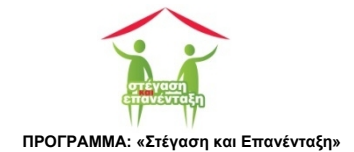

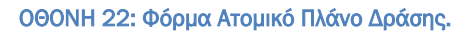

### 8.2.2 Προβολή Έγγραφα

| Facebook           | x 📕 Ta πρωτινό tweet του Δι' x New Tab x 🙀 Έγγραφα x                                                                                                    | ÷ = 0 ×           |
|--------------------|----------------------------------------------------------------------------------------------------|-------------------|
| ← → C 🗋 k          | scalhost:4033/EIEAD/index.php?page=DOCS/contvDOCS&KATHGORIA=1&KLEIDI=8                                                                                                    | ର୍ 🗊 ଲେ 🏫 💿 💠 😑   |
| III Apps 🔠 Go yle  | 🗀 Computer Science 🗅 IETOPIA 🍁 🗠 🚺 Flipboard 🗋 Home 💗 🤮 🏠 Cabingopa M 🇀 Koykoylideio 💇 🖈 Bookmarks 🔮 🚮 🙆 🛝 🍖 Yangseriez mpoc tou                                                                                                    | C Other bookmarks |
| "NetBeans Connec   | ctor" is debugging this tab. Cancel                                                                                                    | ×                 |
| ΚΩΔΙΚΟΣ ΕΡΓΟΥ      |                                                                                                    |                   |
| A-1                | V Yraugydia Egydalac, Komunick Aagekkang & Alexandro Aagekkang & Alexandro Aagekkang & A |                   |
| ΤΕΛΙΚΟΣ ΔΙΚΑΙΟΥΧΟΣ | Γενική Γραμματά α Τρόνοιος στο το το το το το το το το το το το το τ                                                                                                    |                   |
| Δήμος Αθηναίων     | ΣΧΕΔΙΑ- ΩΦΕΛΟΥΜΕΝΟΙ - ΠΑΡΑΣΤΑΤΙΚΑ - ΣΤΕΓΑΣΗ - ΕΡΓΑΣΙΑΚΗ ΕΠΑΝΕΝΤΑΞΗ ΑΝΑΦΟΡΕΣ - ΜΗΝΥΜΑΤΑ - Ο, Ο                                                                                                    |                   |
| ΠΡΟΫΠΟΛΟΓΙΣΜΟΣ     |                                                                                                    |                   |
| 431.000€           | Έγγραφα                                                                                                    |                   |
| ΩΦΕΛΟΥΜΕΝΟΙ        |                                                                                                    |                   |
| 50                 | Τίτλος Εγγράφου Υποβλήθηκε                                                                                                    |                   |
|                    | 1 Bcβαίωση διαμονής June 29 2015 09.33.37 ► EFT PAdO                                                                                                    |                   |
|                    | 2 Telen sowowni kananai                                                                                                    |                   |
|                    |                                                                                                    |                   |
|                    | 3 Έκθεση οξιολόγησης 🐿 ΕΓΓΡΑΦΟ                                                                                                    |                   |
|                    |                                                                                                    |                   |
|                    |                                                                                                    |                   |
|                    |                                                                                                    |                   |
|                    |                                                                                                    |                   |
|                    |                                                                                                    |                   |
|                    |                                                                                                    |                   |
|                    |                                                                                                    |                   |
|                    |                                                                                                    |                   |
|                    |                                                                                                    |                   |
|                    |                                                                                                    |                   |
|                    |                                                                                                    |                   |
|                    |                                                                                                    |                   |

ΟΘΟΝΗ 23: Προβολή Έγγραφα.

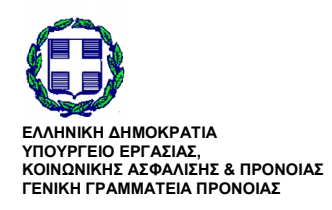

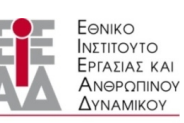

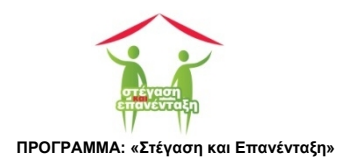

| 🖉 Δαπάνες Εργασιακής Επο   | X I fa-file-excel-o: Font Awes: X                                |                                                  |                            | ×               |
|----------------------------|------------------------------------------------------------------|--------------------------------------------------|----------------------------|-----------------|
| ← → C localhost            | 4033/EIEAD/index.php?page=PARASTATIKA/cont                       | vDAPANES_PYLON_B&idASTEGOS=9                     |                            | ◎ № ☆ ◎ 🔶 ≡     |
| III Apps 🔠 Go ale 🗀 Com    | puter Science 📋 IETOPIA 🍦 🜰 🔽 Flipboard 🕒 Hom                    | e 📅 👪 🗀 Διάφορα M 🗀 Koykoylideio 🎐 ★ Bookmarks 📓 | 👖 🝐 🌺 🏤 Υπηρεσίες προς του | Cther bookmarks |
| "NetBeans Connector" is de | ebugging this tab. Cancel                                        |                                                  |                            | ×               |
| ΚΩΔΙΚΟΣ ΕΡΓΟΥ              | ΕΛΛΗΝΙΚΗ ΔΗΜΟΚΡΑΤΙΑ                                              |                                                  |                            | Egniko          |
| A-1                        | Υπουργείο Εργασίας, Κοινωνικής Ασφάλισι<br>Κοινωνικής Αλληλεγύης | ης & mtgaang<br>amtgaang                         |                            |                 |
| ΤΕΛΙΚΟΣ ΔΙΚΑΙΟΥΧΟΣ         | τενική τραμματεία τιρονοίας                                      | W.W.                                             | -                          |                 |
| Δήμος Αθηναίων             | ΣΧΕΔΙΑ ΤΟ ΩΦΕΛΟΥΜΕΝΟΙ ΤΟ ΠΑΙ                                     | ΡΑΣΤΑΤΙΚΑ 👻 ΣΤΕΓΑΣΗ 👻 ΕΡΓΑΣΙΑΚΗ ΕΠΑΝΕΝΤΑΞΗ       | ΑΝΑΦΟΡΕΣ - ΜΗΝΥΜΑΤΑ - Ο    | 0               |
| ΠΡΟΫΠΟΛΟΓΙΣΜΟΣ             |                                                                  |                                                  |                            |                 |
| 431.000€                   | Δαπάνες Εργασιακής Ετ                                            | τανένταξης (Δεύτερος Πυλώνας)                    |                            |                 |
| ΩΦΕΛΟΥΜΕΝΟΙ                |                                                                  |                                                  |                            |                 |
| 50                         | JEKOBA HASAN                                                     |                                                  |                            |                 |
|                            | Ημερ. Γέν.:                                                      | 01 Jan 1970                                      |                            |                 |
|                            | Α.Φ.Μ.:                                                          | 123123333                                        |                            |                 |
|                            |                                                                  |                                                  |                            |                 |
|                            | Ανάλυση Δαπανών                                                  |                                                  |                            |                 |
|                            | Παραστατικό Ποσό Παρα                                            | ιτηρήσεις                                        |                            |                 |
|                            | Σύνολο 0,00€                                                     |                                                  |                            |                 |
|                            |                                                                  |                                                  |                            |                 |
|                            | L                                                                |                                                  |                            |                 |
|                            |                                                                  |                                                  |                            |                 |
|                            |                                                                  |                                                  |                            | *               |

[34]

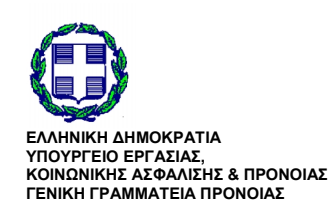

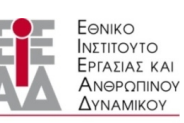

ΥΠΟ ΤΗΝ ΕΠΟΠΤΕΙΑ ΤΟΥ ΥΠΟΥΡΓΕΙΟΥ ΕΡΓΑΣΙΑΣ,ΚΟΙΝΩΝΙΚΗΣ ΑΣΦΑΛΙΣΗΣ & ΠΡΟΝΟΙΑΣ

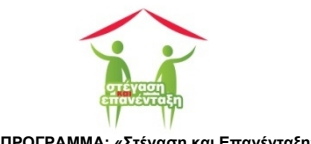

## 9 Εργασιακή Επανένταξη

## 9.1 Επιλογή καθεστώτος Εργασιακής Επανένταξης

Η επιλογή του καθεστώτος γίνεται από την προβολή Ωφελούμενοι. Όταν ολοκληρώσουμε την καταχώριση ενός ωφελουμένου στην προβολή Ωφελούμενοι στην στήλη Εργασιακή Επανένταξη αναγράφεται ο δεσμός ΔΕΝ ΕΧΕΙ ΟΡΙΣΤΕΙ (ΟΘΟΝΗ 24).

| Facebook           | × Το πρωινό                | ó tweet του             | An × N                     | lew Tab × 🖉 Προβ                         | ολή Ωφελουμένων 🗙 📜         |                |                    |               |            | ×                |
|--------------------|----------------------------|-------------------------|----------------------------|------------------------------------------|-----------------------------|----------------|--------------------|---------------|------------|------------------|
| ← → C □ lo         | calhost:4033/EIEAD/inc     | dex.php?                | page=A                     | STEGOI/contvASTEGOI                      |                             |                |                    |               |            | ೦ 🗊 क 🏫 🌖 😫      |
| 🔢 Apps 🚦 Goʻale    | 🗀 Computer Science 🗀 I     | ΙΣΤΟΡΙΑ                 | - 🗠 🖬                      | Flipboard 🗋 Home 팪 🚢 🗀 Διό               | φορα 附 🗀 Koykoylideio       | 🍠 🛧 Bookmarks  | 💣 🔜 🝐 🎘 🏤 Υπηρεσί  | ες προς του   |            | C Other bookmark |
| "NetBeans Connect  | tor" is debugging this tal | b. Cano                 | el                         |                                          |                             |                |                    |               |            | ×                |
| ΚΩΔΙΚΟΣ ΕΡΓΟΥ      |                            | EN                      | HNIKH AHN                  | IOKPATIA                                 |                             |                |                    |               | Eenko      |                  |
| A-1                | Ę                          |                         | υργείο Εργι<br>κωνικής Αλλ | ασίας, Κοινωνικής Ασφάλισης &<br>ηλεγύης |                             |                |                    | 2             |            |                  |
| ΤΕΛΙΚΟΣ ΔΙΚΑΙΟΥΧΟΣ |                            | Γενι                    | κή Γραμματ                 | εία Πρόνοιας                             | ENDIVERSION                 | p              |                    |               |            |                  |
| Δήμος Αθηνοίων     |                            | ΣΧΕΔ                    | IA <del>+</del> Ω          | ΦΕΛΟΥΜΕΝΟΙ - ΠΑΡΑΣΤΑΤΙΚΑ -               | ΣΤΕΓΑΣΗ - ΕΡΓΑΣΙΑΝ          | (H EFIANENTAEH | ΑΝΑΦΟΡΕΣ - ΜΗΝΥΜΑΤ | A - Q         | Q          |                  |
| ΠΡΟΫΠΟΛΟΓΙΣΜΟΣ     |                            | _                       |                            |                                          |                             |                |                    |               |            |                  |
| 431.000€           | ſ                          | Προβ                    | ολή Ω                      | φελουμένων                               |                             |                |                    |               |            |                  |
| ΩΦΕΛΟΥΜΕΝΟΙ        |                            | -                       |                            |                                          |                             |                |                    |               |            |                  |
| 50                 |                            | Ωφε/                    | \ούμενο                    | DI                                       |                             |                |                    |               |            |                  |
|                    |                            |                         |                            |                                          |                             |                | Δαπάνες            | Δαπάνες       |            |                  |
|                    |                            |                         | А.Ф.М.                     | Ονοματεπώνυμο                            | Εργαστακη<br>Επανένταξη     | Δ/νση Στέγασης | 100<br>Πυλώνα      | 2ου<br>Πυλώνα |            |                  |
|                    | 1                          | <b>\$₩</b> <sup>1</sup> | 23123333                   | JEKOBA HASAN                             | ΕΝΟΙΚΙΑΣΗ<br>ΑΓΡΟΤΕΜΜΑΧΙΟΥ  | MHKA-2367100-  | 13.756,00€         | 0,00€         | 🖻 ΔΙΑΓΡΑΦΗ |                  |
|                    |                            | \$ <b>#</b> }           |                            | ΑΔΑΜΑΝΤΙΔΗΣ ΝΙΚΟΣ                        | ΑΥΤΟΑΠΑΣΧΟΛΗΣΗ              | MHKA-2367100-  | 13.756,00€         | 0,00€         | 🗊 ΔΙΑΓΡΑΦΗ |                  |
|                    | 1                          | <b>\$</b> #             |                            | ΙΣΠΟΓΛΟΥ ΓΕΩΡΓΙΟΣ                        | ΔΗΜΙΟΥΡΓΙΑ<br>ΕΠΙΧΕΙΡΗΣΗΣ   | MHKA-2367100-  | 13.756,00€         | 0,00€         | 🔒 ΔΙΑΓΡΑΦΗ |                  |
|                    |                            | \$# <b>†</b>            |                            | ΠΕΡΔΑΛΗΣ ΝΙΚΟΣ                           | ΟΡΙΣΜΟΣ                     | MHKA-2367100-  | 13.756,00€         | 0,00€         | 🖻 ΔΙΑΓΡΑΦΗ |                  |
|                    | I                          | -98                     |                            | ΣΑΧΤΑΣ ΑΝΤΩΝΗΣ                           | ΔΗΜΙΟΥΡΓΙΑ<br>ΣΥΝΕΤΑΙΡΙΣΜΟΥ | MHKA-2367100-  | 13.756,00€         | 0,00€         | 🖻 ΔΙΑΓΡΑΦΗ |                  |
|                    |                            | O VHA                   | i                          |                                          |                             |                |                    |               |            |                  |
|                    | •                          | Ε Έλεγ                  | χος πο                     | σοστού 40% ωφελουμένων                   | στην εργασιακή επα          | ινένταξη       |                    |               |            |                  |
|                    |                            |                         |                            |                                          | Ωφελούμενοι:                |                |                    |               | 6          |                  |

ΟΘΟΝΗ 24: Προβολή Ωφελούμενοι. Για τον ωφελούμενο στην τρίτη γραμμή δεν έχει οριστεί η Εργασιακή Επανένταξη.

Ακολουθώντας τον δεσμό κατευθυνόμαστε στην φόρμα Εργασιακή Επανένταξη (OOONH 25). Από το πλαίσιο λίστα επιλέγουμε το πλάνο εργασιακής επανένταξης. Όταν ολοκληρώσουμε αποθηκεύοντας την αλλαγή που κάναμε επιστρέφουμε αυτομάτως στην προηγούμενη οθόνη. Στην στήλη Εργασιακή Επανένταξης μφανίζεται το πλάνο εργασιακής επανένταξης που επιλέξαμε (OOONH 26).

Αν για κάποιο λόγο δεν μπορεί ο συγκεκριμένος ωφελούμενος να ενταχθεί σε ένα πλάνο εργασιακής επανένταξης θα πρέπει να επιλέξουμε το από το πλαίσιο λίστα εργασιακή επανένταξη την επιλογή ΑΔΥΝΑΜΙΑ ΕΝΤΑΞΗΣ.

- ① Το αρχείο θα πρέπει να έχει την επέκταση .jpg.
- ① Το αρχείο αυτό δεν θα πρέπει να έχει μέγεθος μεγαλύτερο από 150kb.

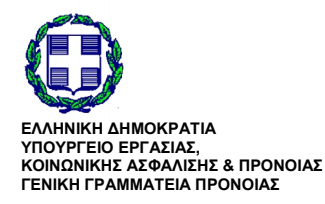

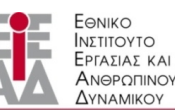

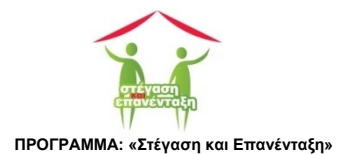

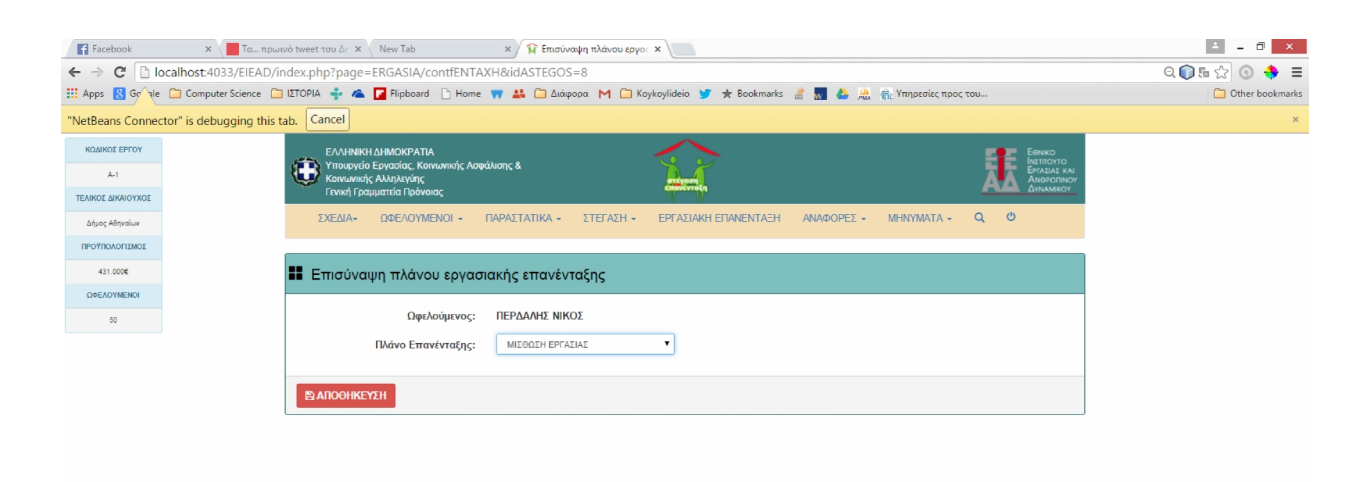

#### ΟΘΟΝΗ 25: Φόρμα Εργασιακή Επανένταξη.

| Facebook           | × Το πρωινό tweet            | του Δη 🗙 🛛 Ι                    | New Tab ×                                  | 😭 Προβολή Ωφελουμένων 🛛 🗙 📃  |                |                    |                |            | <b>□</b> ×        |
|--------------------|------------------------------|---------------------------------|--------------------------------------------|------------------------------|----------------|--------------------|----------------|------------|-------------------|
| ← → C 🗋 lo         | calhost:4033/EIEAD/index.ph  | p?page=El                       | RGASIA/contfENTAXH                         |                              |                |                    |                |            | 의 🗊 🖬 ☆ 💿 💠 😑     |
| 🔢 Apps 🚦 Go^ale    | 🗀 Computer Science 🗀 ΙΣΤΟΡΙΑ | + 🛎 🖬                           | 🛛 Flipboard 📋 Home 🛒 🛓                     | 🛔 🗀 Διάφορα 🛛 🦳 Koykoylideio | 🍠 ★ Bookmarks  | 💣 🜄 🝐 🌺 🏤 Υπηρεσί  | ες προς του    |            | C Other bookmarks |
| "NetBeans Connec   | tor" is debugging this tab.  | ancel                           |                                            |                              |                |                    |                |            | ×                 |
| ΚΩΔΙΚΟΣ ΕΡΓΟΥ      |                              | ЕЛЛНИІКН ДНІ                    | MOKPATIA                                   |                              |                |                    |                | Eeniko     | ·                 |
| A-1                | <b>()</b>                    | ′πουργείο Εργ<br>Κοινωνικής Αλί | ιασίας, Κοινωνικής Ασφάλισης &<br>ληλεγύης |                              |                |                    | 2              |            |                   |
| ΤΕΛΙΚΟΣ ΔΙΚΑΙΟΥΧΟΣ |                              | ενική Γραμματ                   | τεία Πρόνοιας                              | E HOVE VIO                   | î.             |                    | -              | ΔγΝΑΜΙΚΟΥ  |                   |
| Δήμος Αθηναίων     | Σ                            | (ΕΔΙΑ+ Ω                        | ΦΕΛΟΥΜΕΝΟΙ - ΠΑΡΑΣΤΑ                       | ΑΤΙΚΑ - ΣΤΕΓΑΣΗ - ΕΡΓΑΣΙΑΗ   | (H EFIANENTAEH | ΑΝΑΦΟΡΕΣ - ΜΗΝΥΜΑΤ | A - Q          | Q          |                   |
| ΠΡΟΥΠΟΛΟΓΙΣΜΟΣ     |                              |                                 |                                            |                              |                |                    |                |            |                   |
| 431.000€           | Προ                          | βολή Ω                          | Ιφελουμένων                                |                              |                |                    |                |            |                   |
| ΩΦΕΛΟΥΜΕΝΟΙ        |                              |                                 |                                            |                              |                |                    |                |            |                   |
| 50                 | ΞΞ Ωq                        | οελούμενα                       | וס                                         |                              |                |                    |                |            |                   |
|                    |                              |                                 |                                            | Energravi                    |                | Δαπάνες<br>1ου     | Δαπάνες<br>2ου |            |                   |
|                    |                              | А.Ф.М.                          | Ονοματεπώνυμο                              | Επανένταξη                   | Δ/νση Στέγασης | Πυλώνα             | Πυλώνα         |            |                   |
|                    | ***                          | 123123333                       | JEKOBA HASAN                               | ΕΝΟΙΚΙΑΣΗ<br>ΑΓΡΟΤΕΜΜΑΧΙΟΥ   | MHKA-2367100-  | 13.756,00€         | 0,00€          | 🖻 ΔΙΑΓΡΑΦΗ |                   |
|                    | <del>511</del>               |                                 | αδαμαντίδης Νικός                          | ΑΥΤΟΑΠΑΣΧΟΛΗΣΗ               | MHKA-2367100-  | 13.756,00€         | 0,00€          | 🔒 ΔΙΑΓΡΑΦΗ |                   |
|                    | -                            |                                 | ΙΣΠΟΓΛΟΥ ΓΕΩΡΓΙΟΣ                          | ΔΗΜΙΟΥΡΓΙΑ<br>ΕΠΙΧΕΙΡΗΣΗΣ    | MHKA-2367100-  | 13.756,00€         | 0,00€          | 🖻 ΔΙΑΓΡΑΦΗ |                   |
|                    | 211                          |                                 | ΠΕΡΔΑΛΗΣ ΝΙΚΟΣ                             |                              | MHKA-2367100-  |                    | 0,00€          | ΔΙΑΓΡΑΦΗ   |                   |
|                    | 5#                           |                                 | ΣΑΧΤΑΣ ΑΝΤΩΝΗΣ                             | ΔΗΜΙΟΥΡΓΙΑ<br>ΣΥΝΕΤΑΙΡΙΣΜΟΥ  | MHKA-2367100-  | 13.756,00€         | 0,00€          | 🖻 ДІАГРАФН |                   |
|                    | O At                         | ΨН                              |                                            |                              |                |                    |                |            |                   |
|                    | <b>##</b> 1EA                | ιεγχος πο                       | οσοστού 40% ωφελου                         | μένων στην εργασιακή επο     | ινένταξη       |                    |                |            |                   |
|                    |                              |                                 |                                            | Ωαελούμενου                  |                |                    |                | 6          |                   |

ΟΘΟΝΗ 26: Προβολή Ωφελούμενοι. Στην στήλη Εργασιακή Επανένταξη εμφανίζεται το πλάνο εργασιακής επανένταξης που επιλέξαμε.

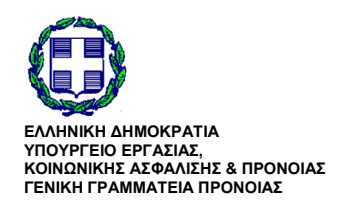

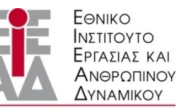

ΥΠΟ ΤΗΝ ΕΠΟΠΤΕΙΑ ΤΟΥ ΥΠΟΥΡΓΕΙΟΥ ΕΡΓΑΣΙΑΣ,ΚΟΙΝΩΝΙΚΗΣ ΑΣΦΑΛΙΣΗΣ & ΠΡΟΝΟΙΑΣ

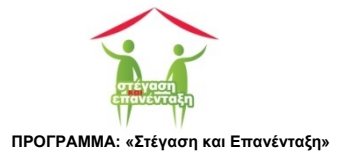

[36]

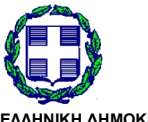

ΕΛΛΗΝΙΚΗ ΔΗΜΟΚΡΑΤΙΑ ΥΠΟΥΡΓΕΙΟ ΕΡΓΑΣΙΑΣ, ΚΟΙΝΩΝΙΚΗΣ ΑΣΦΑΛΙΣΗΣ & ΠΡΟΝΟΙΑΣ ΓΕΝΙΚΗ ΓΡΑΜΜΑΤΕΙΑ ΠΡΟΝΟΙΑΣ

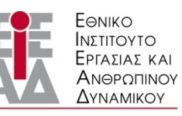

/

ΥΠΟ ΤΗΝ ΕΠΟΠΤΕΙΑ ΤΟΥ ΥΠΟΥΡΓΕΙΟΥ ΕΡΓΑΣΙΑΣ,ΚΟΙΝΩΝΙΚΗΣ ΑΣΦΑΛΙΣΗΣ & ΠΡΟΝΟΙΑΣ

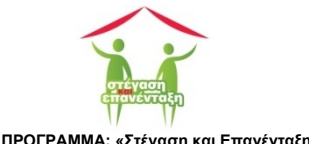

## 9.2 Φόρμα Εργασιακή Επανένταξη - Μίσθωση Εργασίας

Η φόρμα (OOONH 27- ΦΟΡΜΑ 10) χρησιμοποιείται για την εισαγωγή / επεξεργασία των στοιχείων της εργασιακής επανένταξης ενός ωφελούμενου που έχει επιλέξει την Μίσθωση Εργασίας.

| Facebook           | χ 📜 Το πρωινό tweet του Δr 🗴 🕐 New Tab χ 😯 Εργασιακή Επανένταξη - 🗴                                                           | ÷ _ 0 ×           |
|--------------------|----------------------------------------------------------------------------------------------------|-------------------|
| ← → C 🗅 k          | calhost:4033/EIEAD/index.php?page=ERGASIA/contfENTAXH1&idASTEGOS=8                                                            | ೦ 🗊 🗄 🏠 🗿 💠 🔳     |
| 🔛 Apps 🚦 Goʻrle    | 🗀 Computer Science 🗀 IETOPIA 🔹 🛳 🖬 Flipboard 🗋 Home 🌹 👪 🗋 Διάφορα M 🗀 Koykoylideio 🎐 🖈 Bookmarks 🔮 🚮 💩 🏨 👘 Υπηρεσίες προς του | C Other bookmarks |
| "NetBeans Connec   | tor" is debugging this tab. Cancel                                                                                            | ×                 |
| ΚΩΔΙΚΟΣ ΕΡΓΟΥ      |                                                                                                    | Â                 |
| A-1                | Ymourydie Epyradiac, Konvankie Aogelakane, 8                                                                                  |                   |
| ΤΕΛΙΚΟΣ ΔΙΚΑΙΟΥΧΟΣ | Γενική Γραμματία Πράνοιας                                                                                                    |                   |
| Δήμος Αθηναίων     | ΣΧΕΔΙΑ- ΩΦΕΛΟΥΜΕΝΟΙ- ΠΑΡΑΣΤΑΤΙΚΑ- ΣΤΕΓΑΣΗ- ΕΡΓΑΣΙΑΚΗ ΕΠΑΝΕΝΤΑΞΗ ΑΝΑΦΟΡΕΣ- ΜΗΝΥΜΑΤΑ- Q, Φ                                      |                   |
| ΠΡΟΫΠΟΛΟΓΙΣΜΟΣ     |                                                                                                    |                   |
| 431.000€           | Εργασιακή Επαγένταξη - Μίσθωση Εργασίας                                                                                       |                   |
| ΩΦΕΛΟΥΜΕΝΟΙ        |                                                                                                    |                   |
| 50                 | Επωνυμία Εργοδότη:                                                                                                    |                   |
|                    | A.0.M: 00000000                                                                                                    |                   |
|                    |                                                                                                    |                   |
|                    | 102, 20/04:                                                                                                    |                   |
|                    | Трд. стикогчачка:                                                                                                    |                   |
|                    | Ηλεκτρονικό ταχυδρομείο:                                                                                                    |                   |
|                    | Ονοματεπιώνομο Υπευθύνου:                                                                                                    |                   |
|                    |                                                                                                    |                   |
|                    | 2.սµβαση:                                                                                                    |                   |
|                    |                                                                                                    |                   |
|                    |                                                                                                    |                   |
|                    |                                                                                                    |                   |
|                    |                                                                                                    |                   |
|                    |                                                                                                    |                   |
|                    |                                                                                                    |                   |
|                    |                                                                                                    |                   |
|                    |                                                                                                    | *                 |

ΟΘΟΝΗ 27: Φόρμα Επανένταξη - Μίσθωση Εργασίας

#### ΦΟΡΜΑ 10: Επανένταξη - Μίσθωση Εργασίας

| Ονομασία                | Περιγραφή                                                                                                    | Υποχρεωτικό |
|-------------------------|----------------------------------------------------------------------------------------------------|-------------|
| Επωνυμία Εργοδότη       | Συμπληρώνουμε το όνομα.                                                                                      | ✓           |
| А.Ф.М.                  | Συμπληρώνουμε τον αριθμό φορολογικού μητρώου                                                                 | ✓           |
| Δ/νση                   | Συμπληρώνουμε την διεύθυνση της επιχείρησης                                                                  | ✓           |
| Τηλ. επικοινωνία        | Συμπληρώνουμε το κινητό ή το σταθερό τηλέφωνο επικοινωνίας<br>του εργοδότη                                   |             |
| Ηλεκτρονικό Ταχυδρομείο | Συμπληρώνουμε την διεύθυνση του ηλεκτρονικού ταχυδρομείου<br>του εργοδότη.                                   |             |
| Ονοματεπώνυμο Υπευθύνου | Συμπληρώνουμε το ονοματεπώνυμου του υπεύθυνου στην<br>εργοδοτική επιχείρηση                                  | ✓           |
| Παρατηρήσεις            | Καταχωρούμε τυχόν σχόλια ή παρατηρήσεις για τον ωφελούμενο.                                                  |             |
| Σύμβαση                 | Αν έχει υποβληθεί δίνει τον αντίστοιχο σύνδεσμο για να ανοίξει το<br>ψηφιακό της ΣΥΜΒΑΣΗΣ ΜΙΣΘΩΣΗΣ ΕΡΓΑΣΙΑΣ. | ✓           |
|                         | Ξεκινάει την διαδικασία για την επιλογή του νέου αρχείο της<br>σύμβασης μίσθωσης εργασίας                    |             |

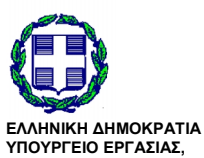

ΕΛΛΠΝΙΚΗ ΔΗΜΟΓΡΑΤΙΑ ΥΠΟΥΡΓΕΙΟ ΕΡΓΑΣΙΑΣ, ΚΟΙΝΩΝΙΚΗΣ ΑΣΦΑΛΙΣΗΣ & ΠΡΟΝΟΙΑΣ ΓΕΝΙΚΗ ΓΡΑΜΜΑΤΕΙΑ ΠΡΟΝΟΙΑΣ

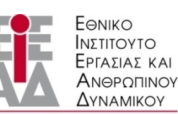

ΥΠΟ ΤΗΝ ΕΠΟΠΤΕΙΑ ΤΟΥ ΥΠΟΥΡΓΕΙΟΥ ΕΡΓΑΣΙΑΣ,ΚΟΙΝΩΝΙΚΗΣ ΑΣΦΑΛΙΣΗΣ & ΠΡΟΝΟΙΑΣ

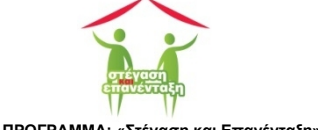

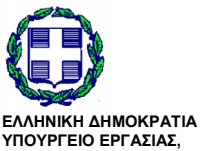

ΕΛΛΗΝΙΚΗ ΔΗΜΟΚΡΑΤΙΑ ΥΠΟΥΡΓΕΙΟ ΕΡΓΑΣΙΑΣ, ΚΟΙΝΩΝΙΚΗΣ ΑΣΦΑΛΙΣΗΣ & ΠΡΟΝΟΙΑΣ ΓΕΝΙΚΗ ΓΡΑΜΜΑΤΕΙΑ ΠΡΟΝΟΙΑΣ

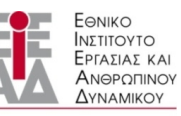

/

ΥΠΟ ΤΗΝ ΕΠΟΠΤΕΙΑ ΤΟΥ ΥΠΟΥΡΓΕΙΟΥ ΕΡΓΑΣΙΑΣ,ΚΟΙΝΩΝΙΚΗΣ ΑΣΦΑΛΙΣΗΣ & ΠΡΟΝΟΙΑΣ

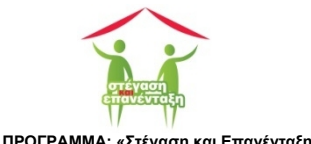

## 9.3 Φόρμα Εργασιακή Επανένταξη - Αυτοαπασχόληση

Η φόρμα χρησιμοποιείται για την εισαγωγή / επεξεργασία των στοιχείων της εργασιακής επανένταξης ενός ωφελούμενου που έχει επιλέξει την Αυτοπασχόληση.

| Facebook           | x 📕 Το πρωτινό tweet του Δι' x Νew Tab x 🙀 Εργασιακή Επανένταξη - x                                                            | ≐ _ <b>∂</b> ×    |
|--------------------|----------------------------------------------------------------------------------------------------|-------------------|
| ← → C 🗅 lo         | calhost:4033/EIEAD/index.php?page=ERGASIA/contfENTAXH2&idASTEGOS=10                                                            | ର୍ 🗊 ଲେ 🏡 💿 💠 😑   |
| III Apps 🚦 Go^ale  | 🗀 Computer Science 🗀 IETOPIA 🍦 🗠 🔁 Flipboard 🗋 Home 🦷 🤮 🗅 Διάφορα. M 🗋 Koykoylideio 🎐 🜟 Bookmarks 🝰 🔜 🕹 🙇 🚓 Ympeoriec προς του | C Other bookmarks |
| "NetBeans Connec   | or" is debugging this tab. Cancel                                                                                              | ×                 |
| ΚΩΔΙΚΟΣ ΕΡΓΟΥ      |                                                                                                    | <u>^</u>          |
| A-1                | τητουργίο Εργασίας, Κοινωνικής Ασφάλισης & Πατιποτιός<br>Κοινωνικής Αλληλεγώης Αυροποτικόν                                     |                   |
| ΤΕΛΙΚΟΣ ΔΙΚΑΙΟΥΧΟΣ | Γενική Γραμματία Πρένοιας                                                                                                    |                   |
| Δήμος Αθηναίων     | ΣΧΕΔΙΑ+ ΩΦΕΛΟΥΜΕΝΟΙ - ΠΑΡΑΣΤΑΤΙΚΑ - ΣΤΕΓΑΣΗ - ΕΡΓΑΣΙΑΚΗ ΕΠΑΝΕΝΤΑΞΗ ΑΝΑΦΟΡΕΣ - ΜΗΝΥΜΑΤΑ - Q O                                   |                   |
| ΠΡΟΫΠΟΛΟΓΙΣΜΟΣ     |                                                                                                    |                   |
| 431.000€           | Εργασιακή Επανένταξη - Αυτοπασχόληση                                                                                           |                   |
| ΩΦΕΛΟΥΜΕΝΟΙ        |                                                                                                    |                   |
| 50                 | A.Φ.M.:                                                                                                    |                   |
|                    | Περιγραφή:                                                                                                    |                   |
|                    |                                                                                                    |                   |
|                    | b.                                                                                                    |                   |
|                    |                                                                                                    |                   |
|                    | 🗈 АПОЭНКЕУ2Н 🔋 АЛАГРАФН                                                                                                    |                   |
|                    |                                                                                                    |                   |
|                    | 🂶 Εργόσημα                                                                                                    |                   |
|                    |                                                                                                    |                   |
|                    | Μίγας Αρχείο                                                                                                    |                   |
|                    | ΙΑΝΟΥΑΡΙΟΣ                                                                                                    |                   |
|                    | ΦΕΒΡΟΥΑΡΙΟΣ<br>ΦΕΡΓΟΣΗΜΟ                                                                                                    |                   |
|                    | MAPTIOE DE EPROZHMO                                                                                                    |                   |
|                    | ΑΠΡΙΛΙΟΣ                                                                                                    |                   |
|                    | 2010                                                                                                    | *                 |

#### ΟΘΟΝΗ 28: Φόρμα Εργασιακή Επανένταξη - Αυτοαπασχόληση

Η καταχώριση / επεξεργασία των δεδομένων δεν διαφέρει σημαντικά από αυτήν που περιγράφηκε στην περίπτωση της Μίσθωσης Εργασίας (9.1). Η μόνη διαφορά είναι ότι για το χρονικό διάστημα εφαρμογής του προγράμματος και για κάθε μήνα της αυτοαπασχόλησης του ωφελουμένου θα πρέπει να υποβληθεί ψηφιοποιημένο το εργόσημο για τον αντίστοιχο μήνα.

#### ΦΟΡΜΑ 11: Εργασιακή Επανένταξη - Αυτοαπασχόληση

| Ονομασία      | Περιγραφή                                                                                                    | Υποχρεωτικό |
|---------------|----------------------------------------------------------------------------------------------------|-------------|
| А.Ф.М.:       | Συμπληρώνουμε τον αριθμό φορολογικού μητρώου                                                                 | <b>~</b>    |
| Παρατηρήσεις: | Καταχωρούμε τυχόν σχόλια ή παρατηρήσεις που περιγράφουν<br>την μορφή και το αντικείμενο της αυτοαπασχόλησης. |             |
| Εργόσημα:     | Υποβάλλουμε το εργόσημου αυτοπασχόλησης του αντίστοιχου<br>μήνα.                                             |             |

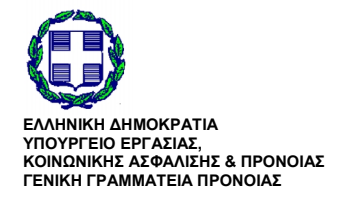

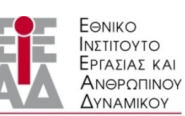

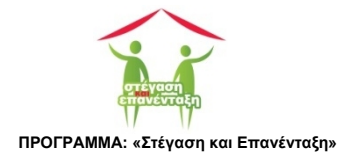

## 9.4 Φόρμα Εργασιακή Επανένταξη - Δημιουργία Επιχείρησης

Η φόρμα (OOONH 29 - ΦΟΡΜΑ 12) χρησιμοποιείται για την εισαγωγή / επεξεργασία των στοιχείων της εργασιακής επανένταξης ενός ωφελούμενου που έχει επιλέξει την Δημιουργία Επιχείρησης.

| Το πρωινό twee     | t tou dir X 🔪 New Tab X 🖉 Epyanaki Enavioration - X                                                                                                    | ≛ _ <b>⊡</b> ×    |
|--------------------|----------------------------------------------------------------------------------------------------|-------------------|
| ← → C 🗋 k          | calhost:4033/EIEAD/index.php?page=ERGASIA/contfENTAXH3&idASTEGOS=11                                                                                                    | 익 🗊 🗄 🏠 💿 💠 🔳     |
| III Apps 🔠 Go ale  | 🗀 Computer Science 🗀 IETOPIA 🍦 \land 🔁 Flipboard 🗋 Home 🦷 👪 🗋 Διάφορα M 🗋 Koykoylideio 🍠 ★ Bookmarks 🔮 🔣 💩 🚓 Ympatolicc προς του                                                                                                    | C Other bookmarks |
| "NetBeans Connec   | or" is debugging this tab. Cancel                                                                                                    | ×                 |
| ΚΩΔΙΚΟΣ ΕΡΓΟΥ      |                                                                                                    |                   |
| A-1                | Trougelo Exprante, Konward, Adaption ( Adaption of a service) and a service of the service of the service of th |                   |
| ΤΕΛΙΚΟΣ ΔΙΚΑΙΟΥΧΟΣ | Texis) [payuartia [pévolag]                                                                                                    |                   |
| Δήμος Αθηναίων     | ΣΧΕΔΙΑ+ ΩΦΕΛΟΥΜΕΝΟΙ+ ΠΑΡΑΣΤΑΤΙΚΑ+ ΣΤΕΓΑΣΗ+ ΕΡΓΑΣΙΑΚΗ ΕΠΑΝΕΝΤΑΞΗ ΑΝΑΦΟΡΕΣ+ ΜΗΝΥΜΑΤΑ+ Q Φ                                                                                                    |                   |
| ΠΡΟΥΠΟΛΟΓΙΣΜΟΣ     |                                                                                                    |                   |
| 431.000€           | 💶 Εργασιακή Επανένταξη - Δημιουργία Επιχείρησης                                                                                                    |                   |
| ΩΦΕΛΟΥΜΕΝΟΙ        |                                                                                                    |                   |
| 60                 | Επωνυμία Εταιρίας:                                                                                                    |                   |
|                    | A.0.M.: ===================================                                                                                                    |                   |
|                    | Ταχ. Δίνση:                                                                                                    |                   |
|                    | Tab server of a                                                                                                    |                   |
|                    |                                                                                                    |                   |
|                    | Ηλεκτρονικό ταχυδρομείο:                                                                                                    |                   |
|                    | Καταστατικό:                                                                                                    |                   |
|                    |                                                                                                    |                   |
|                    | 🖺 ΑΠΟΘΗΚΕΥΣΗ 🛸 ΚΑΤΑΣΤΑΤΙΚΟ 😩 ΔΙΑΓΡΑΦΗ                                                                                                    |                   |
|                    |                                                                                                    |                   |
|                    |                                                                                                    |                   |
|                    |                                                                                                    |                   |
|                    |                                                                                                    |                   |
|                    |                                                                                                    |                   |
|                    |                                                                                                    |                   |
|                    |                                                                                                    |                   |

#### ΟΘΟΝΗ 29: Η Φόρμα Εργασιακή Επανένταξη - Δημιουργία Επιχείρησης

Η καταχώριση - επεξεργασία των δεδομένων δεν διαφέρει σημαντικά από αυτήν που περιγράφηκε στην περίπτωση της Μίσθωσης Εργασίας (9.1).

| ΦΟΡΜΑ 12: Εργασιακή | Επανένταξη | - Δημιουργία | Επιχείρησης |
|---------------------|------------|--------------|-------------|
|---------------------|------------|--------------|-------------|

| Ονομασία                 | Περιγραφή                                                                                                    | Υποχρεωτικό |
|--------------------------|----------------------------------------------------------------------------------------------------|-------------|
| Επωνυμία Εταιρίας:       | Συμπληρώνουμε την επωνυμία της επιχείρησης που θα<br>δημιουργηθεί.                                                    | ✓           |
| А.Ф.М.:                  | Συμπληρώνουμε τον αριθμό φορολογικού μητρώου.                                                                         | ✓           |
| Δ/νση:                   | Συμπληρώνουμε την διεύθυνση της έδρας της επιχείρησης.                                                                | ✓           |
| Τηλ. επικοινωνία:        | Συμπληρώνουμε το κινητό ή το σταθερό τηλέφωνο επικοινωνίας<br>της εταιρίας.                                           |             |
| Ηλεκτρονικό Ταχυδρομείο: | Συμπληρώνουμε την διεύθυνση του ηλεκτρονικού ταχυδρομείου<br>της εταιρίας.                                            |             |
| Καταστατικό:             | Αν έχει υποβληθεί δίνει τον αντίστοιχο σύνδεσμο για να ανοίξει το<br>ψηφιακό αρχείο του καταστατικού της επιχείρησης. | ✓           |
| 📂 ΚΑΤΑΣΤΑΤΙΚΟ            | Ξεκινάει την διαδικασία για την επιλογή του νέου ψηφιακού<br>αρχείου του καταστατικού της επιχείρησης.                |             |

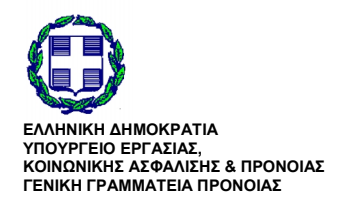

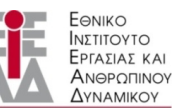

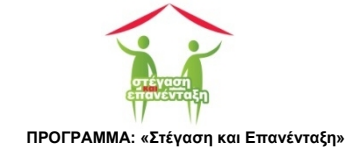

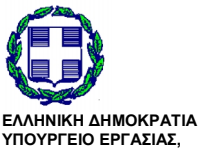

ΕΛΛΗΝΙΚΗ ΔΗΜΟΚΡΑΤΙΑ ΥΠΟΥΡΓΕΙΟ ΕΡΓΑΣΙΑΣ, ΚΟΙΝΩΝΙΚΗΣ ΑΣΦΑΛΙΣΗΣ & ΠΡΟΝΟΙΑΣ ΓΕΝΙΚΗ ΓΡΑΜΜΑΤΕΙΑ ΠΡΟΝΟΙΑΣ

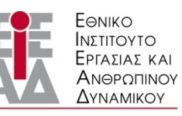

/

ΥΠΟ ΤΗΝ ΕΠΟΠΤΕΙΑ ΤΟΥ ΥΠΟΥΡΓΕΙΟΥ ΕΡΓΑΣΙΑΣ,ΚΟΙΝΩΝΙΚΗΣ ΑΣΦΑΛΙΣΗΣ & ΠΡΟΝΟΙΑΣ

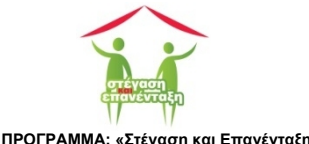

## 9.5 Φόρμα Εργασιακή Επανένταξη - Δημιουργία Συνεταιρισμού

Η φόρμα (OOONH 29 - ΦΟΡΜΑ 13) χρησιμοποιείται για την εισαγωγή - επεξεργασία των στοιχείων της εργασιακής επανένταξης ενός ωφελούμενου που έχει επιλέξει την Δημιουργία Συνεταιρισμού.

| Το πρωινό twe      | t tou dir X New Tab X 😯 😰 Epyanian ( Enavelvital) - X                                                                          | ÷ _ 0 ×           |
|--------------------|----------------------------------------------------------------------------------------------------|-------------------|
| ← → C 🗅            | calhost:4033/EIEAD/index.php?page=ERGASIA/contfENTAXH4&idASTEGOS=12                                                            | ର୍ 🗊 🗄 🏠 🌀 💠 🔳    |
| III Apps 🚦 Go^ale  | 🗀 Computer Science 🗀 IETOPIA 🍦 \land 🔽 Flipboard 🗋 Home 🦷 👪 🗋 Διάφορα M 🗋 Koykoylideio 🍠 ★ Bookmarks 🔮 🔣 💩 🚓 Ymposisc προς του | C Other bookmarks |
| "NetBeans Conne    | or" is debugging this tab. Cancel                                                                                              | ×                 |
| ΚΩΔΙΚΟΣ ΕΡΓΟΥ      |                                                                                                    |                   |
| A-1                | Troughole Explanatic, Konvanich, Adaptation 8 Transmit                                                                         |                   |
| ΤΕΛΙΚΟΣ ΔΙΚΑΙΟΥΧΟΣ | Travis ( papujartia ( półowa:                                                                                                  |                   |
| Δήμος Αθηναίων     | ΣΧΕΔΙΑ- ΩΦΕΛΟΥΜΕΝΟΙ- ΠΑΡΑΣΤΑΤΙΚΑ- ΣΤΕΓΑΣΗ- ΕΡΓΑΣΙΑΚΗ ΕΠΑΝΕΝΤΑΞΗ ΑΝΑΦΟΡΕΣ- ΜΗΝΥΜΑΤΑ- Q Φ                                        |                   |
| ΠΡΟΫΠΟΛΟΓΙΣΜΟΣ     |                                                                                                    |                   |
| 431.000€           | 👪 Εργασιακή Επανένταξη - Δημιουργία Συνεταιρισμού                                                                              |                   |
| ΩΦΕΛΟΥΜΕΝΟΙ        |                                                                                                    |                   |
| 50                 | Επωνυμία Συνεταιρισμού:                                                                                                    |                   |
|                    | A.O.M.: ###################################                                                                                    |                   |
|                    | Ταχ. Δίνση:                                                                                                    |                   |
|                    |                                                                                                    |                   |
|                    | Τηλ. επικοινωνια:                                                                                                    |                   |
|                    | Ηλεκτρονικό ταχυδρομείο:                                                                                                    |                   |
|                    | Καταστατικό:                                                                                                    |                   |
|                    |                                                                                                    |                   |
|                    | 😂 АЛОӨНКЕУ2Н 🐞 КАТАРТАТКО 🖹 АЛАГРАФН                                                                                           |                   |
|                    |                                                                                                    |                   |
|                    |                                                                                                    |                   |
|                    |                                                                                                    |                   |
|                    |                                                                                                    |                   |
|                    |                                                                                                    |                   |
|                    |                                                                                                    |                   |
|                    |                                                                                                    |                   |

#### ΟΘΟΝΗ 30: Φόρμα Εργασιακή Επανένταξη - Δημιουργία Συνεταιρισμού

Η καταχώριση - επεξεργασία των δεδομένων δεν διαφέρει σημαντικά από αυτήν που περιγράφηκε στην περίπτωση της Μίσθωσης Εργασίας (9.1).

| Ονομασία                 | Περιγραφή                                                                                                    | Υποχρεωτικό |
|--------------------------|----------------------------------------------------------------------------------------------------|-------------|
| Επωνυμία Συνεταιρισμού:  | Συμπληρώνουμε την επωνυμία του Συνεταιρισμού.                                                                           | <b>~</b>    |
| А.Ф.М.:                  | Συμπληρώνουμε τον αριθμό φορολογικού μητρώου του<br>συνεταιρισμού.                                                      | ✓           |
| Δ/νση:                   | Συμπληρώνουμε την ταχυδρομική διεύθυνση του συνεταιρισμού.                                                              | ✓           |
| Τηλ. επικοινωνία:        | Συμπληρώνουμε το κινητό ή το σταθερό τηλέφωνο επικοινωνίας<br>του συνεταιρισμού.                                        |             |
| Ηλεκτρονικό Ταχυδρομείο: | Συμπληρώνουμε την διεύθυνση του ηλεκτρονικού ταχυδρομείου<br>του συνεταιρισμού.                                         |             |
| Καταστατικό:             | Αν έχει υποβληθεί δίνει τον αντίστοιχο σύνδεσμο για να ανοίξει το<br>ψηφιακό αρχείο του καταστατικού του συνεταιρισμού. | ✓           |
| 📂 ΚΑΤΑΣΤΑΤΙΚΟ            | Ξεκινάει την διαδικασία για την επιλογή του νέου ψηφιακού<br>αρχείου του καταστατικού του συνεταιρισμού.                |             |

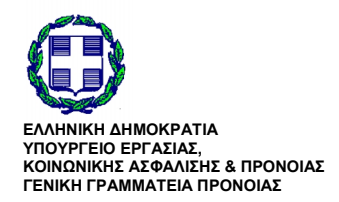

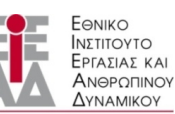

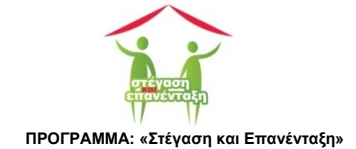

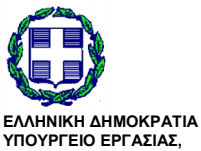

ΕΛΛΗΝΙΚΗ ΔΗΜΟΚΡΑΤΙΑ ΥΠΟΥΡΓΕΙΟ ΕΡΓΑΣΙΑΣ, ΚΟΙΝΩΝΙΚΗΣ ΑΣΦΑΛΙΣΗΣ & ΠΡΟΝΟΙΑΣ ΓΕΝΙΚΗ ΓΡΑΜΜΑΤΕΙΑ ΠΡΟΝΟΙΑΣ

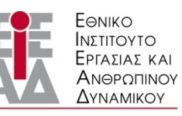

/

ΥΠΟ ΤΗΝ ΕΠΟΠΤΕΙΑ ΤΟΥ ΥΠΟΥΡΓΕΙΟΥ ΕΡΓΑΣΙΑΣ,ΚΟΙΝΩΝΙΚΗΣ ΑΣΦΑΛΙΣΗΣ & ΠΡΟΝΟΙΑΣ

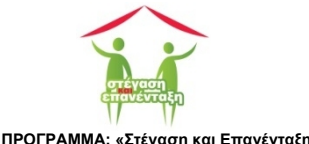

## 9.6 Φόρμα Εργασιακή Επανένταξη - Ενοικίαση Αγροτεμαχίου

Η φόρμα (ΟΘΟΝΗ 31-ΦΟΡΜΑ 14) χρησιμοποιείται για την εισαγωγή / επεξεργασία των στοιχείων της εργασιακής επανένταξης του ωφελούμενου που έχει επιλέξει την Ενοικίαση Αγροτεμαχίου.

| Το πρωινό twe                   | et του Δr 🗙 🔍 New Tab        | × 📞 Εργασιακή Επανένταξ                                      | n - ×                   |                            |            |                 |            | 🔺 _ 🗇 🗙           |
|---------------------------------|------------------------------|--------------------------------------------------------------|-------------------------|----------------------------|------------|-----------------|------------|-------------------|
| $\leftarrow \rightarrow \times$ | calhost:4033/EIEAD/index.ph  | p?page=ERGASIA/contfENTA                                     | XH5&idASTEGOS=9         |                            |            |                 |            | ର୍ 🗊 🖩 🏡 💿 🔶 😑    |
| III Apps 🚦 Go^ale               | 🗀 Computer Science 📋 ΙΣΤΟΡΙΑ | 💠 🐔 🔽 Flipboard 🗋 Home                                       | 📅 👪 🗀 Διάφορα M 🗀       | Koykoylideio 😏 🛧 Bookmarks | 💣 🔽 📥 🙉    | 💼 Υπηρεσίες προ | ις του     | 🗀 Other bookmarks |
| "NetBeans Connec                | tor" is debugging this tab.  | ncel                                                         |                         |                            |            |                 |            | ×                 |
| ΚΩΔΙΚΟΣ ΕΡΓΟΥ                   |                              |                                                              |                         |                            |            |                 |            | ŕ                 |
| A-1                             |                              | πουργείο Εργασίας, Κοινωνικής Ασφα.<br>Ιοινωνικής Αλληλεγύης | λισης &                 |                            |            |                 |            |                   |
| ΤΕΛΙΚΟΣ ΔΙΚΑΙΟΥΧΟΣ              |                              | ενική Γραμματεία Πρόνοιας                                    |                         | Water and a                |            |                 | LIYNAMIKOY |                   |
| Δήμος Αθηναίων                  | ΣΧ                           | ΕΔΙΑ~ ΩΦΕΛΟΥΜΕΝΟΙ~ Π                                         | ΙΑΡΑΣΤΑΤΙΚΑ - ΣΤΕΓΑΣΗ - | ΕΡΓΑΣΙΑΚΗ ΕΠΑΝΕΝΤΑΞΗ       | ΑΝΑΦΟΡΕΣ + | MHNYMATA +      | ۹          |                   |
| ΠΡΟΥΠΟΛΟΓΙΣΜΟΣ                  |                              |                                                              |                         |                            |            |                 |            |                   |
| 431.000€                        | Ep                           | γασιακή Επανένταξη - Εν                                      | /οικίαση Αγροτεμμαχίου  |                            |            |                 |            |                   |
| ΩΦΕΛΟΥΜΕΝΟΙ                     |                              |                                                              | -                       |                            |            |                 |            |                   |
| 60                              |                              | Περιγραφή Αγροτεμμαχίου:                                     |                         |                            |            |                 |            |                   |
|                                 |                              | Είδος Εκμετάλλευσης:                                         |                         |                            |            |                 |            |                   |
|                                 |                              | Ιδιοκτήτης:                                                  |                         |                            |            |                 |            |                   |
|                                 |                              |                                                              |                         |                            |            |                 |            |                   |
|                                 |                              | Τηλ. επικοινωνία:                                            | *********               |                            |            |                 |            |                   |
|                                 |                              | Ταχ. Δ/νση:                                                  |                         |                            |            |                 |            |                   |
|                                 |                              | Περιοχή:                                                     |                         |                            |            |                 |            |                   |
|                                 |                              | M =0                                                         | LL. 01 2015 10 25 05    |                            |            |                 |            |                   |
|                                 |                              | νισυωτηριο:                                                  | July 04 2015 18:25:05   |                            |            |                 |            |                   |
|                                 | _                            |                                                              |                         |                            |            |                 |            |                   |
|                                 | АП                           | οθηκείστη μέσοτηριο                                          | ΔΙΑΓΡΑΦΗ                |                            |            |                 |            |                   |
|                                 |                              |                                                              |                         |                            |            |                 |            |                   |
|                                 |                              |                                                              |                         |                            |            |                 |            |                   |
|                                 |                              |                                                              |                         |                            |            |                 |            |                   |
|                                 |                              |                                                              |                         |                            |            |                 |            |                   |
|                                 |                              |                                                              |                         |                            |            |                 |            |                   |
|                                 |                              |                                                              |                         |                            |            |                 |            | *                 |

#### ΟΘΟΝΗ 31: Φόρμα Εργασιακή Επανένταξη - Ενοικίαση Αγροτεμαχίου

Η καταχώριση - επεξεργασία των δεδομένων δεν διαφέρει σημαντικά από αυτήν που περιγράφηκε στην περίπτωση της Μίσθωσης Εργασίας (9.1).

#### ΦΟΡΜΑ 14: Εργασιακή Επανένταξη - Ενοικίαση Αγροτεμαχίου

| Ονομασία                | Περιγραφή                                                                                                    | Υποχρεωτικό |
|-------------------------|----------------------------------------------------------------------------------------------------|-------------|
| Περιγραφή Αγροτεμαχίου: | Συμπληρώνουμε τα βασικότερα στοιχεία περιγραφής του<br>αγροτεμαχίου (πχ έκταση).                                                 | ✓           |
| Είδος εκμετάλλευσης:    | Συμπληρώνουμε τον είδος της εκμετάλλευσης στο αγροτεμάχιο.                                                                       | ✓           |
| Ιδιοκτήτης:             | Συμπληρώνουμε το ονοματεπώνυμο του ιδιοκτήτη.                                                                                    | ✓           |
| Τηλ. επικοινωνία:       | Συμπληρώνουμε το κινητό ή το σταθερό τηλέφωνο επικοινωνίας<br>του ιδιοκτήτη του αγροτεμαχίου                                     |             |
| Δ/νση:                  | Συμπληρώνουμε την διεύθυνση του αγροτεμαχίου.                                                                                    |             |
| Περιοχή:                | Συμπληρώνουμε την περιοχή στην οποία βρίσκεται το<br>αγροτεμάχιο.                                                                | ✓           |
| Μισθωτήριο:             | Αν έχει υποβληθεί δίνει τον αντίστοιχο σύνδεσμο για να ανοίξει το<br>ψηφιακό αρχείο του μισθωτηρίου ενοικίασης του αγροτεμαχίου. |             |
|                         | Ξεκινάει την διαδικασία για την επιλογή του νέου ψηφιακού<br>αρχείου του μισθωτηρίου ενοικίασης του αγροτεμαχίου.                |             |

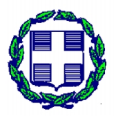

ΕΛΛΗΝΙΚΗ ΔΗΜΟΚΡΑΤΙΑ ΥΠΟΥΡΓΕΙΟ ΕΡΓΑΣΙΑΣ. ΚΟΙΝΩΝΙΚΗΣ ΑΣΦΑΛΙΣΗΣ & ΠΡΟΝΟΙΑΣ ΓΕΝΙΚΗ ΓΡΑΜΜΑΤΕΙΑ ΠΡΟΝΟΙΑΣ

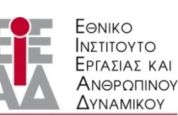

ΥΠΟ ΤΗΝ ΕΠΟΠΤΕΙΑ ΤΟΥ ΥΠΟΥΡΓΕΙΟΥ ΕΡΓΑΣΙΑΣ,ΚΟΙΝΩΝΙΚΗΣ ΑΣΦΑΛΙΣΗΣ & ΠΡΟΝΟΙΑΣ

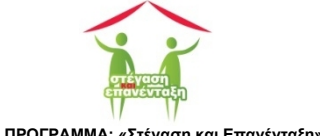

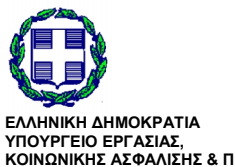

ΕΛΛΗΝΙΚΗ ΔΗΜΟΚΡΑΤΙΑ ΥΠΟΥΡΓΕΙΟ ΕΡΓΑΣΙΑΣ, ΚΟΙΝΩΝΙΚΗΣ ΑΣΦΑΛΙΣΗΣ & ΠΡΟΝΟΙΑΣ ΓΕΝΙΚΗ ΓΡΑΜΜΑΤΕΙΑ ΠΡΟΝΟΙΑΣ

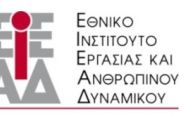

/

ΥΠΟ ΤΗΝ ΕΠΟΠΤΕΙΑ ΤΟΥ ΥΠΟΥΡΓΕΙΟΥ ΕΡΓΑΣΙΑΣ,ΚΟΙΝΩΝΙΚΗΣ ΑΣΦΑΛΙΣΗΣ & ΠΡΟΝΟΙΑΣ

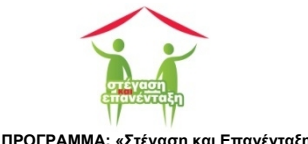

### 10 Στέγαση

Ο πρώτος στόχος του προγράμματος είναι η στέγαση των ωφελουμένων. Οι δαπάνες του πρώτου πυλώνα αφορούν την στέγαση των ωφελουμένων.

### 10.1 Προβολή Στέγαση

Η οθόνη (ΟΘΟΝΗ 32 - ΠΡΟΒΟΛΗ 1) παρουσιάζει την λίστα των χώρων στέγασης μαζί με τα βασικότερα στοιχεία τους.

| Το πρωινό tweet         | tau dr. x 🛛 New Tab x 🙀 Noogaala ji Teiyaang 🛛 x                                                                              | ÷ - 0 ×           |
|-------------------------|----------------------------------------------------------------------------------------------------|-------------------|
| ← → C 🗋 loc             | alhost.4033/EIEAD/index.php?page=DIAMERISMATA/contvDIAMERISMATA                                                               | ର୍ 🗊 🖪 🏠 🕥 💠 🔳    |
| III Apps 🛽 Go yle (     | 🗀 Computer Science 🗀 LETOPIA 🍦 🚈 🚺 Plipboard 🗋 Home 🦷 🚢 🛄 Διάφορα. M 🗋 Koykoylideio 🍠 🖈 Bookmarks 🔮 🖪 💩 🙈 🕆 Πηρεσίες προς του | C Other bookmarks |
| "NetBeans Connecto      | or" is debugging this tab. Cancel                                                                                             | ×                 |
| ΚΩΔΙΚΟΣ ΕΡΓΟΥ           |                                                                                                    |                   |
| A-1                     | Υπουργεία Εργασίας. Καντωνικής Αδαφάλισης & Ποιτροπία<br>Κοινωνικής Αλληλεγώης Αδαφάλισης & Αδαφάλισης Α                      | inov<br>Kal       |
| ΤΕΛΙΚΟΣ ΔΙΚΑΙΟΥΧΟΣ      | Γενική Γραμματεία Πρόνοιας                                                                                                    | LOY               |
| Δήμος Αθηναίων          | ΣΧΕΔΙΑ- ΩΦΕΛΟΥΜΕΝΟΙ - ΠΑΡΑΣΤΑΤΙΚΑ - ΣΤΕΓΑΣΗ - ΕΡΓΑΣΙΑΚΗ ΕΠΑΝΕΝΤΑΞΗ ΑΝΑΦΟΡΕΣ - ΜΗΝΥΜΑΤΑ - Q Φ                                  |                   |
| αοματιολομέρο           |                                                                                                    |                   |
| 431.000€                | 🎛 Προβολή Στέγασης                                                                                                    |                   |
| ΩΦΕΛΟΥΜΕΝΟΙ             |                                                                                                    | -                 |
| 50                      | Καθεστώς<br>Τανιδρομική Διεύθινση Στένασμένοι Δατάνες                                                                         |                   |
|                         |                                                                                                    |                   |
|                         |                                                                                                    |                   |
|                         | MHKA-2367100- <b>311</b> (3) 13.756,00€                                                                                       |                   |
|                         | MOEXOFIO/EQ2KOZANH-50300                                                                                                    |                   |
|                         | ΠΑΛΑΜΑ-14-ΠΑΤΗΣΙΑ-ΑΘΗΝΑ-50300-1-2                                                                                             |                   |
|                         | Σύνολο 827.476,00€                                                                                                    |                   |
|                         |                                                                                                    |                   |
|                         | O VIAN                                                                                                    |                   |
|                         |                                                                                                    |                   |
|                         |                                                                                                    |                   |
|                         |                                                                                                    |                   |
|                         |                                                                                                    |                   |
|                         |                                                                                                    |                   |
| calhost:4033/EIEAD/inde | ex.php?page=ERGASIA/contvENTAXH                                                                                               |                   |

ΟΘΟΝΗ 32: Προβολή Χώροι Στέγασης.

Για το καθεστώς στέγασης χρησιμοποιούνται τα κάτωθι εικονίδια.

- Μεμονωμένος
- Συγκατοίκηση
- Μ Οικογένεια
- Προσωρινή Αναδοχή

#### ΠΡΟΒΟΛΗ 1: Στέγαση

| Στήλη             | Περιγραφή                                                     | Δεσμός                                                                                                    |
|-------------------|---------------------------------------------------------------|----------------------------------------------------------------------------------------------------|
| Ταχ. Δ/νση        | Η ταχυδρομική διεύθυνση του χώρου<br>στέγασης                 | Οδηγούμαστε στην φόρμα Στέγαση<br>όπου μπορούμε να επεξεργαστούμε τα<br>στοιχεία του επιλεγμένου χώρου<br>στέγασης. |
| Καθεστώς Στέγασης | Με την μορφή εικονιδίου απεικονίζεται<br>το καθεστώς στέγασης | Ανοίγει η προβολή Στέγαση &<br>Εργασιακή Επανένταξη.                                                                |

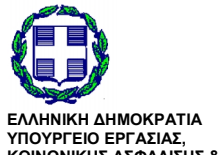

ΚΟΙΝΩΝΙΚΗΣ ΑΣΦΑΛΙΣΗΣ & ΠΡΟΝΟΙΑΣ ΓΕΝΙΚΗ ΓΡΑΜΜΑΤΕΙΑ ΠΡΟΝΟΙΑΣ

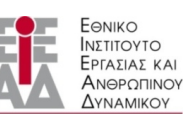

ΥΠΟ ΤΗΝ ΕΠΟΠΤΕΙΑ ΤΟΥ ΥΠΟΥΡΓΕΙΟΥ ΕΡΓΑΣΙΑΣ,ΚΟΙΝΩΝΙΚΗΣ ΑΣΦΑΛΙΣΗΣ & ΠΡΟΝΟΙΑΣ

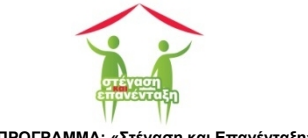

| Στεγασμένοι | Το πλήθος των ατόμων που<br>στεγάζονται σε αυτόν το χώρο.                           |                                               |
|-------------|-------------------------------------------------------------------------------------|-----------------------------------------------|
| Δαπάνες     | Το συνολικό ποσό των δαπανών των<br>παραστατικών χώρο στέγασης (πρώτος<br>πυλώνας). | Οδηγούμαστε στην προβολή Δαπάνες<br>Στέγασης. |

Η καρτέλα Δαπάνες Στέγη & Εργασιακή Επανένταξη (OOONH 33) περιέχει αναλυτικά τις δαπάνες του πρώτου πυλώνα και τις δαπάνες του δεύτερου πυλώνα ανά στεγαζόμενο σε αυτόν τον χώρο στέγασης.

| / 🕅 Δαπάνες Ιτέγη & Εργασι: 🗴                                                                                                    | ≛ _ 0 ×           |
|----------------------------------------------------------------------------------------------------|-------------------|
| ← → C localhost-4033/EIEAD/index.php?page=PARASTATIKA/contvDAPANES_A_B&idDIAMERISMA=1                                                                                                    | ०. 🗊 फ़ 😭 💿 🔶 ≡   |
| 🔢 Αρρε 🛐 Ge <sup>-</sup> yle 🗋 Computer Science 💼 IETOPIA 🆆 🗥 🔽 Flipboard 🗋 Home 🖏 🤐 😭 Διάφορα Μ 🛅 Κογκογίδείο 🎐 🖈 Bookmarks 🍰 🚮 👍 🧛 🥀 Υπηρεσίες προς του                                                                                                    | C Other bookmarks |
| "NetBeans Connector" is debugging this tab. Cancel                                                                                                    | ×                 |
| Kalance error         Kalance error         Kalancerror         Kalance error         Kalance e |                   |
| По́нр:<br>Парноут:<br>Амалутика © дарчит.                                                                                                    |                   |
| Δαπάνες Στέγαση (Πρώτος Πυλώνας) <u>Κοιτούς</u> Δασόνες     Δασόνες     12.70.007     12.70.007                                                                                                    |                   |
| Δαπάνες Εργασιακής Επανένταξης (Δεύτερος Πυλώνας)           Α.Φ.Μ. Ονοματικόνομο         Δαπάνες           ΠΕΡΑΛΗς ΝΙΟΣ         0.004           12312333ΕΝΟΘΑ ΗΑΘΑΝ         0.004           ΙΔΟΙΟΚΙΟΤΕΙΝΙΟΣ         0.004           ΙΔΙΟΙΟΚΑ         0.004                                                                                                    |                   |
| EARTAE AFRICA AFRICA                                                                                                    |                   |

ΟΘΟΝΗ 33: Δαπάνες Στέγη & Εργασιακή Επανένταξη.

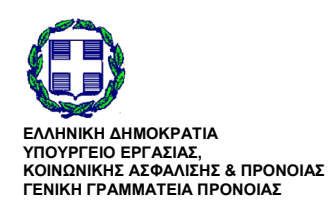

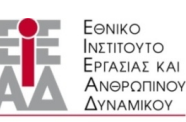

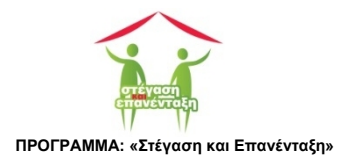

## 10.2 Φόρμα Χώρος Στέγασης

Η καρτέλα (OOONH 34 - ΦΟΡΜΑ 15) χρησιμοποιείται για την εισαγωγή / επεξεργασία των χώρων στέγασης.

| Το πρωτινό tweet του Δr 🗴 Νew Tab 🗙 🙀 Χώρος Στέγσσης 🗙                                                                            | ≐ - ⊡ ×                    |
|----------------------------------------------------------------------------------------------------|----------------------------|
| ← → C 🗋 localhost:4033/EIEAD/index.php?page=DIAMERISMATA/contfDIAMERISMA&id=8                                                     | 의 🗊 🗄 🏠 💿 💠 🚍              |
| 🖽 Apps 🙎 Gy 👍 🗀 Computer Science 🗀 IETOPIA 🔹 🛋 🖬 Flipboard 🗅 Home 🌹 🚣 🗅 Διάφορα M 🗀 Koykoylideio 🎐 🖈 Bookmarks 🍰 🚮 📥 🏨 Trapactica | προς του 🗋 Other bookmarks |
| "NetBeans Connector" is debugging this tab. Cancel                                                                                | ×                          |
|                                                                                                    |                            |
| A-1 Ymogydd Eryddior, Korwawrd, Rangdong &<br>Korwawrd, Rahysydior, C<br>Forwl Focusaria Dodwior                                  | ANDEGRANOY<br>ANDEGRANOY   |
| τελικόε ακαιόγκοε<br>Σχεριά- Οφελογμείοι - Παραστατικά - Στεγάση - Εργασιακή επανευτασή - Αναφορές - Μιμιγματά                    | - Q U                      |
|                                                                                                    |                            |
|                                                                                                    |                            |
| οειλονισκοί                                                                                                    |                            |
| 50 Καθεστώς Στέγασης: ΜΕΜΟΝΩΜΕΝΟ ΑΤΟΜΟ *                                                                                          |                            |
| Οδός: ΕΘΝΙΚΗΣ ΣΥΜΦΙΛΙΩΣΗΣ                                                                                                    |                            |
| Applinder 48                                                                                                    |                            |
| Apropos.                                                                                                    |                            |
| Πόλη:                                                                                                    |                            |
| Περιοχή:                                                                                                    |                            |
| Ταχυδρομικός Κώδικας: 50300                                                                                                    |                            |
| Όροφος:                                                                                                    |                            |
|                                                                                                    |                            |
| Διάτερα μα:                                                                                                    |                            |
| Μισθωτήριο συμβόλαιο:                                                                                                    |                            |
|                                                                                                    |                            |
|                                                                                                    |                            |
|                                                                                                    |                            |

#### ΟΘΟΝΗ 34: Φόρμα Χώροι Στέγασης.

#### ΦΟΡΜΑ 15: Στέγαση

| Ονομασία              | Περιγραφή                                                                                                    | Υποχρεωτικό |
|-----------------------|----------------------------------------------------------------------------------------------------|-------------|
| Καθεστώς Στέγασης     | Επιλέγουμε από το πλαίσιο λίστας μίας από τις τέσσερις επιλογές                                                          | <b>~</b>    |
| Οδός:                 | Συμπληρώνουμε το όνομα της οδού του.                                                                                     | ✓           |
| Αριθμός:              | Συμπληρώνουμε τον αριθμό της διεύθυνσης.                                                                                 | ✓           |
| Πόλη:                 | Συμπληρώνουμε το όνομα οικισμού.                                                                                         |             |
| Περιοχή               | Συμπληρώνουμε το όνομα της περιοχής.                                                                                     |             |
| Ταχυδρομικός Κωδικός: | Συμπληρώνουμε τον ταχυδρομικό κωδικό. Αποτελείται από πέντε<br>αριθμητικά ψηφία.                                         | ✓           |
| Όροφος:               | Αν ο χώρος στέγασης είναι διαμέρισμα, συμπληρώνουμε τον<br>αύξοντα αριθμό του ορόφου στον οποίο βρίσκεται το διαμέρισμα. |             |
| Διαμέρισμα:           | Αν ο χώρος στέγασης είναι διαμέρισμα, συμπληρώνουμε τον<br>αύξοντα αριθμό διαμερίσματος.                                 | ✓           |

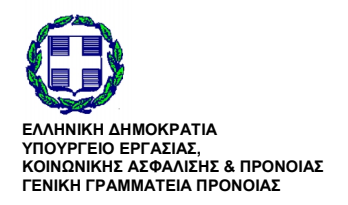

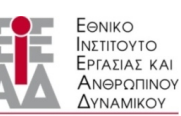

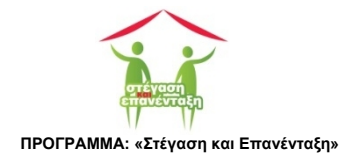

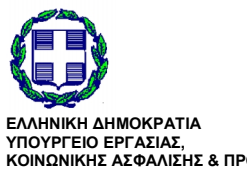

ΕΛΛΗΝΙΚΗ ΔΗΜΟΚΡΑΤΙΑ ΥΠΟΥΡΓΕΙΟ ΕΡΓΑΣΙΑΣ, ΚΟΙΝΩΝΙΚΗΣ ΑΣΦΑΛΙΣΗΣ & ΠΡΟΝΟΙΑΣ ΓΕΝΙΚΗ ΓΡΑΜΜΑΤΕΙΑ ΠΡΟΝΟΙΑΣ

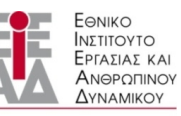

/

ΥΠΟ ΤΗΝ ΕΠΟΠΤΕΙΑ ΤΟΥ ΥΠΟΥΡΓΕΙΟΥ ΕΡΓΑΣΙΑΣ,ΚΟΙΝΩΝΙΚΗΣ ΑΣΦΑΛΙΣΗΣ & ΠΡΟΝΟΙΑΣ

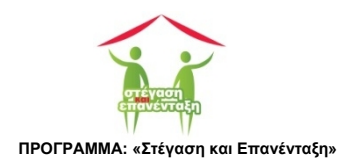

[50]

## 11 Παραστατικά

Με τα παραστατικά καταχωρούμε τις δαπάνες του σχεδίου. Από τις δεκατρείς κατηγορίες δαπανών η Τρίτη κατηγορία που αφορά την αγορά οικοσκευής θα πρέπει να γίνει επιμερισμός αυτού του ποσού γιατί αφορά την αγορά οικοσκευών σε περισσότερους από ένα χώρους στέγασης.

## 11.1 Διαχείριση Παραστατικών

Η καρτέλα (OOONH 35 - ΦΟΡΜΑ 16) χρησιμοποιείται για την εισαγωγή / επεξεργασία των χώρων στέγασης.

| Ονομασία           | Περιγραφή                                                  | Υποχρεωτικό |
|--------------------|------------------------------------------------------------|-------------|
| Τύπος Παραστατικού | Επιλέγουμε τον τύπο του παραστατικού                       | ~           |
| Τύπος Δαπάνης      | Επιλέγουμε την ομάδα της δαπάνης                           | <b>~</b>    |
| Κατηγορία Δαπάνης  | Επιλέγουμε την κατηγορία της δαπάνης                       | ✓           |
| Αριθμός            | Συμπληρώνουμε την ταχυδρομική διεύθυνση                    | ✓           |
| Εκδόθηκε           | Επιλέγουμε την ημερομηνία έκδοσης του παραστατικού         | ~           |
| Ποσό               | Συμπληρώνουμε το ποσό σε ευρώ                              | ✓           |
| Εκδότης            | Συμπληρώνουμε το όνομα του εκδότη του παραστατικού         | ✓           |
| А.Ф.М.             | Συμπληρώνουμε τον αριθμό φορολογικού μητρώου του εκδότη    | ✓           |
| Παρατηρήσεις       | Καταχωρούμε τυχόν σχόλια ή παρατηρήσεις για το παραστατικό |             |

| ΦΟΡΜΑ             | 16: | Διαχείοιση       | Παραστατικών             |
|-------------------|-----|------------------|--------------------------|
| <b>+O</b> 1 100 ( |     | <b>MOVOIDIOI</b> | indpotor of intervention |

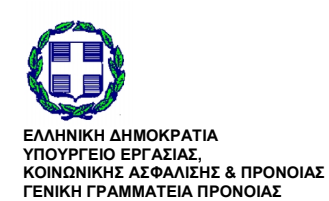

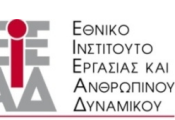

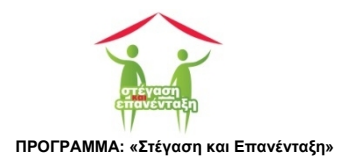

| Το πρωινό tweet του Δr ×         New Ta           ←         C         Docalhost:4033/EIEA | ab × 🗡 😭 Παραστατικό               | × 2000<br>248457471KO&id=240                                              | = - □ ×<br>Q() 5 ☆ () \$ = |
|-------------------------------------------------------------------------------------------|------------------------------------|---------------------------------------------------------------------------|----------------------------|
| 🔢 Apps 🚦 Go le 🗀 Computer Science                                                         | e 🗀 IZTOPIA 🍦 🜰 🔽 Flipboard 🗋 Home | 📅 👪 🗀 Διάφορα M 🗋 Koykoylideio 🈏 ★ Bookmarks 📓 🚮 💩 👫 🧙 Υπηρεσίες προς του | C Other bookmarks          |
| "NetBeans Connector" is debugging t                                                       | this tab. Cancel                   |                                                                           | ×                          |
| Δήμος Αθηναίων                                                                            | ΣΧΕΔΙΑ+ ΩΦΕΛΟΥΜΕΝΟΙ + Γ            | ΑΡΑΣΤΑΤΙΚΑ • ΣΤΕΓΑΣΗ • ΕΡΓΑΣΙΑΚΗ ΕΠΑΝΕΝΤΑΞΗ ΑΝΑΦΟΡΕΣ • ΜΗΝΥΜΑΤΑ • Q       | •                          |
| ΖΟΜΖΠΟΛΟΠΫΟΥΠ                                                                             |                                    |                                                                           | _                          |
| 431.000E                                                                                  | Παραστατικό                        |                                                                           |                            |
| ΩΦΕΛΟΥΜΕΝΟΙ                                                                               |                                    |                                                                           |                            |
| 50                                                                                        | Τύπος Παραστατικού:                | ΑΠΟΔΕΙΞΗ Ο ΤΙΜΟΛΟΓΙΟ                                                      |                            |
|                                                                                           | Τύπος Δαπάνης:                     | 1ος ΠΥΛΩΝΑΣ 💌                                                             |                            |
|                                                                                           | Κατάσταση:                         | ΔΕΝ ΕΞΟΦΛΗΘΗΚΕ                                                            |                            |
|                                                                                           | Κατηγορία Δαπάνης:                 | ΠΥΛ.1ος-Οικοσκευή                                                         |                            |
|                                                                                           | A == 0 = 1 = 1                     | 172                                                                       |                            |
|                                                                                           | Αρισμος:                           | 123                                                                       |                            |
|                                                                                           | Εκδόθηκε:                          | 28/06/2015                                                                |                            |
|                                                                                           | Ποσό:                              | 200                                                                       |                            |
|                                                                                           | Εκδότης:                           | OIKOTEXNIKH2                                                              |                            |
|                                                                                           | Δ.Φ.M.:                            | 1731/231/22                                                               |                            |
|                                                                                           | Α.Ψ.Μ.:                            | 123123122                                                                 |                            |
|                                                                                           | Παρατηρήσεις:                      | at                                                                        |                            |
|                                                                                           |                                    |                                                                           |                            |
|                                                                                           |                                    | 1                                                                         |                            |
|                                                                                           |                                    |                                                                           |                            |
|                                                                                           | 🖺 ΑΠΟΘΗΚΕΥΣΗ 🕇 ΚΑΤΑΜΕΡΙΣΜΟΣ        |                                                                           |                            |
|                                                                                           |                                    |                                                                           |                            |
|                                                                                           |                                    |                                                                           |                            |
|                                                                                           | ωκαταμερισμος                      |                                                                           |                            |

ΟΘΟΝΗ 35: Η φόρμα Παραστατικό.

### 11.1.1 Διαχείριση δαπανών οικοσκευής

Τα παραστατικά των δαπανών του πρώτου πυλώνα που αφορούν τις οικοσκευές έχουν το ιδιαίτερο χαρακτηριστικό ότι μπορεί να αφορούν δαπάνες σε περισσότερους από έναν χώρους στέγασης.

Επειδή θα πρέπει να γνωρίσουμε πως επιμερίζονται οι δαπάνες στέγασης ανά πυλώνα είμαστε να αναγκασμένοι να επιμερίσουμε τις δαπάνες των παραστατικών αυτών ανά χώρο στέγασης.

#### ΦΟΡΜΑ 17: Οικοσκευή

| Ονομασία     | Περιγραφή                                                                                                    | Υποχρεωτικό |
|--------------|----------------------------------------------------------------------------------------------------|-------------|
| Διαμέρισμα   | Επιλέγουμε τον χώρο στέγασης για τον οποίο που αγοράστηκε η οικοσκευή                                              | ✓           |
| Ποσό         | Συμπληρώνουμε το ποσό σε ευρώ που πιστώθηκε για την αγορά<br>της οικοσκευής στον ανωτέρω επιλεγμένο χώρο στέγασης. | ✓           |
| Παρατηρήσεις | Καταχωρούμε τυχόν σχόλια ή παρατηρήσεις για την οικοσκευή.                                                         |             |

Όταν επιλέξουμε Κατηγορία Δαπάνης ΠΥΛ 1<sup>ος</sup> – Οικοσκευή θα προστεθεί και η καρτέλα Καταμερισμός. Στην καρτέλα Καταμερισμός (ΟΘΟΝΗ 37) μπορούμε να δούμε σε ποιους χώρους και σε τι ποσά έχει κατανεμηθεί το επιλεγμένο τιμολόγιο.

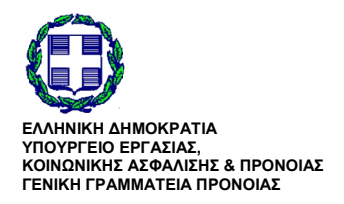

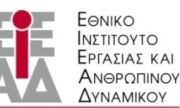

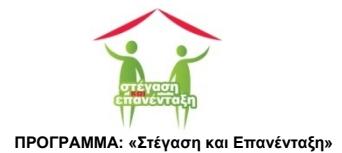

| Το πρωινό tweet του Δr 🗴   | New Tab ×                           | χτατικό Χ                                                                            | ≜ _ □ ×           |
|----------------------------|-------------------------------------|--------------------------------------------------------------------------------------|-------------------|
| ← → C 🗋 localhost:         | 4033/EIEAD/index.php?page=PARAST    | ATIKA/contfPARASTATIKO&id=240                                                        | ୍ଦ୍ଦେଲେ ☆ 💿 🚸 😑   |
| 🔛 Apps 🚦 Go ale 🦳 Comp     | uter Science 📋 ΙΣΤΟΡΙΑ 🍦 🜰 🗾 Flipbo | ard 🗋 Home 🦷 🤽 🧰 Διάφορα M 🗋 Koykoylideio 🈏 ★ Bookmarks 📓 🌄 🦶 🏨 🏤 Υπηρεσίες προς του | C Other bookmarks |
| "NetBeans Connector" is de | bugging this tab. Cancel            |                                                                                      | ×                 |
|                            | -                                   |                                                                                      | <b>^</b>          |
|                            | МНКА-2367100-                       | 5.00€ 🖍 ΕΠΕΞΕΡΓΑΣΙΑ 😫ΔΙΑΓΡΑΦΗ                                                        |                   |
|                            | ΣΥΝΟΛΟ                              | 8.918,00€                                                                            |                   |
|                            |                                     |                                                                                      |                   |
|                            | ☑Οικοσκευή                          |                                                                                      |                   |
|                            | Διαμέρισμα:                         | EΘΝΙΚΗΣ ΣΥΜΦΙ/ΝΩΣΗΣ-4850300                                                          |                   |
|                            | Do a fe                             | 49                                                                                   |                   |
|                            | 11000:                              | 13                                                                                   |                   |
|                            | Παρατηρήσεις:                       |                                                                                      |                   |
|                            |                                     |                                                                                      |                   |
|                            |                                     |                                                                                      |                   |
|                            |                                     |                                                                                      |                   |
|                            |                                     |                                                                                      |                   |
|                            |                                     |                                                                                      | J                 |
|                            |                                     |                                                                                      |                   |

ΟΘΟΝΗ 36: Φόρμα Οικοσκευή.

Αν το τιμολόγιο δεν έχει εξοφληθεί μπορούμε να προσθέσουμε, να επιμερίσουμε και να διαγράψουμε καταμερισμένες δαπάνες μέσω της φόρμας Οικοσκευή (ΟΘΟΝΗ 36 - ΦΟΡΜΑ 17).

| Το πρωινό tweet του Δη 🚿   | x New Tab x                                                                                        |                        | _ □ ×           |
|----------------------------|----------------------------------------------------------------------------------------------------|------------------------|-----------------|
| ← → C 🗋 localhost:         | t:4033/EIEAD/index.php?page=PARASTATIKA/contfPARASTATIKO&id=240                                    |                        | 요 🗊 🖬 ☆ 💿 💠 🔳   |
| 🔛 Apps 🚷 Go ale 🦳 Com      | nputer Science 🗋 ΙΣΤΟΡΙΑ 🍦 🕿 🔽 Flipboard 🗋 Home 🦷 🤽 🦳 Διάφορα M 🗋 Koykoylideio 🎐 ★ Bookmarks ∦ 🚮 👍 | 🎊 🏤 Υπηρεσίες προς του | Cther bookmarks |
| "NetBeans Connector" is de | lebugging this tab. Cancel                                                                         |                        | ×               |
|                            |                                                                                                    |                        |                 |
|                            | ΑΠΟΘΗΚΕΥΣΗ + ΚΑΤΑΜΕΡΙΣΜΟΣ                                                                          |                        |                 |
|                            | ᠃ Καταμερισμός                                                                                     |                        |                 |
|                            | ΤΕΓΑΣΗ ΠΟΣΟ                                                                                        |                        |                 |
|                            | EΘΝΙΚΗΣ ΣΥΜΦΙΛΙΩΣΗΣ-4850300<br>                                                                    | ργασια 💼 🛍 🕅 🕅         |                 |
|                            | ΠΑΛΑΜΑ-14-ΠΑΤΗΣΙΑ-ΑΘΗΝΑ-50300-1-2 8.900,00€                                                        | ργασια 💼 🖾 Ιαγραφή     |                 |
|                            | MHKA.2367100-<br>-                                                                                 | ργασια 💼 🛍 📾           |                 |
|                            | ΣYNO∧O 8.918,00€                                                                                   |                        |                 |
|                            |                                                                                                    |                        | J               |
|                            |                                                                                                    |                        |                 |

ΟΘΟΝΗ 37: Προβολή των αναλυτικών δαπανών ενός χώρου στέγασης.

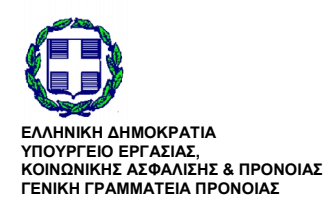

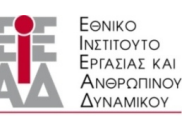

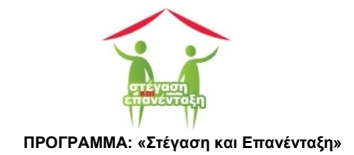

## 11.2 Προβολή Παραστατικά

Στην καρτέλα (OOONH 38 - ΦΟΡΜΑ 16) βλέπουμε τα σημαντικότερα στοιχεία των παραστατικών του σχεδίου μας.

| Το πρωινό tweet του Δr 🗙 New Tab      |              | × 🙀 Προβολή Παραστατικά 🗙                                   |                               |                |                                |                    |            | 📥 🗕 🗇 🗙          |
|---------------------------------------|--------------|-------------------------------------------------------------|-------------------------------|----------------|--------------------------------|--------------------|------------|------------------|
| ← → C 🗋 localhost:4033/EIEAD          | /index.php?p | age=PARASTATIKA/contvPARASTATI                              | (A                            |                |                                |                    |            | ର୍ଦ୍ଧୁଲେ 🏠 🗿 💠 😑 |
| 🗰 Apps 🔱 Go yle 🗀 Computer Science    |              | 🔺 🧧 Flipboard 🗋 Home y 🤮 🗀                                  | Διάφορα M 🗀                   | Koykoylideio 🈏 | 🛨 Bookmarks 🔮 🔣 🙏              | 🔒 🕋 Υπηρεσίες προι | ; του      | Cther bookmarks  |
| "NetBeans Connector" is debugging thi | s tab. Cance | 4                                                           |                               |                |                                |                    |            | ×                |
| ΚΩΔΙΚΟΣ ΕΡΓΟΥ                         | EVVI         | INIKH ∆HMOKPATIA                                            |                               |                |                                |                    | Еенко      |                  |
| A-1                                   |              | ργείο Εργασίας, Κοινωνικής Ασφάλισης &<br>ωνικής Αλληλεγύης |                               | -              |                                |                    |            |                  |
| ΤΕΛΙΚΟΣ ΔΙΚΑΙΟΥΧΟΣ                    | Γενική       | ή Γραμματεία Πρόνοιας                                       |                               | enoverrota     |                                |                    |            |                  |
| Δήμος Αθηναίων                        | ΣΧΕΔΙ        | Α+ ΩΦΕΛΟΥΜΕΝΟΙ + ΠΑΡΑΣΤΑΤΙΚΑ                                | <ul> <li>ΣΤΕΓΑΣΗ -</li> </ul> | ΕΡΓΑΣΙΑΚΗ ΕΙ   | ΑΝΑΦΟΡΕΣ -                     | MHNYMATA +         | Q U        |                  |
| ΠΡΟΥΠΟΛΟΓΙΣΜΟΣ                        |              |                                                             |                               |                |                                |                    |            |                  |
| 431.000€                              | 👪 Προβ       | ολή Παραστατικά                                             |                               |                |                                |                    |            |                  |
| ΩΦΕΛΟΥΜΕΝΟΙ                           | Δ.Φ.Μ.       | Εκδότης                                                     | Παραστατικό                   | Ποσό           | Κατηγορία                      |                    |            |                  |
| 50                                    | 400400400    |                                                             | No 122                        | 200.006        |                                |                    |            |                  |
|                                       | 123123122    | OIKOTEXNIKHZ                                                | 28 Jun 2015                   | 200,000        | TTTTC TOC-OIROOREDIT           | î ΔΙΑΓΡΑΦΗ         | ΕΞΟΦΛΗΘΗΚΕ |                  |
|                                       | 11111111     | vd dbdbbv                                                   | No.1<br>28 Jun 2015           | 1.000,00€      | ΠΥΛ.1ος-Οικοσκευή              |                    |            |                  |
|                                       | 123123123    | ΑΝΙΚΟΥ/ΑΣ2                                                  | No.83<br>28 Jun 2015          | 130,00€        | ΠΥΛ.1ος-Κάλυψη ενοικίου        | î ΔΙΑΓΡΑΦΗ         | ΕΞΟΦΛΗΘΗΚΕ |                  |
|                                       | 787686876    | ΠΡΟΚΟΠΗΣ ΠΑΥΛΟΠΟΥΛΟΣ                                        | No.777<br>15 Jun 2015         | 2.222,00€      | ΠΥΛ.1ος-Οικοσκευή              |                    |            |                  |
|                                       | 123123120    | εκδοτης                                                     | No.782<br>04 Jun 2015         | 800,00€        | ΠΥΛ.1ος-Οικοσκευή              |                    |            |                  |
|                                       | 123123123    | HAEKTPOMAX                                                  | No.700<br>04 Jun 2015         | 7.800,00€      | ΠΥΛ.1ος-Οικοσκευή              |                    |            |                  |
|                                       | 111222333    | ΓΕΩΡΓΙΟΣ ΜΑΚΡΙΔΗΣ                                           | No.200<br>04 Jun 2015         | 1.200,00€      | ΠΥΛ.1ος-Οικοσκευή              |                    |            |                  |
|                                       | 111222333    | ΓΕΩΡΓΙΑΔΗΣ ΝΙΚΟΣ                                            | No.3<br>04 Jun 2015           | 2.000,00€      | ΠΥΛ.1ος-Καθημερινές<br>ανάγκες |                    |            |                  |
|                                       | 123123123    | ΠΕΤΡΟΝΙΚΟΛΟΣ ΣΩΤΗΡΙΟΣ                                       | No.100<br>04 Jun 2015         | 100,00€        | ΠΥΛ. 1ος-Προσωρινή<br>αναδοχή  |                    |            |                  |
|                                       | 400400400    | ΓΕΩΡΓΙΟΣ ΜΠΟΜΠΟ/ΑΣ                                          | No.4<br>04 Jun 2015           | 400,00€        | Δαπάνες Δημοσιότητας           |                    |            |                  |

ΟΘΟΝΗ 38: Προβολή Παραστατικά.

#### ΠΡΟΒΟΛΗ 2: Παραστατικά

| Στήλη       | Περιγραφή                                                                                   | Δεσμός                                |
|-------------|---------------------------------------------------------------------------------------------|---------------------------------------|
| А.Ф.М.      | Ο αριθμός φορολογικού μητρώου του<br>εκδότη του παραστατικού                                |                                       |
| Εκδότης     | Η επωνυμία του εκδότη του<br>παραστατικού                                                   |                                       |
| Παραστατικό | Ο αριθμός και η ημερομηνία έκδοσης<br>του παραστατικού                                      | Οδηγούμαστε στην φόρμα<br>Παραστατικό |
| Κατηγορία   | Η κατηγορία δαπάνης του<br>παραστατικού                                                     |                                       |
| 🖻 ΔΙΑΓΡΑΦΗ  | Επιτρέπει την διαγραφή της δαπάνης.<br>Εμφανίζεται μόνο όταν το τιμολόγιο δεν<br>εξοφληθεί. |                                       |

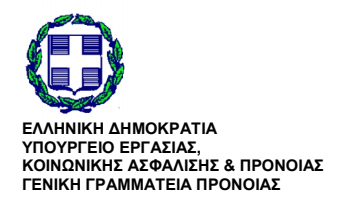

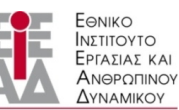

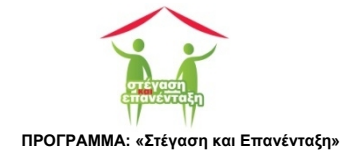

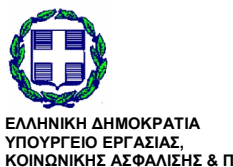

ΕΛΛΗΝΙΚΗ ΔΗΜΟΚΡΑΤΙΑ ΥΠΟΥΡΓΕΙΟ ΕΡΓΑΣΙΑΣ, ΚΟΙΝΩΝΙΚΗΣ ΑΣΦΑΛΙΣΗΣ & ΠΡΟΝΟΙΑΣ ΓΕΝΙΚΗ ΓΡΑΜΜΑΤΕΙΑ ΠΡΟΝΟΙΑΣ

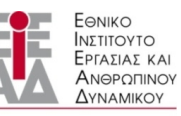

/

ΥΠΟ ΤΗΝ ΕΠΟΠΤΕΙΑ ΤΟΥ ΥΠΟΥΡΓΕΙΟΥ ΕΡΓΑΣΙΑΣ,ΚΟΙΝΩΝΙΚΗΣ ΑΣΦΑΛΙΣΗΣ & ΠΡΟΝΟΙΑΣ

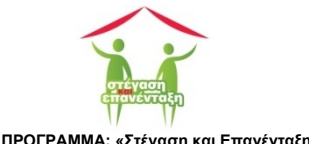

## 12 Αναζήτηση

Στην καρτέλα Αναζήτηση (OOONH 39) μπορούμε να πραγματοποιήσουμε λειτουργίες αναζήτησης στην ΒΔ της εφαρμογής.

- Μπορούμε να αναζητήσουμε έναν ωφελούμενο, με κριτήριο είτε τον αριθμό φορολογικού μητρώου του είτε το ονοματεπώνυμό του.
- Μπορούμε να αναζητήσουμε ένα παραστατικό με κριτήριο τον αριθμό του.

| 🕅 Αναζήτηση 🗙 📃                                                                                                    | ≟ _ □ ×           |
|----------------------------------------------------------------------------------------------------|-------------------|
| $\leftarrow \rightarrow C$ 🗈 localhost4033/EIEAD/index.php?page=contfSEARCH Q                                                                                                    | 56☆ 💿 💠 🗉         |
| 🔛 Αρρς 🔣 Gy 📜 🖻 Computer Science 🗋 ΙΣΤΟΡΙΑ 🌵 🛳 🧧 Flipboard 🗅 Home 🖏 🤽 🛍 Διάφορα M 🗋 Koykoylideio 🎐 ★ Bookmarks 🔮 📆 🦀 🏨 🦕 Transcriteς προς του                                                                                                    | C Other bookmarks |
| "NetBeans Connector" is debugging this tab. Cancel                                                                                                    | ×                 |
|                                                                                                    |                   |
| At U U Andreits Andreits Andre |                   |
|                                                                                                    |                   |
| Age Agean                                                                                                    |                   |
|                                                                                                    |                   |
|                                                                                                    |                   |
| ανείσημεμα                                                                                                    |                   |
| 8                                                                                                    |                   |
| Q Essingat                                                                                                    |                   |
|                                                                                                    |                   |
| Ωφελουμένου με κριτήριο το ονοματεπώνυμο                                                                                                    |                   |
| Q Existing                                                                                                    |                   |
|                                                                                                    |                   |
| Τιμολογίου με κριτήριο τον αριθμό                                                                                                    |                   |
|                                                                                                    |                   |
| Q. Exxingr                                                                                                    |                   |
|                                                                                                    |                   |
|                                                                                                    |                   |
| Waiting for maxcdn.bootstrapcdn.com                                                                                                    |                   |

ΟΘΟΝΗ 39: Αναζήτηση.

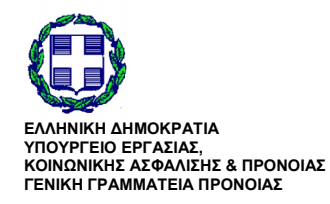

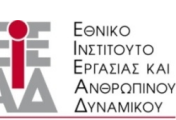

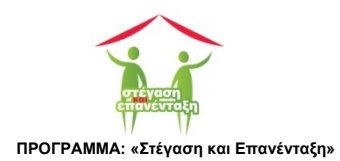

## 13 Αποσύνδεση

Η οθόνη ΑΠΟΣΥΝΔΕΣΗ (ΟΘΟΝΗ 40) χρησιμοποιείται για την αποσύνδεση του χρήστη από την πλατφόρμα. Είναι βασικό ο χρήστης πριν κλείσει την εφαρμογή περιήγησης στο διαδίκτυο (browser) να ολοκληρώσει προηγουμένως την διαδικασία αποσύνδεσης.

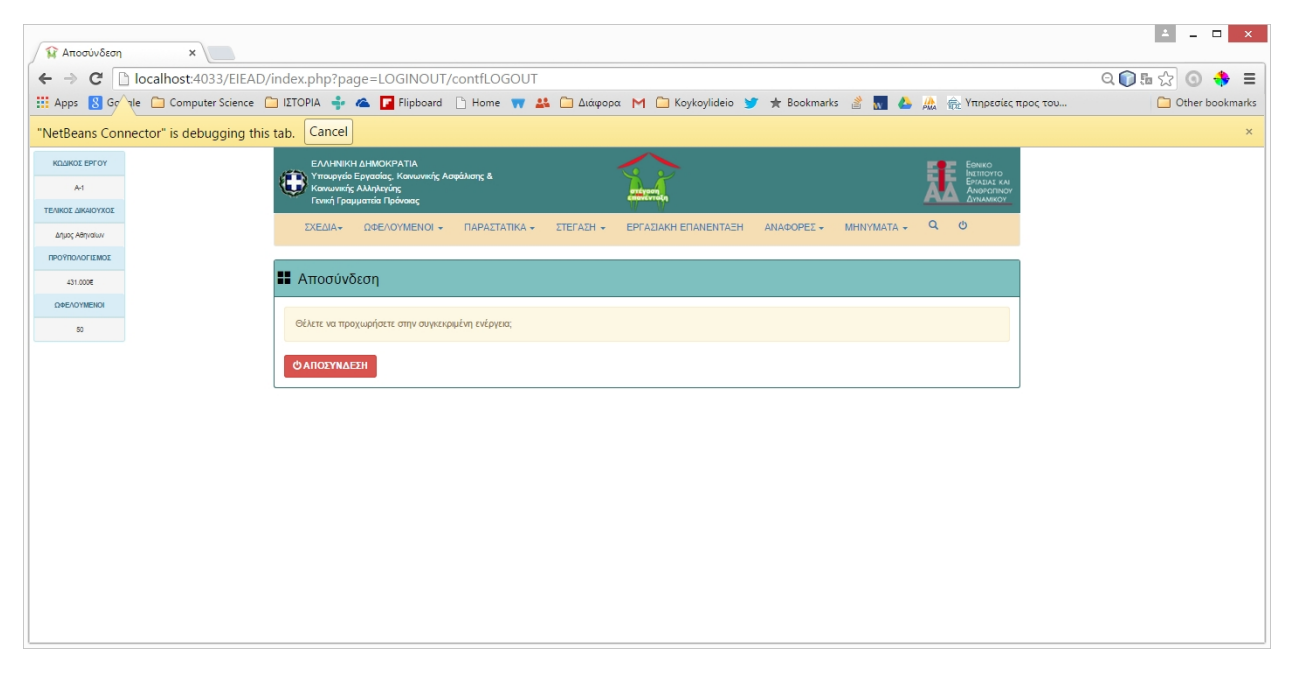

ΟΘΟΝΗ 40: Αποσύνδεση.

Η αποσύνδεση ολοκληρώνεται με το κουμπί ΑΠΟΣΥΝΔΕΣΗ ( ΔΑΠΟΣΥΝΔΕΣΗ ).

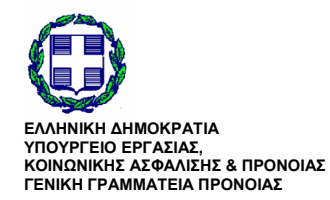

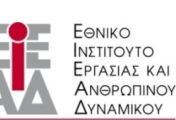

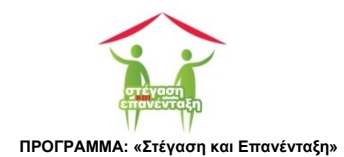

## 14 Διάγραμμα ροής καταχώρισης των δεδομένων στην πλατφόρμα.

Στις προηγούμενες ενότητες περιγράψαμε τις λειτουργίες της πλατφόρμας για την διαχείριση του Προγράμματος Στέγαση & Επανένταξη.

Για την ορθή χρήση της εφαρμογής προτείνεται η σειρά με την οποία θα πρέπει θα εκτελεσθούν οι λειτουργίες της εφαρμογής.

BHMA 1: Θα πρέπει καταχωρηθούν τα δεδομένα που αφορούν την ομάδα έργου τους εταίρους. Είναι σημαντικό η λειτουργία αυτή να τεθεί σε προτεραιότητα αφού με αυτά τα πρόσωπα - φορείς θα συνεργάζεται η διαχειριστική αρχή για την επιτυχή εκτέλεση του προγράμματος.

BHMA 2: Θα πρέπει να καταχωρηθούν τα δεδομένα των χώρων στέγασης των ωφελούμενων. Όταν γίνεται η καταχώριση του ωφελούμενου επιλέγεται από τους ήδη καταχωρηθέντες χώρους στέγασης αυτός στον οποίο θα αυτός θα στεγαστεί. Αν δεν έχει επιλεγεί ο ακόμα χώρος στέγασης αλλά είναι διαθέσιμη η λίστα των ωφελούμενων είναι δυνατή η καταχώρηση κάθε ωφελούμενου αφήνοντας τον χώρο στέγασης κενό αλλά αυτός δεν είναι ο ενδεικνυόμενος τρόπος καταχώρισης ωφελουμένων.

**BHMA 3:** Καταχώριση των ωφελούμενων. Αφού ολοκληρωθεί η καταχώρηση του ωφελούμενου με επιτυχία μπορούμε στην συνέχεια να υποβάλλουμε όλα τα απαιτούμενα έγραφα αλλά και να συντάξουμε το πλάνο δράσης για την εργασιακή του επανένταξη.

**BHMA 4:** Έχοντας καταχωρήσει τους στεγασμένους μπορούμε να καταχωρήσουμε το καθεστώς εργασιακής επανένταξης τους. Υπενθυμίζεται πρώτα καταχωρούμε το καθεστώς επανένταξης του ωφελούμενου μέσω της φόρμας Εργασιακή Επανένταξη (OOONH 25) από την προβολή Ωφελούμενοι (OOONH 20). Ξανά από την προβολή Ωφελούμενοι ανοίγουμε από τον δεσμό στην στήλη Εργασιακή Επανένταξη για να οδηγηθούμε στην αντίστοιχη φόρμα από όπου ορίζουμε τα στοιχεία της εργασιακής επανένταξης.

**BHMA 5:** Έχοντας καταχωρήσει τους χώρους στέγασης και τους στεγασμένους σε αυτούς μπορούμε να καταχωρίσουμε τα παραστατικά των δαπανών του πρώτου πυλώνα που αφορούν αποκλειστικά δαπάνες για τους χώρους στέγασης. Ειδικά για την καταχώριση των παραστατικών που αφορούν δαπάνες αγοράς οικοσκευών επειδή ένα παραστατικά μπορεί να αφορά οικοσκευές για περισσότερους από ένα χώρους στέγασης, καταχωρούμε πρώτα το παραστατικό και ύστερα επιμερίζουμε τις δαπάνες ανά χώρο στέγασης.

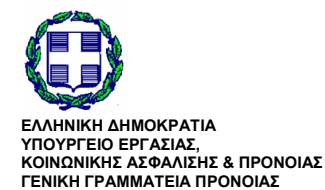

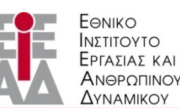

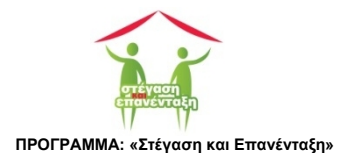

# 15 Συντομογραφίες

ΒΔ: Βάση Δεδομένων

ΔΕ: Διαχειριστική

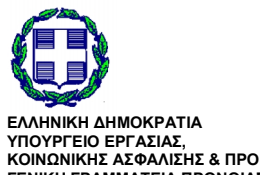

ΕΛΛΗΝΙΚΗ ΔΗΜΟΚΡΑΤΙΑ ΥΠΟΥΡΓΕΙΟ ΕΡΓΑΣΙΑΣ, ΚΟΙΝΩΝΙΚΗΣ ΑΣΦΑΛΙΣΗΣ & ΠΡΟΝΟΙΑΣ ΓΕΝΙΚΗ ΓΡΑΜΜΑΤΕΙΑ ΠΡΟΝΟΙΑΣ

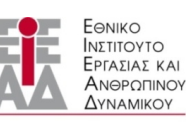

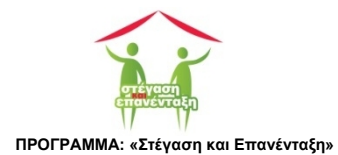